## SONY.

# Kullanım kılavuzu

Xperia<sup>™</sup> XZ1 G8341/G8343

## İçindekiler

| Başlarken                                                  | 6        |
|------------------------------------------------------------|----------|
| Bu Kullanım kılavuzu hakkında                              | 6        |
| Genel bakış                                                | 7        |
| Montaj                                                     | 8        |
| Ekran koruması                                             | 9        |
| Cihazınızı ilk kez başlatma                                | 9        |
| Google hesabi neden gerekli?                               | 10       |
| Cihaz güvenliği                                            | 11       |
| Cihazınızın korunduğundan emin olma                        | 11       |
| Ekran kilidi                                               | 11       |
| Parmak Izi Yöneticisi                                      | 13       |
| Cihazınızın kilidini otomatik olarak açma                  |          |
| SIM kart koruması                                          |          |
| Cihazinizin kimlik numarasini bulma                        | 1/       |
| Android Aygit Yoneticisi kullanarak kayip bir cihazi bulma |          |
| Konum servislerini kullanma                                | 19       |
| Temel konuları öğrenme                                     | 21       |
| Dokunmatik ekranı kullanma                                 |          |
| Ekranı kilitleme ve ekranın kilidini açma                  |          |
| Ana ekran                                                  |          |
| Uygulama ekranı                                            |          |
| Uygulamalarda dolaşma                                      |          |
| Widget ler                                                 |          |
| Kisayollar ve klasorier                                    | 30       |
| Arka plan ve temalar                                       |          |
| Bildirimlər                                                | וכ<br>רכ |
| Bildilille                                                 |          |
| llyqulamalara genel bakış                                  |          |
|                                                            |          |
| PII ve bakim.                                              |          |
| Cinazinizi degiştirme                                      |          |
| Cibazınızı güncəlləmə                                      |          |
| Rilgisayar kullanarak hakım                                |          |
| Depolarra ve bellek                                        |          |
| İcerikleri vedekleme ve geri yükleme                       | 4J<br>47 |
|                                                            |          |
| Coogle DipyM convicinden uvgulameter indiane               |          |
| Backa kaypaklardan uygulamalar indirme                     |          |
| разка каупакіагдан шудпашага індігте                       |          |

| İnternet ve ağlar                                                           | 51 |
|-----------------------------------------------------------------------------|----|
| Web'de tarama yapma                                                         | 51 |
| İnternet ve MMS ayarları                                                    | 51 |
| Wi-Fi                                                                       | 52 |
| Mobil veri bağlantınızı paylaşma                                            | 54 |
| Veri kullanımını kontrol etme                                               | 56 |
| Mobil ağları seçme                                                          | 57 |
| Cihazınızda veri senkronizasyonu                                            | 58 |
| Çevrimiçi hesaplarla senkronize etme                                        | 58 |
| Microsoft <sup>®</sup> Exchange ActiveSync <sup>®</sup> ile senkronize etme | 58 |
| Temel ayarlar                                                               | 60 |
| Ayarlara erişim                                                             | 60 |
| Ses ayarları                                                                | 60 |
| Rahatsız etme modu                                                          | 61 |
| Ekran ayarları                                                              | 62 |
| Uygulama ayarları                                                           | 63 |
| Uygulamalarınızı sıfırlama                                                  | 65 |
| Ekran koruyucu                                                              | 65 |
| Dil ayarları                                                                | 66 |
| Tarih ve saat                                                               | 66 |
| Mobil ortam için X-Reality™                                                 | 66 |
| Renk gamı ve kontrast                                                       |    |
| Ses çıkışını geliştirme                                                     | 67 |
| Gürültü önleme                                                              | 67 |
| Çok kullanıcılı hesaplar                                                    | 68 |
| Metin yazma                                                                 | 71 |
| Sanal klavyeler                                                             | 71 |
| Metin düzenleme                                                             | 72 |
| Arama                                                                       | 74 |
| Çağrı yapma                                                                 |    |
| Çağrı alma                                                                  | 75 |
| Akıllı çağrı yönetme                                                        |    |
| Çağrı yönlendirme                                                           | 76 |
| Çağrıları sınırlandırma                                                     | 77 |
| Kavıtlar                                                                    |    |
| Kayıt ekleme ve kayıtları düzenleme                                         | 78 |
| ,<br>Kayıtları gruplandırma                                                 |    |
| , Kayıtları aktarma                                                         |    |
| ,<br>Kayıtları yedekleme                                                    | 80 |
| Mesailasma ve sohbet                                                        | 81 |
| Mesaiları okuma ve mesai gönderme                                           |    |
| Mesailasma avarları                                                         |    |
|                                                                             |    |

| Video sohbet                                            | 82         |
|---------------------------------------------------------|------------|
| E-posta kurulumu                                        | 83         |
| Müzik                                                   | 84         |
| Cihazınıza müzik aktarma                                | 84         |
| Müzik dinleme                                           | 84         |
| Kamera                                                  | 87         |
| Kameranızı tanıma                                       | 87         |
| Pozlama, renk ve ışık koşulları                         | 90         |
| Doğru odağı ayarlama                                    | 93         |
| Insanlar, selfie'ler ve gülümseyen yüzler               | 94         |
| Hareketli nesneler                                      | 95         |
| Kamera uygulamalarını kullanma                          | 97         |
| Çozunurluk ve bellek                                    | 98         |
| Kameranizda tanliama işiemi                             | 100        |
|                                                         | 100        |
| Albumdeki fotograflar ve videolar                       | 102        |
| Fotografiari ve videolari goruntuleme                   | 102        |
| Album ana ekran menusu                                  | 104        |
| Fotografian ve videolari paylaşma ve yönetme            | 104        |
|                                                         | 105        |
|                                                         | 106        |
| Cinazinizin ekranını bir TV ye kabiosuz olarak yansıtma | 106        |
| Vakin Saha İlotisimi (NEC)                              | 106        |
| Bluetooth <sup>®</sup> kablosuz teknolojisi             | 100        |
|                                                         | 100        |
| Coogle Food                                             | 111        |
| Cibazınızı cüzdan olarak kullanma                       | <br>111    |
| Xneria™ Actions                                         | 111        |
|                                                         | 110        |
| Sddl ve Idkviiii.                                       | 115<br>112 |
| Takviiii<br>Saat                                        | 115<br>112 |
|                                                         |            |
| Erişiledilirlik.                                        | 110        |
| Buyutine                                                | 110        |
| Renk düzeltme                                           | 110        |
| TalkBack                                                | 116        |
| Mono ses                                                | 110        |
| Gecis Erisimi                                           | 117        |
| Destek ve vasal bilgiler                                | 110        |
| Destek uvgulaması                                       | 118        |
|                                                         | 110        |

| Yeniden başlatma, sıfırlama ve onarım | 118 |
|---------------------------------------|-----|
| Garanti, SAR ve kullanım kuralları    | 119 |
| Yasal bilgiler                        | 119 |

## Başlarken

## Bu Kullanım kılavuzu hakkında

Bu Android<sup>™</sup> 8.0 yazılım sürümünün Xperia<sup>™</sup> XZ1 Kullanım kılavuzudur. Cihazınızda hangi yazılım sürümünün çalıştığından emin değilseniz, bunu Ayarlar menüsünde kontrol edebilirsiniz.

Sistem ve uygulama güncellemeleri, cihazınızdaki özellikleri Kullanım kılavuzunda açıklandığından farklı bir şekilde sunabilir. Android sürümü bir güncellemeden etkilenmeyebilir. Yazılım güncellemeleri hakkında daha fazla bilgi için *Cihazınızı güncelleme* sayfasındaki 42 bölümüne bakın.

## Cihazınızın mevcut yazılım sürümünü kontrol etmek için

- 1 Ayarlar > Sistem öğesini bulun ve dokunun.
- 2 Telefon hakkında öğesine dokunun.

## Cihazınızın model numarasını bulmak için

• Sistem > Telefon hakkında > Model öğesini bulup dokunun.

Cihaz model numarası gösterilir.

## Servis ve özellik kısıtlamaları

Bu Kullanım kılavuzunda açıklanan servis ve özelliklerden bazıları, tüm ülke veya bölgelerde ya da tüm ağlar ya da ağ operatörleri tarafından desteklenmeyebilir. Cihazın mobil ağa bağlı olması şartıyla, GSM Uluslararası Acil Durum Numarası tüm ülkelerde, bölgelerde ve ağlarda, tüm servis sağlayıcıları üzerinden her zaman kullanılabilir. Belli bir servisin veya özelliğin kullanılabilir olup olmadığını ve ek erişim veya kullanım ücreti uygulanıp uygulanmadığını öğrenmek için lütfen ağ operatörünüz ya da servis sağlayıcınızla iletişime geçin.

Bu kılavuzda açıklanan belirli özelliklerin ve uygulamaların kullanımı İnternet erişimi gerektirebilir. Cihazınızla İnternet'e bağlandığınızda veri bağlantısı için ücret ödemeniz gerekebilir. Daha fazla bilgi için kablosuz servis sağlayıcınıza başvurun. Genel bakış

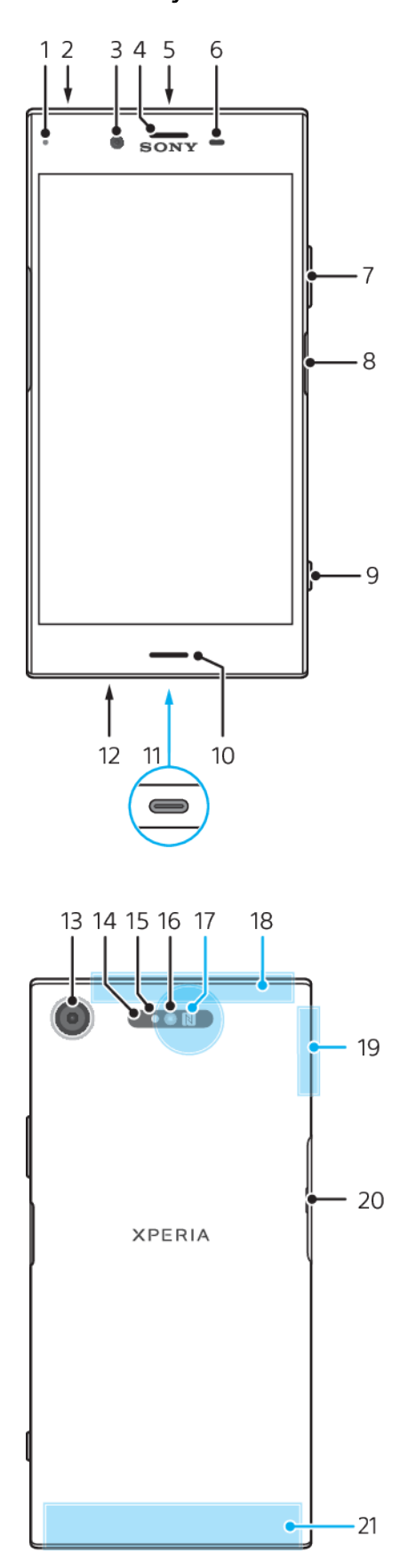

- 1. Şarj/Bildirim ışığı 11. Şarj ÜnitesiUSB Type-C™ kablo portu 2. Mikrofonlu kulaklık seti jakı 12. Ana mikrofon 3. Ön kamera lensi 13. Kamera lensi 4. Ahize/İkinci hoparlör 14. Lazer AF sensörü 5. İkinci mikrofon 15. RGBC-IR sensörü 6. Yakınlık/lşık sensörü 16. Flaş LED 7. Ses seviyesi/Yaklaştırma tuşu 17. NFC algılama alanı 8. Güç tuşu/Parmak izi sensörü 18. GPS anteni 19. Wi-Fi/Bluetooth® anten alanı 9. Kamera tuşu 10. Ana hoparlör 20. Nano SIM/Bellek kartı yuva kapağı 21. Ana hücresel anten alanı
- Parmak izi fonksiyonu ABD pazarında mevcut değildir.

## Montaj

Cihazınız yalnızca nano SIM kartları destekler. Nano SIM kart ve bellek kartı ayrı yuvalara sahiptir. İkisini karıştırmadığınızdan emin olun.

Veri kaybını önlemek için cihazınızı kapattığınızdan emin olun veya nano SIM kartı veya bellek kartını cihazdan çıkarmak üzere kart tutucusunu dışarı çıkarmadan önce bellek kartının bağlantısını kesin.

## Bir nano SIM kart ile bir bellek kartı takmak için

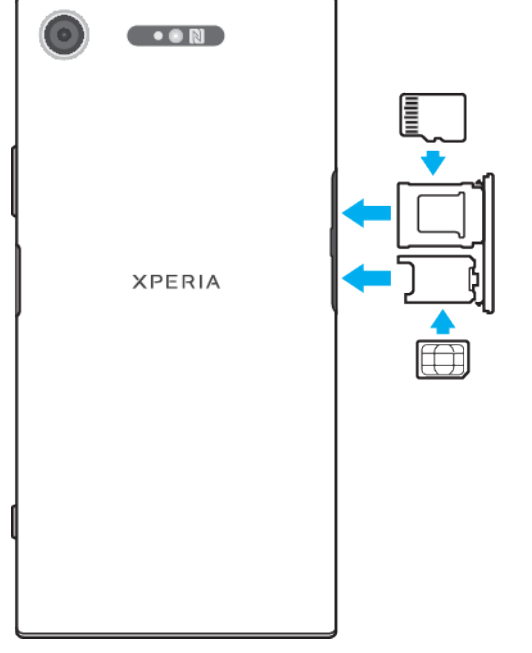

- SIM kartınızı kesmeyin. Bu, cihazınıza zarar verebilir.
- 1 SIM kart tepsisini dışarı doğru çekerek çıkarın.
- 2 Bellek kartını bellek kartı yuvasına, şekilde gösterildiği gibi doğru yönde yerleştirin.
- 3 SIM kartı, şekilde gösterildiği gibi SIM kart tepsisine düzgünce yerleştirin.
- 4 Tepsiyi yerine oturuncaya kadar nazikçe itin.

## Bir nano SIM kartı çıkartmak için

- 1 Cihazınızı kapatın.
- 2 Ekran aşağıya doğru bakarken nano SIM/Bellek kartı yuva kapağını açıp dışarı çekin.
- 3 Nano SIM kartı çıkarın, tepsiyi yuvasına oturuncaya kadar nazikçe itin.

## Bellek kartını çıkarmak için

| 0 | •• •   |  |
|---|--------|--|
|   | XPERIA |  |
|   |        |  |

- 1 Cihazınızı kapatın.
- 2 Cihaz aşağıya doğru bakarken nano SIM/Bellek kartı yuva kapağını açın.
- 3 Bellek kartını tepsiden çıkarın.
- 4 Nano SIM/Bellek kartı yuva kapağını kapatın.

## Ekran koruması

Cihazınızı kullanmadan önce çıkıntılı parçayı tutup çekerek koruma filmini kaldırın.

Ekran kapakları ve koruyucular cihazınızı olası hasarlara karşı koruyabilir. Yalnızca Xperia™ cihazınız için tasarlanan ekran kapaklarını kullanmanızı öneririz. Üçüncü tarafa ait ekran koruma aksesuarlarının kullanımı, sensörler, lensler, hoparlör veya mikrofonları kapatarak cihazınızın düzgün çalışmasını engelleyebilir ve garantiyi geçersiz kılabilir.

## Cihazınızı ilk kez başlatma

İlk kez kullanmak üzere cihazınızı başlatmadan önce pilinizi en az 30 dakika şarj etmenizi öneririz. Cihazınızı şarj edildiği sırada kullanmaya devam edebilirsiniz. Şarj etme hakkında daha fazla bilgi için *Cihazınızı değiştirme* sayfasındaki 39 bölümüne bakın.

Cihazınızı ilk defa başlattığınızda, bu kurulum kılavuzu temel ayarlarınızı yapılandırmanıza, cihazınızı kişiselleştirmenize ve hesaplarınızda (örneğin Google™ hesabınızda) oturum açmanıza yardımcı olur.

## Cihazınızı açmak için

Diğer USB kabloları cihazınıza zarar verebileceğinden, cihazınızı şarj ederken USB Type-C kablosunu (ürünle birlikte verilmiştir) kullanmanız önemlidir. Cihazı ilk kez açmadan önce, pilin en az 30 dakika şarj edilmesi önerilir.

- 1 Cihazınız titreşene kadar güç tuşunu 🕛 basılı tutun.
- 2 İstendiğinde SIM kartınızın PIN kodunu girin ve 🗸 öğesine dokunun.
- 3 Cihazınızı başlatmak için bir süre bekleyin.
- Başlangıçta SIM kartınızın PIN kodu ağ operatörünüz tarafından sağlanır, ancak daha sonra Ayarlar menüsünden değiştirilebilir. SIM kartınızın PIN kodunu girerken yaptığınız bir hatayı düzeltmek için 🗙 öğesine dokunun.

#### Cihazı kapatmak için

- 1 Seçenekler menüsü açılana kadar açma/kapatma tuşuna () basın ve basılı tutun.
- 2 Seçenekler menüsünden Kapat seçeneğine dokunun.
- Cihazın kapanması biraz zaman alabilir.

## Google hesabi neden gerekli?

Sony Xperia<sup>™</sup> cihazınız, Google tarafından geliştirilen Android<sup>™</sup> platformunda çalışır. Cihazınızı satın aldığınızda bir dizi Google uygulaması ve servisi zaten cihazınızda bulunmaktadır. Örneğin, Gmail<sup>™</sup>, Google Haritalar<sup>™</sup>, YouTube<sup>™</sup> ve Android uygulamalarını indirmek için kullanılan çevrimiçi mağaza Google Play<sup>™</sup>'e erişmenizi sağlayan Play Store<sup>™</sup> uygulaması. Bu servislerden en iyi şekilde yararlanmak için Google hesabına ihtiyacınız vardır. Örneğin, Google hesabı aşağıdakileri yapmanıza olanak sağlar:

- Google Play servisinden uygulama indirip yükleme.
- Gmail kullanarak e-postanızı, kayıtlarınızı ve takviminizi senkronize etme.
- Duo™ uygulamasını kullanarak arkadaşlarınızla sohbet edin
- Google Chrome™ web tarayıcısını kullanarak geçmişinizi ve yer imlerini senkronize etme.
- Xperia™ Companion kullanarak bir yazılım onarımından sonra kendinizi yetkili kullanıcı olarak tanıtma.
- Android Cihaz Yöneticisi servislerini kullanarak, kayıp veya çalınmış bir cihazı bulma, kilitleme veya temizleme.

Android ve Google hakkında daha fazla bilgi için *http://support.google.com* adresine gidin.

Google hesabınızın kullanıcı adını ve parolasını hatırlamanız oldukça önemlidir. Bazı durumlarda, Google hesabınızı kullanarak güvenlik nedenlerinden ötürü kendinizi tanıtmanız gerekebilir. Bu tür durumlarda, Google kullanıcı adınızı ve parolanızı sağlayamazsanız cihazınız kilitlenir. Ayrıca, birden fazla Google hesabınız varsa ilgili hesabın bilgilerini girdiğinizden emin olun.

## Cihazınızda bir Google hesabı ayarlamak için

- 1 Ayarlar > Kullanıcılar ve hesaplar > Hesap ekle > Google öğelerini bulup dokunun.
- 2 Bir Google hesabı oluşturmak için ekrandaki talimatları uygulayın veya hesabınız varsa oturum açın.
- Ayrıca cihazınızı ilk kez başlattığınızda kurulum sihirbazını kullanarak bir Google hesabı oluşturabilir veya daha sonra *http://www.google.com/accounts* adresinde bir hesap oluşturabilirsiniz.

#### Google hesabını kaldırmak için

- 1 Ayarlar > Kullanıcılar ve hesaplar öğesini bulun ve dokunun.
- 2 Kaldırmak istediğiniz Google hesabını seçin.
- 3 HESABI KALDIR öğesine dokunun.
- 4 Onaylamak için tekrar HESABI KALDIR seçeneğine dokunun.
- Google hesabınızı kaldırırsanız, Google hesabınıza bağlı tüm güvenlik özellikleri kullanılamaz hale gelir.

## Cihaz güvenliği

## Cihazınızın korunduğundan emin olma

Cihazınız kayıp veya çalıntı durumu için kesinlikle önerilen güvenlik seçeneklerine sahiptir.

- Herhangi birinin cihazınıza erişmesini veya onu sıfırlamasını önlemek için cihazınızda PIN, parola ya da düzen kullanarak güvenli bir ekran kilidi ayarlayın.
- Cihazınız çalınırsa veya silinirse, başkalarının cihazınızı kullanmasını önlemek için Google hesabı ekleyin.
- Android Cihaz Yöneticisi web servisini etkinleştirin. Bu servisi kullanarak, kayıp bir cihazı uzaktan bulabilir, kilitleyebilir veya temizleyebilirsiniz.

## Cihazınızın sahipliğini doğrulama

Belirli koruma özellikleri, ya PIN, parola, düzen girerek ya da Google™ hesabınızın bilgilerini girerek ekran kilidi kaldırmanızı gerektirir. Koruma özelliklerinin ve gerekli kimlik bilgilerinin örnekleri şunlardır:

| Fabrika Ayarlarına<br>Döndürme koruması | Fabrika Verilerine Sıfırlama işlemini gerçekleştirmeniz için önce ekran kilidini açmanız gerekir.                                                                                                    |
|-----------------------------------------|----------------------------------------------------------------------------------------------------|
| Android™ Cihaz<br>Yöneticisi            | Bu servisi kullanarak cihazınızı uzaktan sıfırlarsanız, Google<br>hesabının kullanıcı adını ve parolasını girmeniz gerekir.<br>Kurulum işlemi tamamlanmadan önce, cihazınız İnternet'e<br>bağlanmalıdır. Aksi takdirde, sıfırlama işleminden sonra<br>cihazınızı kullanamazsınız. |
| Xperia™ Companion<br>yazılım onarımı    | Onarım tamamlandıktan sonra cihazı başlattığınızda, Google<br>hesabınızın kullanıcı adı ve parolasını girmeniz gerekir.                                                                                                    |

Android Cihaz Yöneticisi için Google hesabının bilgileri girilmelidir. Bu, sahibi olarak cihaza kurduğunuz herhangi bir Google hesabı olabilir. Kurulum işlemi sırasında ilgili hesap bilgilerini sağlayamazsanız, cihazı kullanmanız mümkün olmayacaktır.

## Ekran kilidi

Parmak izi fonksiyonu ABD pazarında mevcut değildir.

Birkaç ekran kilidi seçeneği vardır. Aşağıda her kilit türünün güvenlik seviyesi en zayıftan en güçlüye doğru listelenmiştir:

- Hızla Kaydırma: Koruma sağlamaz ancak Ana ekrana hızlıca erişebilirsiniz.
- Düzen: Cihazınızın kilidini açmak için parmağınızla basit bir düzen çizin.
- PIN: Cihazının kilidini açmak için en az dört basamaklı sayısal bir PIN girin.
- Parola: Cihazınızın kilidini açmak için alfa sayısal bir parola girin.
- Parmak izi: Cihazınızın kilidini açmak için kayıtlı parmağınızı güç tuşunun üzerine yerleştirin.

Ekran kilitleme düzeninizi, PIN'inizi veya parolanızı unutmamanız çok önemlidir. Bu bilgileri unutursanız, kayıtlar ve mesajlar gibi önemli verileri geri yüklemeniz mümkün olmayabilir. Xperia™ cihazınıza bir Microsoft® Exchange ActiveSync® (EAS) hesabı kurarsanız, EAS güvenlik ayarları kilit ekranı tipini sadece bir PIN veya parola ile sınırlandırabilir. Bu durum, ağ yöneticiniz kurumsal güvenlik gerekçesiyle tüm EAS hesapları için bir kilit ekranı tipi belirlediği zaman oluşur. Mobil cihazlara yönelik uygulanan ağ güvenliği ilkelerini kontrol etmesi için şirketinizin veya kuruluşunuzun ağ yöneticisine başvurun.

👻 🗄 Ekran kilidi seçmişseniz, ek ayarlar için **Ekran kilidi** yanındaki 🗱 simgesine dokunun.

#### Ekran kilidinizin türünü değiştirmek için

- 1 Ayarlar > Ekran kilidi ve güvenlik > Ekran kilidi öğesini bulup dokunun.
- 2 Geçerli ekran kilidinizi onaylayın, bir seçenek belirleyin ve cihazınızdaki talimatları uygulayın.

Ekran kilidi düzeni oluşturmak için

- 1 **Ayarlar** > **Ekran kilidi ve güvenlik** > **Ekran kilidi** > **Desen** öğelerini bulup dokunun.
- 2 Düzeninizi çizdikten sonra **DEVAM** öğesine dokunun.
- 3 Düzeninizi yeniden çizip **ONAYLA** öğesine dokunun.
- Kilit düzeninizi üst üste beş kez yanlış girerseniz, yeniden denemek için 30 saniye beklemeniz gerekir.

#### Ekran kilidi düzenini değiştirmek için

- 1 Ayarlar > Ekran kilidi ve güvenlik > Ekran kilidi öğesini bulup dokunun.
- 2 Ekran kilidi kaldırma düzeninizi çizin.
- 3 Desen seçeneğine dokunun ve düzeninizi oluşturmak için ekrandaki talimatları uygulayın.

## Ekran kilidi PIN kodu oluşturmak için

- 1 **Ayarlar** > **Ekran kilidi ve güvenlik** > **Ekran kilidi** öğesini bulup dokunun. İstendiğinde mevcut ekran kilidinizi onaylayın.
- 2 PIN öğesini seçin.
- 3 Rakamlardan oluşan bir PIN girin ve **DEVAM** öğesine dokunun.
- 4 PIN'inizi yeniden girin ve onaylayın, ardından **Tamam** öğesine dokunun.

#### Ekran kilidi parolası oluşturmak için

- 1 **Ayarlar** > **Ekran kilidi ve güvenlik** > **Ekran kilidi** öğesini bulup dokunun. İstendiğinde mevcut ekran kilidinizi onaylayın.
- 2 Şifre öğesini seçin.
- 3 Parola girin ve DEVAM > Tamam öğesine dokunun. Bir seçenek belirleyin ve cihazınızdaki talimatları uygulayın.

## Kaydırarak kilit açma işlevini aktifleştirmek için

- Ayarlar > Ekran kilidi ve güvenlik > Ekran kilidi öğesini bulup dokunun. İstendiğinde mevcut ekran kilidinizi onaylayıp DEVAM öğesine dokunun.
- 2 Hızlıca kaydırma öğesini seçip EVET, KALDIR öğesine dokunun.

## Parmak izi kilidini açma

Parmak izi fonksiyonu ABD pazarında mevcut değildir.

Cihazınızın kilidini hızlı bir şekilde açmak için parmak izinizi kullanabilirsiniz. Bu özelliği kullanmak için önce bir parmak izi kaydetmeniz ve bu özelliği Parmak İzi Yöneticisi'nde etkinleştirmeniz gerekir.

Parmak izi kilidini açma seçeneğini etkinleştirirseniz, belirlediğiniz düzen, PIN veya parolalı ekran kilidi, yedek kilit açma yöntemi olarak kullanılabilir. Diğer ekran kilidi türlerini seçmek tüm parmak izi ayarlarını silecektir.

## Parmak izinizi kullanarak cihaz kilidini açmak için

- Kilit ekranı aktifken, cihazın parmak izinizi taraması ve ekran kilidini açması için parmağınızı güç tuşunun üzerine yerleştirin. Parmak İzi Yöneticisi'nde kaydettiğiniz parmağı kullandığınızdan emin olun.
- Beş denemeden sonra parmak izinizi kullanarak ekran kilidini açamazsanız, yedek düzen, PIN veya parolanızı kullanabilirsiniz.

## Parmak İzi Yöneticisi

Parmak izi fonksiyonu ABD pazarında mevcut değildir.

Parmak İzi Yöneticisi, cihazınızın kilidini açmak veya satın alımları onaylamak için ek bir güvenlik yöntemi olarak kullanılabilen parmak izi bilgilerini kaydeder. Cihazınıza en fazla 5 parmak izi kaydedebilirsiniz.

Parmak İzi sensörünü kullanmadan önce, sensörün temiz olduğundan ve üzerinde gözle görülebilen nem olmadığından emin olun.

## İlk kez parmak izi kaydetmek için

- 1 Ayarlar > Ekran kilidi ve güvenlik > Parmak İzi Yöneticisi öğesini bulup dokunun.
- 2 Devam öğesine dokunun, ardından düzen, PIN veya parolanızı onaylayın.
- 3 Parmak izi kaydını tamamlamak için SONRAKİ öğesine dokunun ve ekrandaki talimatları izleyin.
- Ilk kez parmak izi kaydederken, henüz yapmadıysanız güvenlik yedeği olarak bir düzen, PIN veya parola ayarlamanız istenir.
- Parmak izi sensörü cihazınızın ekranında değil, güç tuşunun üzerindedir. Parmak İzi sensörünü kullanmadan önce, sensörün temiz olduğundan ve üzerinde gözle görülebilen nem olmadığından emin olun.

## Ek parmak izleri kaydetmek için

- 1 Ayarlar > Ekran kilidi ve güvenlik > Parmak İzi Yöneticisi öğesini bulup dokunun.
- 2 Düzen, PIN veya parolanızı onaylayın.
- 3 Parmak izi ekle simgesine dokunup ekrandaki talimatları uygulayın.

## Kayıtlı bir parmak izini silmek için

- 1 Ayarlar > Ekran kilidi ve güvenlik > Parmak İzi Yöneticisi öğesini bulup dokunun.
- 2 Düzen, PIN veya parolanızı onaylayın.
- 3 Kayıtlı olan parmak izine ve ardından **SiL** > **SiL** seçeneğine dokunun.

## Kayıtlı bir parmak izini yeniden adlandırmak için

- Ayarlar > Ekran kilidi ve güvenlik > Parmak İzi Yöneticisi öğesini bulup dokunun.
- 2 Listede kayıtlı bir parmak izini seçip bir ad girin.
- 3 Tamam öğesine dokunun.

## Cihazınızın kilidini otomatik olarak açma

Akıllı Kilit özelliği belirli durumlarda cihazınızın kilidi otomatik olarak kaldıracak şekilde ayarlamanıza olanak tanır. Örneğin bir Bluetooth<sup>®</sup> cihazına bağlı olduğunda veya yanınızda taşırken. Akıllı Kilit özelliği etkin olsa da yeniden başlatma işleminin ardından, hiçbir işlem yapmadan 4 saat boşta bıraktıktan sonra cihazınızın kilidini manuel olarak açmanız gerekir.

Aşağıdaki Akıllı Kilit ayarları arasından seçiminizi yapın:

- Bedende algılama: Cihazınızı yanınızda taşırken kilidini açık tutun.
- **Güvenilir yerler**: Eviniz gibi, güvenilir olduğunu bildiğiniz bir yerdeyken cihazınızın kilidini açık tutun.
- Güvenilen cihazlar: Cihazınız güvenilir bir Bluetooth veya NFC cihazına bağlı olduğunda kilidini açık tutun.
- Güvenilir yüz: Cihazınıza bakarak kilidini açın.

- Güvenilir ses: Kilitli ekrandan cihazınızın kilidini kaldırmak için ses tanıma özelliğini kullanın ve Google'ı aktifleştirin.
- Akıllı Kilit özelliği, Google tarafından geliştirilmiştir ve işlevin zaman içinde değişebilir veya güncellenebilir. Özellik her pazarda, ülkede veya bölgede kullanılamayabilir.

Akıllı Kilit özelliğini etkinleştirmek için

- 1 Henüz ayarlamadıysanız, ekran kilidi olarak bir düzen, PIN veya parola ayarlayın.
- 2 Ayarlar > Ekran kilidi ve güvenlik > Güven aracıları öğesini bulup dokunun.
- 3 Fonksiyonu etkinleştirmek için Akıllı Kilit (Google) kaydırıcısına dokunun.
- 4 ← öğesine dokunun.
- 5 Akıllı Kilit öğesini bulup dokunun.
- 6 Düzen, PIN veya parolanızı girin. Akıllı Kilit ayarlarınızı değiştirmek için bu kimlik bilgilerini girmeniz gerekir.
- 7 Bir Akıllı Kilit türü seçin.

## Güvenilir yüz ayarlamak veya kaldırmak için

- 1 **Ayarlar** > **Ekran kilidi ve güvenlik** > **Akıllı Kilit** öğesini bulup dokunun. Düzen, PIN veya parolanızı onaylayın.
- 2 Güvenilir yüz > AYARLA > SONRAKİ öğelerine dokunun. Ekrandaki talimatları uygulayıp BITTI öğesine dokunun.
- 3 Güvenilir yüzü kaldırmak için Güvenilir yüzü kaldır > KALDIR öğesine dokunun.
- Daha iyi bir isabetlilik için Güvenilir yüz > Yüz eşleştirmeyi iyileştir öğesine dokunun.

## Güvenilir ses ayarlamak veya kaldırmak için

- 1 **Ayarlar** > **Ekran kilidi ve güvenlik** > **Akıllı Kilit** öğesini bulup dokunun. Düzen, PIN veya parolanızı onaylayın.
- 2 Fonksiyonu etkinleştirmek için **Güvenilir ses** yanındaki kaydırıcıya dokunun. Ekrandaki talimatları uygulayın.
- 3 Güvenilir ses öğesini kaldırmak için kaydırıcıya dokunun.
- Güvenilir ses ayarlamak içinDilediğiniz zaman "OK Google" deyin. fonksiyonunu etkinleştirin.

## Cihazınızı taşırken kilidini açık tutma

Bedende algılama özelliğini kullanarak cihazınızı elinizde, cebinizde veya çantanızda taşırken kilidini açık tutabilirsiniz. Cihazınızdaki ivmeölçer cihazı taşıdığınızı algıladığında kilidi açık tutar. İvmeölçer, cihazın bırakıldığını algıladığında cihazı kilitler.

Bedende algılama özelliğini kullandığınızda, aşağıdaki davranışların farkında olmanız gerekir:

- Cihazınızı bıraktığınızda ve ivmeölçer artık cihazın taşınmadığını algıladığında cihazı otomatik olarak kilitler.
- Cihazınızın kilitlenmesi bir dakika kadar sürebilir.
- Araba, otobüs, tren veya diğer kara taşıtlarına bindikten sonra, cihazınızın kilitlenmesi 5 ile 10 dakika arasında sürebilir.
- Uçak veya gemiye (veya kara tabanlı olmayan diğer araçlara) bindiğinizde, cihazınızın otomatik olarak kilitlenmeyeceğini unutmayın, bu nedenle gerekirse cihazı manuel olarak kilitleyin.
- Cihazınızı tekrar aldığınızda veya araçtan indiğinizde cihazınızın kilidini açın; cihazın kilidi, cihaz üzerinizde kaldığı sürece açık kalır.
- Bedende algılama özelliği, kimin vücuduna bağlı olduğunu ayırt edemez. Bedende algılama ile kilidi açık tutulan cihazınızı başkasına verirseniz cihazınız diğer kullanıcı için kilidi açık kalabilir. Bedende algılama özelliğinin desen, PIN veya paroladan daha az güvenli olduğunu unutmayın.

## Bedende algılama özelliğini etkinleştirmek veya devre dışı bırakmak için

- Ayarlar > Ekran kilidi ve güvenlik > Akıllı Kilit öğesini bulup dokunun. Düzen, PIN veya parolanızı onaylayın.
- 2 Bedende algılama öğesine dokunun.
- 3 Fonksiyonu etkinleştirmek veya devre dışı bırakmak için kaydırıcıya, ardından DEVAM öğesine dokunun.
- 👻 🛛 Akıllı Kilit özelliğini kullanmak için bir düzen, PIN veya parola ekran kilidi oluşturmalısınız.

## Güvenilir cihazlara bağlanma

Bluetooth veya NFC kullanarak düzenli olarak bağlandığınız ev eğlence sistemi veya fitness izleme aracı gibi bir cihazınız varsa, bunu güvenilir cihaz olarak ekleyebilir ve zaman kazanmak için ekran kilidini atlayabilirsiniz. Bu cihazı kullanırken normalde güvenli bir yerdeyseniz bu özellik uygundur. Bazı durumlarda, güvenilir bir cihaz bağlamadan önce cihazınızın kilidini manuel olarak açmanız gerekebilir.

- Bluetooth klavye veya fareler gibi, cihazınıza sürekli bağlı olan cihazları güvenilir olarak eklemeniz önerilmez.
- Güvenilir bir cihaz kapandığında veya kapsama alanı dışına çıktığında, ekranınız kilitlenir ve kilidi açmak için PIN, desen veya parola girmeniz gerekir.

#### Güvenilir bir Bluetooth cihazı eklemek veya kaldırmak için

- 1 Cihazınızın güvenilir cihaz olarak eklemek istediğiniz Bluetooth cihazına eşlenmiş ve bağlı olduğundan emin olun.
- 2 Ayarlar > Ekran kilidi ve güvenlik > Akıllı Kilit öğesini bulup dokunun. Düzen, PIN veya parolanızı onaylayın.
- 3 Güvenilen cihazlar > GÜVENİLİR CİHAZ EKLE > Bluetooth öğelerine dokunun.
- 4 Bağlı ve eşleştirilmiş cihazlar listesinden seçmek için bir cihaz adına, ardından EVET, EKLE öğesine dokunun.
- 5 Eşleştirilmiş bir cihazı kaldırmak için, cihazı listeden seçip GÜVENİLİR CİHAZI KALDIR öğesine dokunun.

## Güvenilir bir NFC cihazı eklemek veya kaldırmak için

- 1 Cihazınızın güvenilir cihaz olarak eklemek istediğiniz Bluetooth cihazına eşlenmiş ve bağlı olduğundan emin olun.
- 2 Ayarlar > Ekran kilidi ve güvenlik > Akıllı Kilit öğesini bulun ve dokunun. Düzen, PIN veya parolanızı onaylayın.
- **3** Güvenilen cihazlar > GÜVENİLİR CİHAZ EKLE > NFC öğelerine dokunun.
- 4 Ekrandaki talimatları uygulayın.
- 5 Eşleştirilmiş bir cihazı kaldırmak için, cihazı listeden seçip **GÜVENİLİR CİHAZI KALDIR** öğesine dokunun.

## Güvenilir cihazlar kullanırken güvende olmanızı sağlama

Farklı Bluetooth cihazları, farklı Bluetooth standartlarını ve güvenlik özelliklerini destekler. Başka bir kullanıcı, Bluetooth bağlantınızı taklit ederek Xperia™ cihazınızın kilidini açık tutmaya çalışabilir.

Xperia<sup>™</sup> cihazınız güvenli bir bağlantı kullanıp kullanmadığınızı anlayamadığında bir bildirim alırsınız. Güvenilir cihazın kilidi açık tutabilmesi için önce cihazınızın kilidini manuel olarak açmanız gerekebilir.

Bluetooth bağlantı aralığı cihazınızın modeline, Bluetooth cihazına, çevreye ve diğer faktörlere bağlı olarak değişebilir. Bu faktörlere bağlı olarak, Bluetooth bağlantıları 100 metrelik mesafelerde çalışabilir.

## Güvenilir yerlere bağlanma

Güvenilir yerler özelliği etkin olduğunda, belirli bir güvenilir konumdayken Xperia™ cihazınızdaki kilit ekranı güvenliği devre dışı bırakılır. Bu özelliğin çalışması için

İnternet bağlantınız olmalı ve cihazınızın geçerli konumunuzu kullanmasına izin vermeniz gerekir.

Güvenilir yerleri ayarlamak için, ev veya özel konumlar eklemeden önce yüksek doğruluk konum modu veya pil tasarruflu konum modunun cihazınızda etkin olduğundan emin olun.

Güvenilir bir konuma ilişkin verilen boyutlar tahminidir ve güvenilir konum olarak eklediğiniz evinizin veya başka alanların fiziksel duvarlarının ötesine geçebilir. Bu özellik, 80 metrelik bir yarıçap içinde cihazınızın kilidini açık tutabilir. Konum sinyallerinin çoğaltılabilir veya manipüle edilebilir olduğunu unutmayın. Özel ekipman erişimi olan biri cihazınızın kilidini açabilir.

#### Ev konumunuzu eklemek için

- 1 **Ayarlar** > **Ekran kilidi ve güvenlik** > **Akıllı Kilit** öğesini bulup dokunun. Düzen, PIN veya parolanızı onaylayın.
- 2 Güvenilir yerler > Ana ekran öğesine dokunun.
- 3 İstediğiniz yeri girmek için arama çubuğuna adresi yazın. Cihazınız girilen konumu arar.

#### Ev konumunuzu düzenlemek için

- 1 Ayarlar > Ekran kilidi ve güvenlik > Akıllı Kilit öğesini bulup dokunun. Düzen, PIN veya parolanızı onaylayın.
- 2 Güvenilir yerler öğesine dokunun.
- 3 Ev konumunuzu seçin.
- 4 Düzenle öğesine dokunun.
- 5 Arama çubuğunda, ev konumunuz olarak kullanmak istediğiniz konumu girin.
- Başka ikamet anları sizin cadde adresinizi kullanıyorsa bina kompleksi içinde evinizin gerçek konumunu özel yer olarak ekleyebilirsiniz.

#### Ev konumunuzu kaldırmak için

- 1 **Ayarlar** > **Ekran kilidi ve güvenlik** > **Akıllı Kilit** öğesini bulup dokunun. Düzen, PIN veya parolanızı onaylayın.
- 2 Güvenilir yerler > Ana ekran öğesine dokunun.
- 3 Düzenle > **TEMİZLE** öğelerine dokunun.

## Özel konumları kullanma

Cihazınızın kilidinin açık kalabileceği güvenilir, özel bir yer olarak herhangi bir yer ekleyebilirsiniz.

## Özel yer eklemek için

- 1 **Ayarlar** > **Ekran kilidi ve güvenlik** > **Akıllı Kilit** öğesini bulup dokunun. Düzen, PIN veya parolanızı girin.
- 2 Güvenilir yerler > Güvenilir yer ekle öğesine dokunun.
- 3 Geçerli konumunuzu güvenilir, özel bir yer olarak kullanmak için Bu konumu seç öğesine dokunun. Başka bir yer aramak için Q simgesine dokunup adresi yazın.
- 4 Yeri ayrıntılı bir şekilde ayarlamak için oka dokunun ve yer iğnesini istenen konuma sürükleyin. **Bu konumu seç** öğesine dokunun.

## Özel bir yeri düzenlemek için

- Ayarlar > Ekran kilidi ve güvenlik > Akıllı Kilit öğesini bulup dokunun. Düzen, PIN veya parolanızı girin.
- 2 Güvenilir yerler öğesine dokunun.
- 3 Düzenlemek istediğiniz yeri seçin.
- 4 Adresi Düzenle öğesine dokunun.
- 5 Başka bir yer aramak için Q simgesine dokunup adresi yazın.
- 6 Yeri ayrıntılı bir şekilde ayarlamak için oka dokunun ve yer iğnesini istenen konuma sürükleyin. **Bu konumu seç** öğesine dokunun.

## Özel bir yeri kaldırmak için

- 1 **Ayarlar** > **Ekran kilidi ve güvenlik** > **Akıllı Kilit** öğesini bulup dokunun. Düzen, PIN veya parolanızı girin.
- 2 Güvenilir yerler öğesine dokunun
- 3 Kaldırmak istediğiniz yere dokunun.
- 4 Sil öğesine dokunun.

## SIM kart koruması

Cihazınızda kullandığınız her bir SIM kartı, bir PIN (Kişisel Kimlik Numarası) ile kilitleyebilir ya da kilidini açabilirsiniz. Bir SIM kart kilitlendiğinde, karta bağlı olan abonelik yanlış kullanıma karşı korunur, bunun anlamı cihazınızı her başlattığınızda bir PIN girmeniz gerektiğidir.

PIN'i üst üste çok kez yanlış girerseniz, SIM kartınız bloke olur. Ardından PUK (Kişisel Bloke Açma Şifresi) ve yeni bir PIN girmeniz gerekir. PIN ve PUK kodlarınız, ağ operatörünüz tarafından sağlanır.

## SIM kart kilidini ayarlamak için

- 1 Ayarlar > Ekran kilidi ve güvenlik > SIM kart kilidini ayarla öğesini bulup dokunun.
- 2 Etkinleştirmek için SIM kartı kilitle yanındaki kaydırıcıya dokunun.
- 3 SIM kart PIN'ini girin ve Tamam seçeneğine dokunun. SIM kart kilidi artık etkindir ve cihazınızı her yeniden başlatışınızda, PIN'inizi girmeniz istenir.

## SIM kart PIN'ini değiştirmek için

- 1 Ayarlar > Ekran kilidi ve güvenlik > SIM kart kilidini ayarla öğesini bulup dokunun.
- 2 SIM PIN kodunu değiştir öğesine dokunun.
- 3 Eski SIM kart PIN'ini girin ve **Tamam** seçeneğine dokunun.
- 4 Yeni SIM kart PIN'ini girin ve **Tamam** seçeneğine dokunun.
- 5 Yeni SIM kart PIN'ini tekrar girin ve Tamam öğesine dokunun.

## PUK kodunu kullanarak bloke edilmiş bir SIM kartının kilidini açmak için

- 1 PUK kodunu girin ve 🗸 öğesine dokunun.
- 2 Yeni bir PIN kodu girip 🗸 seçeneğine dokunun.
- 3 Yeni PIN kodunu yeniden girip 🗸 seçeneğine dokunun.
- PUK kodunu birçok kez yanlış girerseniz, yeni bir SIM kartı edinmek için ağ operatörünüzle bağlantı kurun.

## Cihazınızın kimlik numarasını bulma

Cihazınızın benzersiz bir kimlik numarası vardır. Cihazınızda, bu numara IMEI (Uluslararası Mobil Ekipman Kimliği) olarak adlandırılır. Bu numaranın bir kopyasını saklamanız gerekir. Örneğin cihazınızı kaydetmek için Xperia™ Care destek servisine eriştiğinizde bu numaraya ihtiyaç duyabilirsiniz. Ayrıca, cihazınız çalınırsa, bazı ağ sağlayıcıları cihazın ülkenizdeki veya bölgenizdeki ağlara erişimini engellemek için bu numarayı kullanabilir.

## IMEI numaranızı etiket şeridinde görmek için

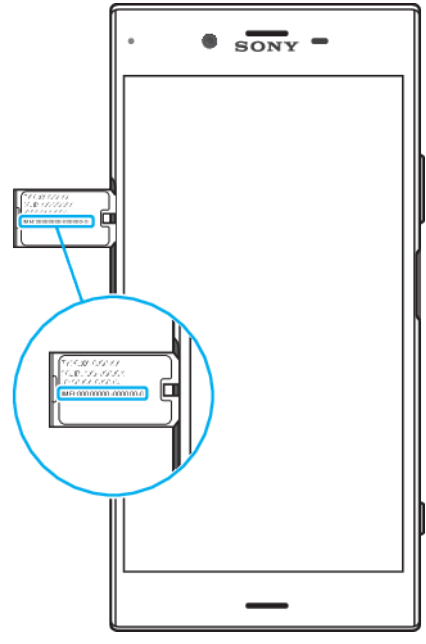

- 1 Bellek kartı tepsisi ile SIM kart tepsisini dışarı doğru çekin.
- 2 Tırnağınızı kullanarak şeridi dışarı doğru çekin. IMEI numarası etiket şeridinde görünür.
- Ayrıca IMEI numarasını görüntülemek için numara çeviricisini açarak ve \*#06# metnini girerek de görüntüleyebilirsiniz.

#### IMEI numaranızı cihaz ayarları üzerinden görüntülemek için

 Ayarlar > Sistem > Telefon hakkında > Durum > IMEI bilgileri öğelerine dokunun.

## Android Aygıt Yöneticisi kullanarak kayıp bir cihazı bulma

Google; Android Aygıt Yöneticisi adında bir yer ve güvenlik web servisi sunmaktadır. Cihazınızı kaybederseniz, Android Aygıt Yöneticisi'ni şunlar için kullanabilirsiniz:

- Cihazınızın nerede olduğunu bulma ve gösterme.
- Cihazınızı çaldırma veya kilitleme, üstündeki her şeyi silme veya ekranı kilitlemek için bir telefon numarası ekleme.

Android Aygıt Yöneticisi ile ilgili daha fazla bilgi için, https://www.support.google.com/ adresini ziyaret edin.

Cihazınız kapalıysa veya İnternet bağlantısı yoksa, Android Aygıt Yöneticisi çalışmaz. Android Aygıt Yöneticisi, tüm ülke veya bölgelerde kullanılamayabilir.

## Android Aygıt Yöneticisi'ni etkinleştirmek için

- 1 Birden fazla kullanıcılı bir cihaz kullanıyorsanız, cihaz sahibi olarak oturum açtığınızdan emin olun.
- 2 Veri bağlantınızın ve konum servislerinizin etkin olduğundan emin olun.
- 3 Ayarlar > Google > Güvenlik > Cihazımı bul öğelerini bulup dokunun.
- 4 İki fonksiyonu da etkinleştirmek için **Bu cihazı uzaktan bul** ve **Uzaktan kilitlemeye izin ver ve sil** öğelerinin yanındaki kaydırıcılara dokunun.
- 5 Sorulursa, Bu cihaz yöneticisini etkinleştir öğesine dokunarak hüküm ve koşulları kabul edin.
- 6 Servisi etkinleştirdikten sonra Android Aygıt Yöneticisi'nin cihazınızı bulabileceğini doğrulamak için *http://www.android.com/devicemanager* adresine gidin ve Google hesabınızı kullanarak giriş yapın.
- Ayrıca Android Cihaz Yöneticisi'ni Cihaz yöneticileri altındaki Ekran kilidi ve güvenlik bölümünden de aktifleştirebilirsiniz.

## Konum servislerini kullanma

Konum servisleri Haritalar ve kamera gibi uygulamaların, mobil veya Wi-Fi ağının yanı sıra Küresel Konumlandırma Sistemi'nden (GPS) alınan bilgilerin yaklaşık konumunuzu belirlemek için kullanmasını sağlar. GPS uydularının net görüş alanı içinde değilseniz, cihazınız Wi-Fi fonksiyonunu kullanarak konumunuzu belirleyebilir. Ayrıca bir ağ mesafesi içinde değilseniz, cihazınız cep telefonu ağınızı kullanarak konumunuzu belirleyebilir.

Nerede olduğunuzu öğrenmek amacıyla cihazınızı kullanabilmek için konum servislerini etkinleştirmeniz gerekir.

Cihazınızdan İnternet'e bağlandığınızda veri bağlantısı için ücret ödemeniz gerekebilir.

## Konum servislerini etkinleştirmek veya devre dışı bırakmak için

- Ayarlar > Ekran kilidi ve güvenlik > Konum öğesini bulup dokunun. Konum servislerini etkinleştirmek veya devre dışı bırakmak için kaydırıcıya dokunun.
- Konum servislerini Ayarlar > Google > Konum bölümünden de etkinleştirebilirsiniz.

## GPS doğruluğunu artırma

GPS fonksiyonunu cihazınızda ilk kez kullandığınızda, konumunuzun bulunması birkaç dakika sürebilir. Aramayı kolaylaştırmak için gökyüzünün açık olduğundan emin olun. Sabit durun ve GPS antenini (resimde işaretli alan) kapatmayın. GPS sinyalleri bulutlardan ve plastikten geçse de binalar ve dağlar gibi çoğu katı nesneden geçemez. Konumunuz birkaç dakika içinde bulunamazsa başka bir konuma geçin.

| 0 | •• 1   |  |
|---|--------|--|
|   |        |  |
|   | XPERIA |  |
|   |        |  |
|   |        |  |

## Temel konuları öğrenme

## Dokunmatik ekranı kullanma

## Dokunma

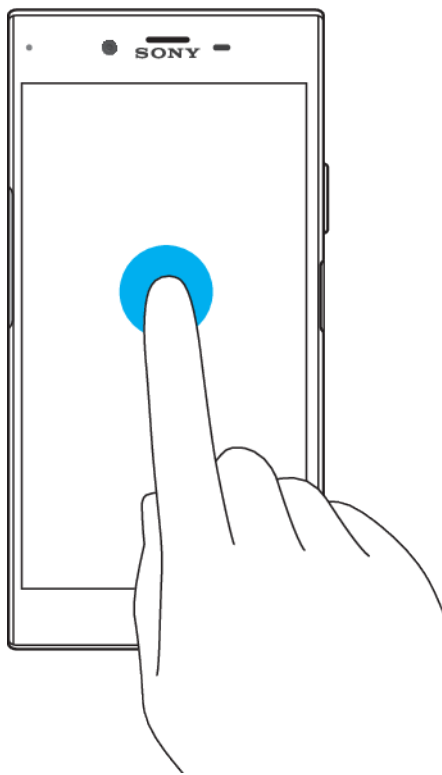

- •
- Bir öğeyi açın veya seçin. Bir onay kutusunu veya seçeneği işaretleyin ya da işaretini kaldırın. Sanal klavyeyi kullanarak metin girin. •
- •

## Dokunup bekleme

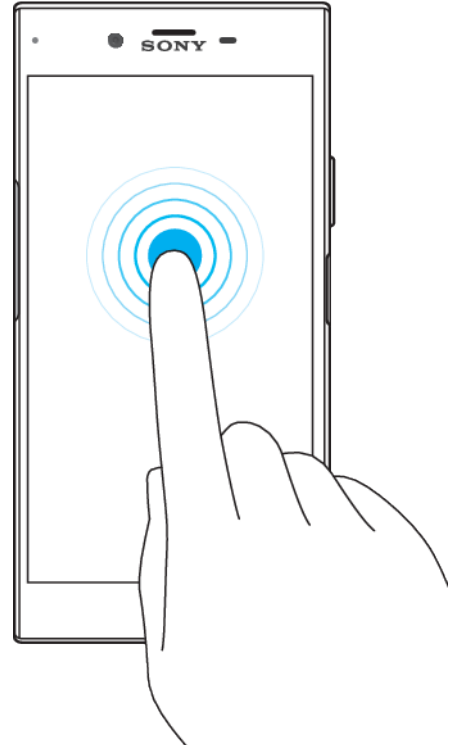

- Bir öğeyi taşıyın. •
- •
- Öğeye özel bir menüyü etkinleştirin. Örneğin, listede birden fazla öğe seçmek için seçim modunu etkinleştirin. •

## İçe ve dışa doğru sıkıştırma

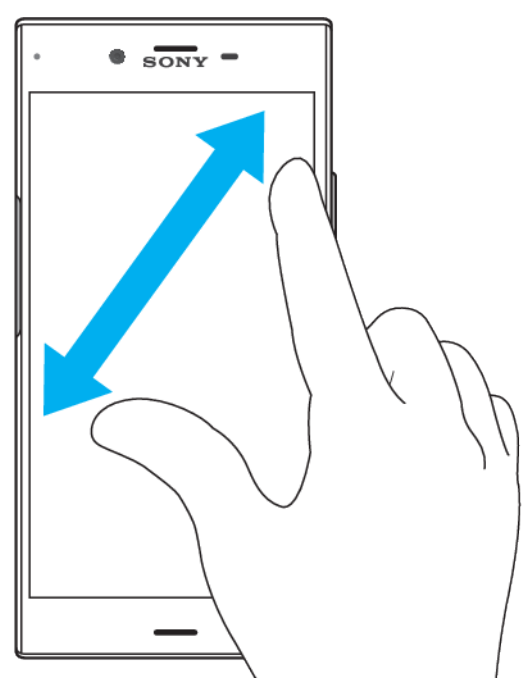

Web sayfaları, fotoğraflar ve haritaların yanı sıra fotoğraf veya video çekerken görüntüyü yakınlaştırın ya da uzaklaştırın. •

## Çekme

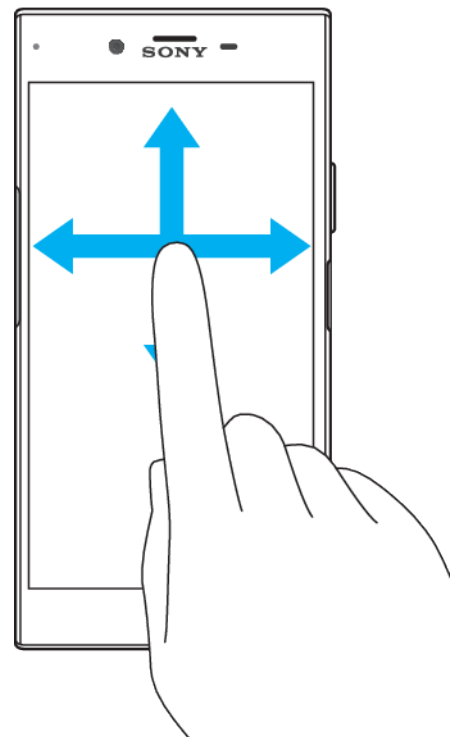

- Listeyi yukarı veya aşağı kaydırın.
- Örneğin, Ana ekran bölmeleri arasında sola veya sağa kaydırın.
- Diğer seçenekleri görmek için sola veya sağa çekin.

## Hafifçe vurarak kaydırma

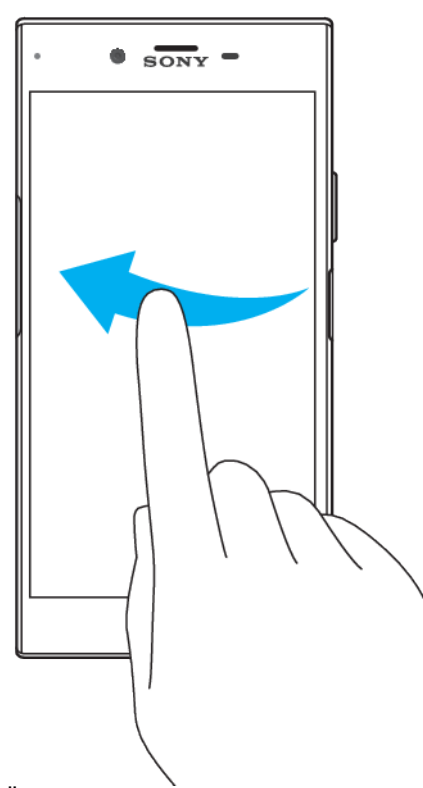

• Örneğin, bir listede veya web sayfasında ekranı hızla kaydırın. Ekrana dokunarak kayma hareketini durdurabilirsiniz.

## Ekranı kilitleme ve ekranın kilidini açma

Cihazınız açık durumdayken belirli bir süre için boşta bırakıldığında, ekran pil gücünü korumak için koyulaşır ve otomatik olarak kilitlenir. Bu kilit, telefonunuzu kullanmadığınız zamanlarda dokunmatik ekran üzerinde gerçekleşebilecek istenmeyen işlemleri engeller. Cihazınızı satın aldığınızda basit bir ekran kaydırma kilidi zaten ayarlıdır. Bu, kilidi açmak için ekranda sola veya yukarı kaydırmanız gerektiği anlamına gelir. Daha sonra güvenlik ayarlarını değiştirebilir ve başka tür kilitler ekleyebilirsiniz. 11 sayfasında *Ekran kilidi* bölümüne bakın.

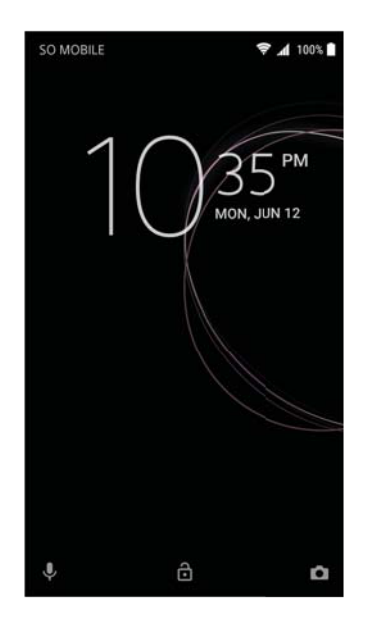

## Ekranı aktifleştirmek için

• Kısa süreyle güç tuşuna basın().

## Ekranı kilitlemek için

Ekran aktifken, 也 güç tuşuna kısa bir süre basın.

## Ana ekran

Ana ekran, cihazınızı kullanmak için bir başlangıç noktasıdır. Bir bilgisayar ekranındaki masaüstüne benzer. Ana ekranınızda, normal ekran görüntüsü genişliğinin dışına uzanan en fazla yirmi bölme bulunabilir. Ana ekran bölmelerinin sayısı, Ana ekranın alt kısmında bir dizi nokta ile gösterilir. Vurgulanan nokta o anda görüntülenen bölmeyi gösterir.

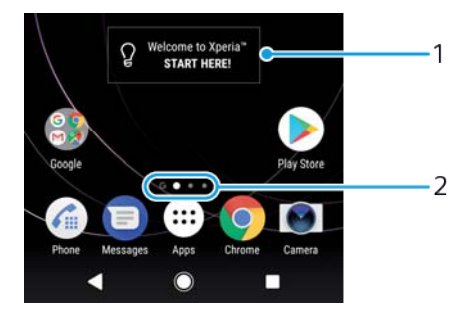

- 1 Xperia™ widget'ine hoş geldiniz Widget'i açmak için dokunun ve eski cihazınızdaki içeriği kopyalama veya Xperia™ hizmetlerini kurma gibi bir görev seçin
- 2 Noktalar Ana ekran bölmelerinin sayısını temsil eder

Ana ekrana gitmek için

• 🔵 öğesine basın.

## Ana ekrana göz atmak için

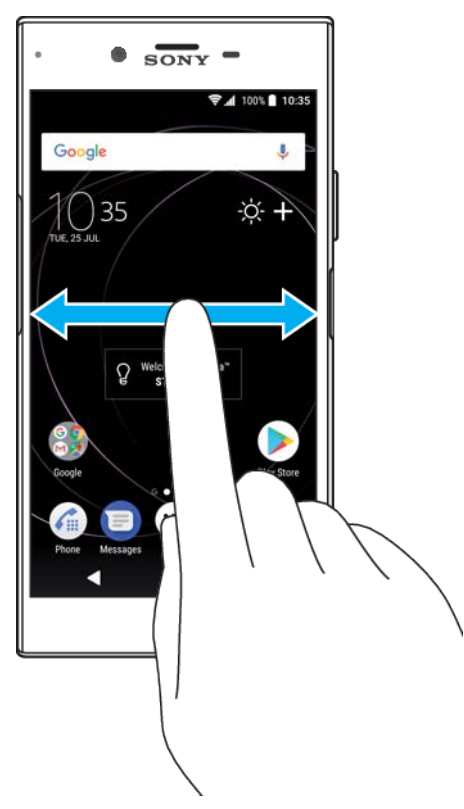

## Ana ekran bölmeleri

Ana ekranınıza yeni bölmeler ekleyebilir (yirmi bölmeye kadar) ve bölmeleri silebilirsiniz. Temel Ana ekran bölmesi olarak kullanmak istediğiniz bölmeyi de ayarlayabilirsiniz.

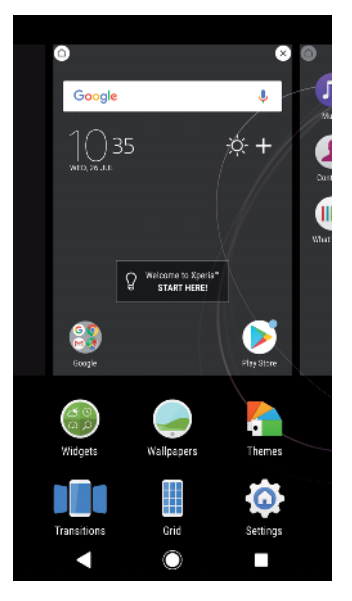

#### Bir bölmeyi temel Ana ekran bölmesi olarak ayarlamak için

- 1 Cihaz titreşene kadar Ana ekran üzerindeki herhangi bir alana dokunarak bekleyin.
- 2 Ekranı sola veya sağa kaydırarak temel Ana ekran bölmesi olarak ayarlamak istediğiniz bölmeye gidin ve ardından (a) öğesine dokunun.
- Google Feed etkin olduğunda, en soldaki bölme bu hizmet için ayrılır ve birincil Ana ekran bölmesi değiştirilemez. Daha fazla bilgi için *Google Feed* sayfasında 111 bölümüne bakın.

#### Ana ekrana bir bölme eklemek için

- 1 Cihaz titreşene kadar Ana ekran üzerindeki herhangi bir alana dokunarak bekleyin.
- 2 Bölmeler arasında gezinmek için sağa veya sola kaydırın, ardından öğesine dokunun.
- Google Feed etkin olduğunda, en soldaki bölme bu hizmet için ayrılır ve sol tarafa başka bölmeler eklenemez. Daha fazla bilgi için *Google Feed* sayfasında 111 bölümüne bakın.

## Ana ekrandan bir bölme silmek için

- 1 Ana ekranınızdaki herhangi bir alana dokunup cihaz titreşene kadar bekleyin.
- 2 Silmek istediğiniz bölmeyi sağa veya sola kaydırın ve ardından bölmenin sağ üst köşesindeki i öğesine dokunun.

## Ana ekran ayarları

## Ekranın ızgara boyutunu ayarlamak için

- 1 Cihaz titreşene kadar Ana ekran üzerindeki herhangi bir alana dokunup bekleyin.
- 2 Izgara öğesine dokunun ve ardından boyutu seçin.
- 3 UYGULA öğesine dokunun.

#### Ana ekranınızda simgelerin boyutunu ayarlamak için

- 1 Cihaz titreşene kadar Ana ekranınızdaki herhangi bir alana dokunup bekleyin, ardından . öğesine dokunun.
- 2 Simge boyutu öğesine dokunup bir seçenek belirtin.

## Uygulama ekranı

Ana ekran üzerinden açtığınız Uygulama ekranı, cihazınızla birlikte gelen önceden yüklenmiş uygulamaları ve sizin indirdiğiniz uygulamaları içerir.

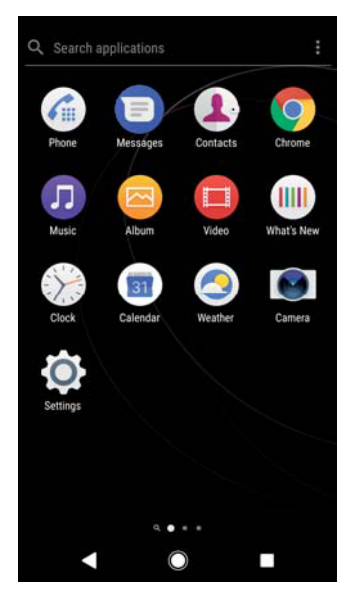

## Uygulama ekranında tüm uygulamaları görüntülemek için

- 1 🐵 öğesine dokunun.
- 2 Uygulama ekranında parmağınızla sola veya sağa hafifçe kaydırın.

## Önerilen uygulama listelerini etkinleştirmek veya devre dışı bırakmak için

Uygulama ekranına ilk erişiminizde, önerilen uygulama listelerini etkinleştirme veya devre dışı bırakma seçeneğini görürsünüz. Ayrıca aşağıdaki adımları uygulayarak bu özelliği etkinleştirebilir veya devre dışı bırakabilirsiniz:

- 1 Cihaz titreşene kadar Ana ekranınızdaki herhangi bir alana dokunup bekleyin, ardından . öğesine dokunun.
- 2 Uygulama önerileri kaydırıcısına dokunun.

#### Uygulama ekranından bir uygulamayı açmak için

• Uygulama ekranı açıkken, uygulamayı bulmak için ekranı sola veya sağa kaydırın ve ardından uygulamaya dokunun.

## Uygulama ekranında bir uygulamayı aramak için

- 1 Uygulama ekranı açıkken Uygulamaları ara öğesine dokunun.
- 2 Aramak istediğiniz uygulamanın adını girin.

## Uygulama ekranında uygulamaları düzenlemek için

- 1 Uygulama ekranı açıkken öğesine dokunun.
- 2 Uygulamaları sırala öğesine dokunup bir seçenek belirtin.

## Ana ekrana bir uygulama kısayolu eklemek için

- 1 Uygulama ekranından, bir uygulama simgesine dokunup ekranın titreşmesini bekleyin ve sonra simgeyi ekranın üst bölümüne sürükleyin. Ana ekran açılır.
- 2 Simgeyi Ana ekranda istediğiniz yere sürükleyin ve bırakın.

## Uygulama ekranında bir uygulamayı taşımak için

- 1 Uygulama ekranı açıkken öğesine dokunun.
- 2 Özel sıra altında Uygulamaları sırala öğesinin seçili olduğundan emin olun.
- 3 Uygulamaya dokunup telefonun titreşmesini bekleyin, ardından yeni konuma sürükleyin.

## Uygulama ekranından bir uygulamayı devre dışı bırakmak veya kaldırmak için

- Bir uygulamanın kaldırılabilir veya devre dışı bırakılabilir olması uygulamaya ve cihazınızda önceden yüklenmiş veya indirilmiş olup olmamasına bağlıdır. İndirilen uygulamalar kaldırılabilir. Önceden yüklü uygulamalar kaldırılamaz, yalnızca uygulamanın desteklemesi durumunda devre dışı bırakılabilir. Önceden yüklü bir uygulama devre dışı bırakılırsa, Ayarlar > Uygulamalar ve bildirimler > Uygulama bilgileri bölümünde yeniden etkinleştirebilirsiniz.
- Kaldırmak veya devre dışı bırakmak istediğiniz uygulamaya dokunup bekleyin.
- 2 Bir uygulamayı silmek için ⊗ > **Tamam** öğesine veya devre dışı bırakmak için DEVRE DIŞI BIRAK öğesine dokunun.
- 👻 🛞 simgesi gösterilmiyorsa daha fazla seçenek için 🛈 öğesine dokunun.

## Uygulamalarda dolaşma

Dolaşım tuşlarını ve uygulamalar arasında kolaylıkla geçiş yapmanızı sağlayan en son kullanılan uygulamalar penceresini kullanarak uygulamalar arasında geçiş yapabilirsiniz. Dolaşım tuşları; Geri tuşu, Ana ekran tuşu, Son kullanılan uygulamalar tuşundan oluşur. Uygulama çoklu pencere fonksiyonunu destekliyorsa, bölünmüş ekran modunu kullanarak ekranda aynı anda iki uygulama açabilirsiniz. Çıkmak için Ana Ekran tuşuna 🌑 bastığınızda bazı uygulamalar kapatılırken, bazıları arka planda çalışmaya devam eder ya da duraklatılır. Bir uygulama duraklatılır veya arka planda çalışırsa, uygulamayı bir sonraki açışınızda işinize kaldığınız yerden devam edebilirsiniz.

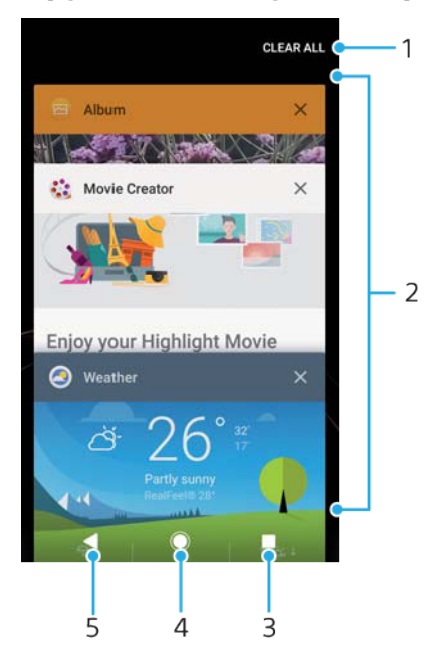

## Uygulamalarda gezinmeye genel bakış

- 1 Tümünü temizle Yakın zamanda kullanılan uygulamaların tümünü kapatın
- 2 Son kullanılan uygulamalar penceresi Son kullanılan uygulamalardan birini açın
- 3 Son kullanılan uygulamalar tuşu Son kullanılan uygulamalar penceresini ve favoriler çubuğunu açın
- 4 Ana ekran tuşu Uygulamadan çıkın ve Ana ekrana geri dönün
- 5 Geri tuşu Uygulamada önceki ekrana geri dönün veya uygulamayı kapatın

## Son kullanılan uygulamalar penceresini açmak için

• 🔳 basın.

#### Son kullanılan uygulamalar arasında hızlı bir şekilde geçiş yapmak için

simgesine hızlıca iki kez basın.

#### Yakın zamanda kullanılan uygulamaların tümünü kapatmak için

• **T**öğesine, ardından **TÜMÜNÜ TEMİZLE** öğesine dokunun.

## Uygulamada bir menüyü açmak için

- Uygulamayı kullanırken öğesine dokunun.
- Tüm uygulamalarda menü bulunmaz.

## Bölünmüş ekran modu

Bölünmüş ekran modu iki uygulamayı aynı anda görüntülemenize olanak sağlar; örneğin, e-posta kutunuzu ve bir web tarayıcısını aynı anda görüntülemek istediğinizde.

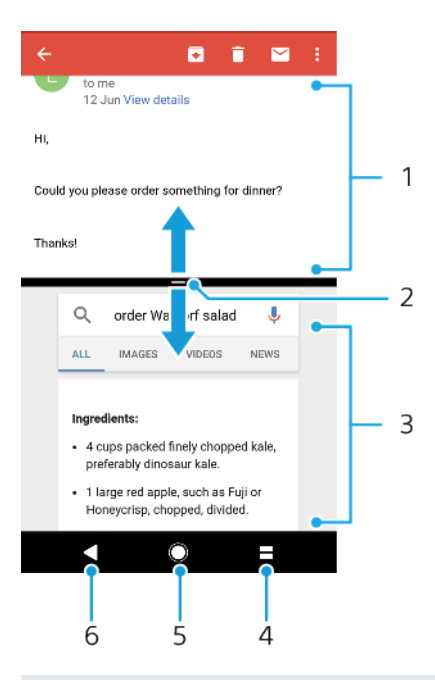

- 1 Üst pencerede 1. uygulama
- 2 Bölünmüş ekran kenarı Pencereleri yeniden boyutlandırmak için sürükleyin
- 3 Alt pencerede 2. uygulama
- 4 Bölünmüş ekran tuşu Son kullanılan uygulamalardan birini seçin
- 5 Ana ekran tuşu Ana ekrana geri dönün
- 6 Geri tuşu Uygulamada önceki ekrana geri dönün veya uygulamayı kapatın
- Tüm uygulamalar bölünmüş ekran modunu desteklemez.

## Bölünmüş ekran modunu kullanmak için

- 1 Bölünmüş ekran modunda kullanmak istediğiniz iki uygulamanın açık olduğundan ve arka planda çalıştığından emin olun.
- Bölünmüş ekran modunda kullanmak istediğiniz uygulamayı açın, ardından
  öğesini basılı tutun. Uygulama bölünmüş ekranın birinci kısmına atanır.
- 3 Minik resim listesinden istediğiniz ikinci uygulamayı seçin.
- 4 Bölünmüş ekran pencerelerini yeniden boyutlandırmak isterseniz, bölünmüş ekran kenarını merkeze sürükleyin.
- 5 Bölünmüş ekran modundan çıkmak için, bölünmüş ekran pencereleri gösterilirken = öğesine dokunup bekleyin.

## Widget'ler

Widget'ler doğrudan Ana ekranınız üzerinde kullanabileceğiniz küçük uygulamalardır. Ayrıca kısayollar gibi işlev görürler. Örneğin, Hava Durumu widget'i temel hava durumu bilgilerini doğrudan Ana ekranınız üzerinde görme olanağı sağlar. Ancak widget'e dokunduğunuzda, tam Hava Durumu uygulaması açılır. Google Play™ üzerinden ilave widget'ler indirebilirsiniz.

#### Ana ekrana bir widget eklemek için

- 1 Cihaz titreşene kadar **Ana ekran** konumunda boş bir alana dokunup bekleyin, ardından **Widget'lar** öğesine dokunun.
- 2 Eklemek istediğiniz widget'e dokunun.

## Bir widget'i yeniden boyutlandırmak için

- 1 Widget'e, cihaz titreyene kadar dokunarak bekleyin, ardından widget'i serbest bırakın. Bir widget'in yeniden boyutlandırılabilmesi halinde, örneğin Takvim widget'i, vurgulanmış bir çerçeve ve yeniden boyutlandırma noktaları belirir.
- 2 Widget'i daraltmak veya genişletmek için noktaları içe veya dışarı doğru sürükleyin.
- 3 Widget'in yeni boyutunu onaylamak için Ana ekran bölümünde herhangi bir yere dokunun.

## Bir widget'i taşımak için

 İlgili widget'e dokunup telefonun titreşmesini bekleyin, ardından yeni konuma sürükleyin.

## Bir widget'i kaldırmak için

• İlgili widget'e dokunup telefonun titreşmesini bekleyin, ardından **Ana ekrandan kaldır** öğesine sürükleyin.

## Kısayollar ve klasörler

Uygulamalarınızı yönetmek ve Ana ekranınızı düzenli tutmak için kısayolları ve klasörleri kullanın.

## Kısayollara ve klasörlere genel bakış

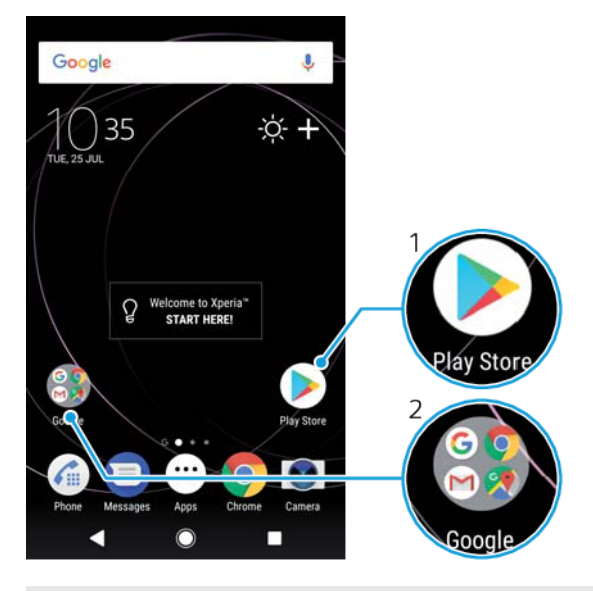

- 1 Kısayol kullanarak bir uygulamaya erişim sağlayın
- 2 Uygulamaları içeren bir klasöre erişim sağlayın

## Ana ekranınıza bir uygulama kısayolu eklemek için

- 1 Ana ekran üzerindeki boş bir alana dokunup cihaz titreşene kadar bekleyin.
- 2 Özelleştirme menüsünde, Widget'lar > Kısayollar'a dokunun.
- 3 Listede ilerleyin ve bir uygulama seçin. Seçilen uygulama Ana ekran üzerine eklenir.

## Ana ekranda bir öğeyi taşımak için

 Öğeye cihaz titreyene kadar dokunarak bekleyin, ardından yeni konuma sürükleyin.

## Ana ekrandan bir öğeyi kaldırmak için

 Öğeyi basılı tutup cihazın titremesini bekleyin, ardından ekranın üst kısmındaki Ana ekrandan kaldır öğesine sürükleyin.

#### Ana ekranda bir klasör oluşturmak için

 Bir uygulama simgesine ya da kısayola dokunarak cihazın titremesini bekleyin, ardından bunu başka bir uygulama simgesi ya da kısayoluna sürükleyip bırakın.

## Ana ekranda bir klasöre öğe eklemek için

 Bir öğeye, cihaz titreyene kadar dokunarak bekleyin ve ardından öğeyi klasöre sürükleyin.

## Ana ekranda bir klasöre yeni isim vermek için

- 1 Açmak için klasöre dokunun.
- 2 Klasör adı alanını göstermek için klasörün başlık çubuğuna dokunun.
- 3 Yeni klasör adını girin ve **Tamam** öğesine dokunun.

## Arka plan ve temalar

Cihazınız varsayılan bir arka planla sağlanır, ancak farklı renk ve desenlere sahip duvar kağıtları ve temaları kullanarak Ana ekranı ve Kilit ekranını kendi stilinize uyarlayabilirsiniz.

Duvar kağıdı, Ana ekran ve Kilit ekranınızın diğer öğelerinden hiçbirini değiştirmeden kullanılabilir. Canlı duvar kağıtları dokunmatik ekranla olan etkileşimlerinize görsel efektler katar ve ekranın dinamik olarak değişmesine izin verir.

Temalar cihazınız için benzersiz bir tarz yaratmak üzere bir araya gelen bir duvar kağıdı, ekran koruyucu, başlık çubukları ve bir ses şeması içerebilir.

## Duvar kağıdınızı değiştirmek için

- 1 Cihaz titreşene kadar **Ana ekran** konumunda boş bir alana dokunup bekleyin.
- 2 Duvar kğtlrı öğesine dokunun.
- Kilitli Ekran ve Ana Ekran için aynı duvar kağıdını ayarlamak üzere duvar kağıdını seçip UYGULA öğesine dokunun. Farklı duvar kağıtları ayarlamak için önce Kilitli veya Ana Ekran önizlemesine dokunun. İlgili ekran için bir duvar kağıdı seçin ve SEÇ > UYGULA öğesine dokunun.
- Bir fotoğrafı da duvar kağıdı olarak kullanabilirsiniz. Gösterilen seçenekler arasından bir duvar kağıdı seçmek yerine Fotoğraflar öğesine dokunun. Bir fotoğraf seçip SEÇ seçeneğine dokunun.

## Bir tema ayarlamak için

- 1 Ana ekran üzerindeki boş bir alana dokunup cihaz titreşene kadar bekleyin.
- 2 Temalar öğesine dokunun.
- 3 Bir seçenek belirleyin:
  - Mevcut bir temayı kullanmak için temayı seçip TEMAYI UYGULA öğesine dokunun.
  - Yeni bir tema indirmek için **DAHA FAZLA TEMA EDİNİN** öğesine dokunun.
- Temayı değiştirdiğinizde, bazı uygulamaların arka planı da değişir.

## Ekran görüntüsü çekme

Cihazınızın herhangi bir ekranında bulunan durağan görüntüleri çekebilirsiniz. Çekmiş olduğunuz ekran görüntüleri otomatik olarak albümünüze kaydedilir.

## Ekran görüntüsü almak için

- 1 Komut penceresi görünene kadar güç tuşuna uzun basın.
- 2 [+] öğesine dokunun.
- Güç düğmesine ve ses seviyesi düğmesine aşağı yönde aynı anda basıp bekleyerek de ekran görüntüsü alabilirsiniz.

## Ekran görüntünüzü görmek için

- 1 Bildirim panelini görüntülemek için durum çubuğuna iki kez dokunun.
- 2 Ekran görüntüsüne dokunun.
- 👻 Ekran görüntülerinizi Albüm uygulamasında da görüntüleyebilirsiniz.

## Bildirimler

Bildirimler, dosya indirmeleri gibi devam eden etkinliklerin yanı sıra yeni mesajlar ve takvim bildirimleri gibi etkinlikler hakkında sizi bilgilendirir. Bildirimler aşağıdaki yerlerde görünür:

- Durum çubuğu
- Bildirim paneli
- Kilit ekranı
- Uygulama simgesi

## Bildirim panelini açmak veya kapatmak için

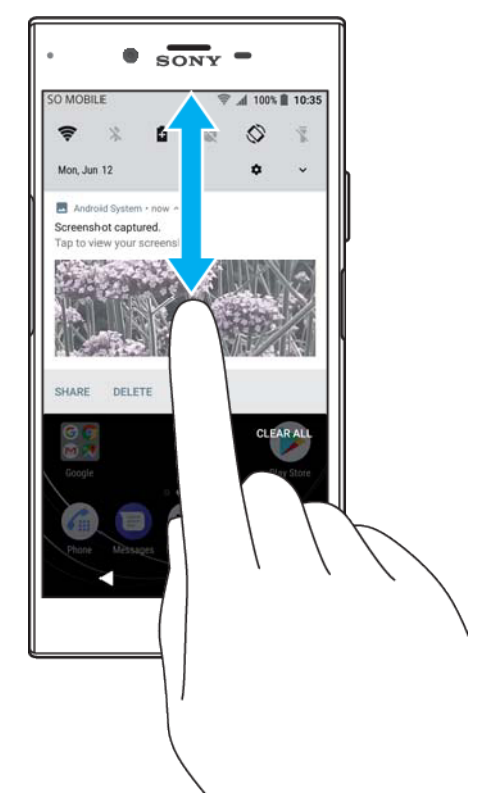

- 1 Bildirim panelini açmak için durum çubuğunu aşağı doğru sürükleyin veya iki kez dokunun.
- 2 Bildirim panelini kapatmak için paneli yukarı doğru sürükleyin.
- Bildirim panelini açtıktan sonra durum çubuğunu tekrar aşağı doğru sürükleyerek Hızlı ayarlar paneline erişebilirsiniz.

## Bildirim panelinde bildirim üzerinde işlem yapmak için

- Bildirime dokunun.
- 👻 🛛 Bildirim panelinde sohbete veya e-posta mesajlarına doğrudan cevap verebilirsiniz.

## Bir bildirimi Bildirim panelinden kaldırmak için

- Bildirimi sola veya sağa kaydırın
- Her bildirim kapatılamayabilir.
- Bir bildirimi ertelemek için bildirimi yavaşça kenara sürükleyip () öğesine dokunun. Bildirimler 15, 30 veya 60 dakikalığına veya 2 saatliğine ertelenebilir.

#### Bildirim panelindeki bir bildirimi genişletmek için

- Genişletmek ve uygulamayı açmadan bildirimle ilgili daha fazla bilgi görüntülemek için v simgesine dokunun.
- Tüm bildirimler genişletilemez.

#### Tüm bildirimleri Bildirim panelinden temizlemek için

- TÜMÜNÜ TEMİZLE öğesine dokunun.
- Uzun bir bildirim listesi varsa TÜMÜNÜ TEMİZLE düğmesini bulmak için aşağıya doğru kaydırın.

## Kilit ekranından bildirim üzerinde işlem yapmak için

• Bildirime iki kez dokunun.

## Bir bildirimi kilitli ekrandan kaldırmak için

• Bildirimi sola veya sağa kaydırın.

#### Kilit ekranındaki bildirimi genişletmek için

- Bildirimi aşağıya doğru sürükleyin.
- Tüm bildirimler genişletilemez.

## Kilitli ekranda bildirimleri yönetme

## Kilitli ekranda bildirim görüntüleme seçenekleri

| Bildirim içeriğinin<br>tamamını göster     | Kilitli ekranda tüm bildirimleri alın. Bu ayarı açtığınızda, <b>Bildirimler</b> ayarlar<br>menüsünde <b>Hassas içerikleri gizle</b> gibi ilgili uygulamaları ayarlamadığınız<br>takdirde tüm içeriklerin (gelen e-posta ve sohbet mesajlarının içerikleri dahil)<br>kilitli ekranınızda görüntüleneceğini unutmayın.                  |
|--------------------------------------------|----------------------------------------------------------------------------------------------------|
| Bildirimlerdeki hassas<br>içerikleri gizle | Bu ayarın kullanılabilmesi için ekran kilidiniz olarak ayarlanmış PIN, parola<br>veya düzene sahip olmanız gerekir. Hassas bildirimler ulaştığında <b>İçerik</b><br><b>gizlendi</b> bildirimi kilitli ekranda görüntülenir. Örneğin, gelen e-posta veya<br>sohbet için bildirim alırsınız ancak içerik kilitli ekranınızda görülemez. |
| Bildirimleri hiç<br>gösterme               | Kilitli ekranda bildirim almazsınız.                                                                                                    |

## Kilit ekranında görüntülenecek bildirimleri seçmek için

- Ayarlar > Uygulamalar ve bildirimler > Bildirimleri yapılandır öğesini bulup dokunun.
- 2 Kilit ekranında öğesine dokunun.
- 3 Bir seçenek belirleyin.
- Yoksaymak için kaydırıncaya kadar bildirimleri kilit ekranında tutabilirsiniz. Bu özelliği etkinleştirmek için Bildirimleri yapılandır altındaki Kilitli ekranda bildirimleri koru kaydırıcısına dokunun.

## Bir uygulama için bildirim düzeyini ayarlama

| Tümünü engelle                         | Seçilen uygulamadan gelen tüm bildirimleri engelleyin.                                       |
|----------------------------------------|----------------------------------------------------------------------------------------------|
| Sesler ve titreşimler kapalı           | Ses ve ekran bildirimlerini engelleyin.                                                      |
| Kilit ekranında                        | Kilitli ekranda tüm bildirim içeriklerini gösterin veya gizleyin.                            |
| Yalnızca Önceliği Kesintiye<br>Uğratır | Rahatsız etme modu sadece Öncelik olarak ayarlıyken bile bu<br>uygulamadan bildirimler alın. |

Bildirim düzeylerini kategorilere ayırmak için bildirim kanalları ayarlayabilirsiniz. Bildirim kategorilerini değiştirmek için bildirime uzun basın.

## Bir uygulamanın bildirim düzeyini ayarlamak için

- 1 Ayarlar > Uygulamalar ve bildirimler > Uygulama bilgileri öğesini bulup dokunun.
- 2 İstenen uygulamayı seçip **Bildirimler** öğesine dokunun.
- 3 Bildirim ayarlarını istediğiniz şekilde yapmak için kaydırıcılara dokunun.

## Bildirim ışığı

Bildirim ışığı size pil durumu ve bazı diğer olaylar hakkında bilgi verir. Örneğin yanıp sönen beyaz ışık yeni bir mesaj veya cevapsız bir çağrı anlamına gelir. Bildirim ışığı varsayılan olarak etkindir ancak manuel olarak devre dışı bırakılabilir.

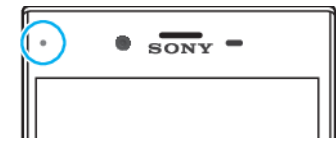

Bildirim ışığı devre dışı bırakıldığında, yalnızca pil durumu uyarısı varsa (örneğin pil düzeyi yüzde 15'in altına düştüğünde) yanar.

Bildirim ışığını etkinleştirmek veya devre dışı bırakmak için

- Ayarlar > Uygulamalar ve bildirimler > Bildirimleri yapılandır öğesini bulup dokunun.
- 2 Fonksiyonu etkinleştirmek veya devre dışı bırakmak için Bildirim ışığı kaydırıcısına dokunun.

## Durum çubuğundaki simgeler

## Durum simgeleri

- SIM kart yok
- Sinyal gücü
- ∠ Sinyal yok
- 🖌 🛛 Serbest dolaşım
- LTE verilerini gönderme ve indirme
- GPRS verileri gönderme ve indirme
- EDGE verileri gönderme ve indirme
- 3G verileri gönderme ve indirme
- HSPA+ veri gönderme ve indirme

- Mobil veri devre dışı
- 🛜 Wi-Fi bağlantısı etkin ve veriler aktarılıyor
- 😤 🛛 Wi-Fi bağlantısı etkin, ancak İnternet bağlantısı yok.

Bu simge, güvenli bir Wi-Fi ağına bağlanmaya çalıştığınızda da görüntülenir. Başarılı girişin ardından, ünlem işareti kaybolur.

Google™ bulunduğunuz yerde engelleniyorsa, cihaz Wi-Fi ağına bağlı olduğunda ve çalışan bir İnternet bağlantısı olduğunda bile ünlem işareti görünebilir.

- 60% Pil durumu
- 60% 🖻 Pil şarj ediliyor
- ★ Uçak modu etkin
- Bluetooth<sup>®</sup> işlevi etkin
- Mikrofon sessiz
- Eller serbest sistemi açık
- Rahatsız etme modu etkin
- Titreşim modu
- 🛈 Alarm kurulu
- GPS etkin
- Senkronizasyon devam ediyor
- Ø! Oturum açma veya senkronizasyon sorunu
- Servis sağlayıcınıza, ağınıza veya bölgenize bağlı olarak, bu listedeki bazı simgeler tarafından temsil edilen işlevler veya servisler kullanılamayabilir.

## Durum çubuğu simgelerini yönetmek için

- 1 Ayarlar > Ekran > Sistem simgeleri öğesini bulup dokunun.
- 2 Durum çubuğunda görüntülenmesini istediğiniz sistem simgelerinin onay kutularını işaretleyin.

## Bildirim simgeleri

- Yeni metin mesaji veya multimedya mesaji
- 💋 🛛 Devam eden çağrı
- Cevapsız çağrı
- 🖍 Çağrı beklemede
- Arama yönlendirme açık
- Yeni sesli mesaj
- Yeni e-posta mesajı
- Veri indiriliyor
- Yeri yükleniyor
- 🏶 🛛 Mobil veri devre dışı
- Cihazınızda bir basit ayarlama yapın

- Yazılım güncellemesi mevcut
- Sistem güncellemeleri mevcut
- Sistem güncellemeleri indiriliyor
- İndirilen sistem güncellemelerini yüklemek için dokunun
- STAMINA modu etkin
- Ultra STAMINA modu etkin
- Pil Bakımı etkin
- C Gürültü önleme açık
- 属 🛛 Ekran görüntüsü çekildi
- Duo<sup>™</sup> uygulamasını kullanarak arkadaşlarınızla görüntülü sohbet edin
- Bir şarkı çalıyor
- Cihaz USB kablosu aracılığıyla bir bilgisayara bağlandı
- Dahili depolama alanı %75 dolu Verileri bellek kartına aktarmak için dokunun
- Uyarı
- Diğer görüntülenmeyen bildirimler
- Cihazınızda görüntülenebilecek olan tüm simgeler burada listelenmez. Bu liste yalnızca referans amaçlıdır ve bildirimde bulunulmaksızın değişiklikler yapılabilir.

Bir uygulamanın bildirim göndermesini engellemek için

- 1 Ayarlar > Uygulamalar ve bildirimler > Bildirimleri yapılandır > Bildirimler öğelerini bulup dokunun.
- 2 Bir uygulama seçin.
- 3 Uygulama bildirimlerini engellemek için **Açık** yanındaki kaydırıcıya dokunun.

## Uygulamalara genel bakış

- Bazı uygulamalar cihazınızda bulunmayabilir veya her yerde tüm ağ veya servis sağlayıcıları tarafından desteklenmeyebilir.
  - Telefonunuzun kamerasıyla kişileri ve nesneleri taramak için 3D Oluşturucu'yu kullanın.
  - Albüm uygulamasını kullanarak fotoğraflarınızı ve videolarınızı yönetin, görüntüleyin ve düzenleyin.
  - Binlerce ürüne doğrudan cihazınızdan göz atmak, aramak ve satın almak için Amazon Shopping uygulamasını kullanın.
  - Kitapları cihazınızda aramak, satın almak ve okumak için Amazon Kindle uygulamasını kullanın.
  - Cihazınızı virüslere, kötü amaçlı yazılımlara, casus yazılımlara, kimlik avı girişimlerine ve çevrimiçi istismar girişimlerine karşı korumak için AVG Protection PRO uygulamasını kullanın.
  - Bernel hesaplamalar yapmak için Hesap Makinesi uygulamasını kullanın.
  - Etkinlikleri takip etmek ve randevularınızı yönetmek için Takvim uygulamasını kullanın.
- Fotoğraf çekmek ve video klipleri kaydetmek için kamerayı kullanın.
- Gezinmek, web sayfaları, metinler ve resimleri görüntülemek ve yer imlerini yönetmek için Chrome web tarayıcısını kullanın.
- 🛞 Saat uygulamasını kullanarak çeşitli alarmlar ve zaman sayaçları ayarlayın.
- Kayıtlar uygulamasını kullanarak telefon numaralarını, e-posta adreslerini ve diğer kayıt bilgilerini yönetin.
- İndirdiğiniz uygulamalara, belgelere ve resimlere erişmek için Dosyalar uygulamasını kullanın.
- Video çağrıları yapmak için Duo uygulamasını kullanın.
- Başka kullanıcılarla birlikte belgeler oluşturmak, düzenlemek ve iş birliği yapmak için Google Belgeler uygulamasını kullanın.
- Herhangi bir cihazdan kolay erişim için belge ve dosyalarınızı kaydetmek, arkadaşlarınızla paylaşmak ve iş arkadaşlarınızla iş birliği yapmak üzere Google Drive uygulamasını kullanın.
- Hem özel hem de iş hesaplarınızdan e-postalar gönderip almak için E-posta uygulamasını kullanın.
- Facebook™ uygulamasını kullanarak dünyanın her yerinden arkadaşlarınız, aileniz ve iş arkadaşlarınızla sosyal ağda buluşun.
- E-posta mesajlarını okumak, yazmak ve organize etmek için Gmail uygulamasını kullanın.
- G Cihazınızda ve web üzerinde bilgi arayın.
- Cihazınızda müziklerin, filmlerin, uygulamaların ve oyunların keyfini çıkarın; yalnızca Xperia™ cihazlarında mevcut olan benzersiz içeriklere özel erişim elde edin.
- Google Haritalar kullanarak bulunduğunuz konumu görüntüleyin, diğer konumları bulun ve güzergahları planlayın.
- Mesajlaşma uygulamasını kullanarak metin mesajları ve multimedya mesajlar gönderin ve alın.
- Xperia™ Movie Creator mevcut fotoğraf ve video koleksiyonunuzu kullanarak otomatik olarak kısa video kolajları oluşturur.
- Müzik uygulamasını kullanarak müziklerinizi, sesli kitaplarınızı ve podcastlerinizi organize edin ve oynatın.
- News Suite uygulamasından haberleri görüntüleyin.
- Manuel olarak tuşlayarak veya akıllı arama fonksiyonunu kullanarak telefon çağrıları yapın.
- Tüm fotoğraflarınız ve videolarınızı organize edin, bunlar için arama yapın veya göz atın.
- Google Play'de satın alınan veya kiralanan filmleri ve TV dizilerini izlemek için Google Play Movies & TV uygulamasını kullanın.
- Google Play Music uygulamasıyla binlerce şarkı keşfedin ve oynatın.
- Cihazınıza indirmek üzere ücretli ve ücretsiz uygulamalar bulmak için Play Store uygulamasını kullanın.
- Oyun arkadaşlarınızla ve sevdiğiniz oyunlarla bağlantınızı sürdürün, PlayStation<sup>®</sup>Store'da alışveriş yapın ve diğer avantajlardan faydalanın.
- Ayarları ihtiyaçlarınız için en uygun hale gelecek şekilde düzenleyin.

- Başka kullanıcılarla birlikte elektronik tablolar oluşturmak, düzenlemek ve iş birliği yapmak için Google E-Tablolar uygulamasını kullanın.
- Çizim uygulamasını kullanarak resimler oluşturun, keşfedin ve arkadaşlarınızla paylaşın.
- Başka kullanıcılarla birlikte sunumlar oluşturmak, düzenlemek ve iş birliği yapmak için Google Slaytlar uygulamasını kullanın.
- Destek uygulamasını kullanarak cihazınızdaki kullanıcı desteğine erişin. Örneğin, Kullanım kılavuzu ve sorun giderme bilgilerinin yanı sıra ipuçları ve püf noktalarına erişebilirsiniz.
- Cihazınızdaki videoları oynatmak ve içeriği arkadaşlarınızla paylaşmak için Video uygulamasını kullanın.
- Web'de sesinizi kullanarak içerik arayın.
- Hava durumu tahminlerini görüntülemek için Hava Durumu uygulamasını kullanın.
- What's New uygulamasını kullanarak yeni oyunları, uygulamaları ve medya içeriklerini keşfedin.
- Dünyanın her yerinden videoları izlemek ve kendi videolarınızı paylaşmak için YouTube uygulamasını kullanın.

# Pil ve bakım

# Cihazınızı değiştirme

Her zaman, kullanmakta olduğunuz Xperia<sup>™</sup> modeli için özel tasarlanan orijinal Sony şarj ünitesini ve USB Type-C<sup>™</sup> kablosunu kullanın. Diğer şarj üniteleri ve kablolar şarj olma süresini artırabilir, hiç şarj etmeyebilir ve hatta cihazınıza zarar verebilir. USB Type-C<sup>™</sup> kablosunu takmadan önce tüm USB portlarının ve konnektörlerinin tamamen kuru olduğundan emin olun.

Pil bitmişse, cihazınızın şarja yanıt vermesi 30 dakikaya kadar sürebilir. Bu sürede ekran karanlık kalabilir ve şarj simgesi gözükmeyebilir. Tamamen boşalmış bir pilin tam olarak şarj olması için 4 saat gerekebilir.

- Cihazınızın, yalnızca yetkili bir Sony onarım merkezi tarafından değiştirilmesi gereken, tümleşik ve şarj edilebilir bir pili vardır. Cihazı asla kendiniz açmaya veya sökmeye çalışmayın. Bu, hasara neden olabilir ve garantinizi geçersiz kılabilir.
- Cihazınız, prize takılan şarj ünitesi yerine bilgisayardan şarj edildiğinde şarj işlemi daha uzun sürer. Cihazınızı şarj edildiği sırada kullanmaya devam edebilirsiniz.

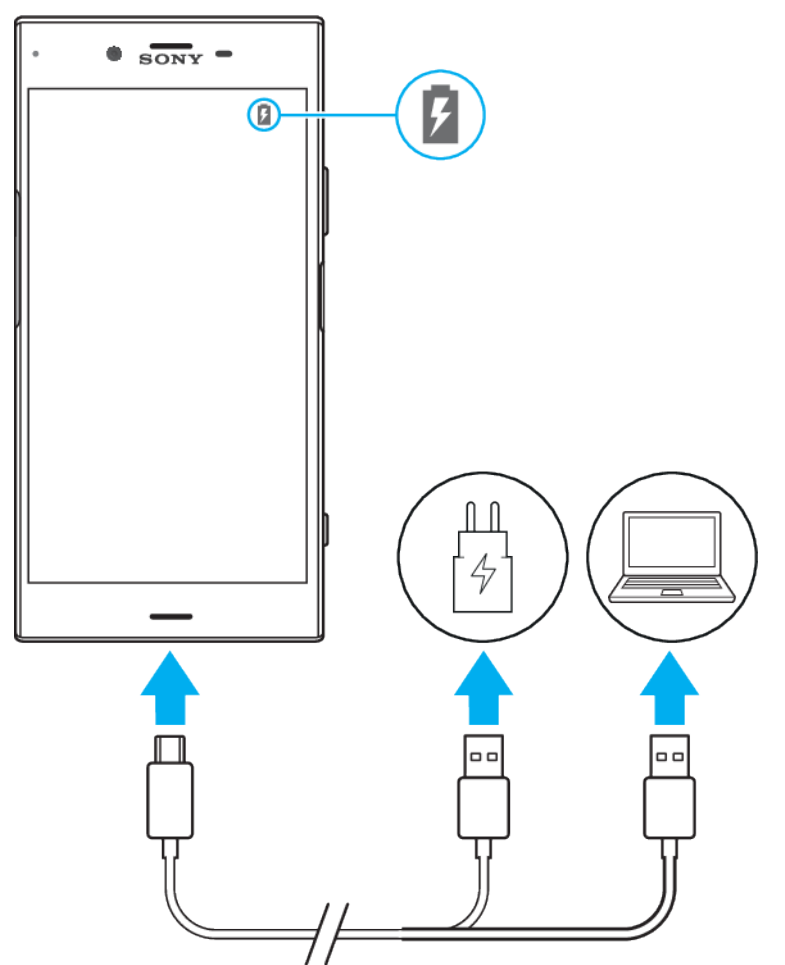

### Cihazınızı şarj etmek için

- 1 USB Type-C<sup>™</sup> kablosunun bir ucunu şarj ünitesine (veya bilgisayarın USB portuna) takın.
- 2 USB Type-C<sup>™</sup> kablosunun diğer ucunu cihazınızdaki porta takın. Cihaz şarj olmaya başladığında bildirim ışığı yanar.
- 3 Cihaz tamamen şarj olduğunda, USB kablosunu dışarı doğru çekerek cihazınızdan çıkartın. Konnektörün bükülmediğinden emin olun.
- Diğer USB kabloları cihazınıza zarar verebileceğinden, ürünle birlikte verilen USB Type-C™ kablosunu kullanmanız önemlidir.
- Pil tamamen boşalmışsa, bildirim ışığının yanması ve şarj simgesinin görüntülenmesi birkaç dakika sürebilir.

## Pil bildirim ışığı durumu

| Yeşil   | Pil şarj oluyor ve şarj durumu %90'ın üzerinde |
|---------|------------------------------------------------|
| Turuncu | Pil şarj oluyor ve şarj durumu %15-90 arasında |
| Kırmızı | Pil şarj oluyor ve şarj durumu %15'in altında  |

# Pil ve güç yönetimi

Cihazınızın içine yerleştirilmiş bir pil vardır. Pilden en iyi şekilde yararlanmak için farklı uygulamalar ve özellikler tarafından tüketilen gücü takip edebilirsiniz. Pilinizin ömrünü artırmak için Pil Bakımı özelliğini de kullanabilirsiniz. Arka plan güç tasarrufu özellikleri, pil tüketimini azaltmanıza yardımcı olmak için varsayılan olarak etkindir. Ayrıca gerektiğinde pil tüketiminden daha fazla tasarruf etmenize yardımcı olmak için ek pil tasarrufu modları da bulunmaktadır.

Güç tasarrufu özellikleri gerekli olmayan belirli cihaz işlevleri için önceliği düşürür. Bir uygulamanın etkilenmesini istemediğiniz durumlarda Pil tasarrufu istisnaları menüsünde söz konusu uygulamayı hariç tutabilirsiniz. Telefon çağrıları ve SMS mesajları bundan etkilenmez.

Sistem güncellemeleri cihazınızda mevcut olan pil tasarrufu özelliklerini değiştirebilir.

#### Pil tüketiminizi incelemek ve azaltmak için

- 1 Kalan tahmini pil yüzdesini ve pil süresini görmek için **Ayarlar** > **Pil** öğesini bulun ve dokunun.
- 2 En son şarj döngüsünden beri pil gücünü tüketmiş olan uygulamaların ve özelliklerin bir listesini görüntülemek için **Gelişmiş** öğesine dokunun.
- 3 Bir öğenin pil tüketimini nasıl azaltacağınızla ilgili bilgileri almak için söz konusu öğeye dokunun.

#### Uygulamaların pil tüketimini görüntülemek için

- 1 Ayarlar > Uygulamalar ve bildirimler > Uygulama bilgileri öğesini bulup dokunun.
- 2 Bir uygulama seçin ve **Pil** altında pil tüketimini görüntüleyin.

#### Pil performansını artırmak için genel kullanımla ilgili ipuçları

Aşağıdaki ipuçlarıyla pil performansınızı iyileştirebilirsiniz:

- Ekran parlaklık seviyesini azaltın. Bunun için *Ekran ayarları* sayfasındaki 62 bölümüne bakın.
- Bluetooth<sup>®</sup> ve Wi-Fi ve konum servislerine ihtiyaç duymadığınızda, bu özellikleri kapatın.
- Ağ kapsama alanı içinde değilseniz veya zayıf bir ağ kapsaması söz konusuysa, cihazınızı kapatın ya da Uçak modunu kullanın. Aksi halde, cihazınız mevcut ağları sürekli olarak tarar ve bu işlem pil gücünü tüketir.
- Yurt dışındayken serbest dolaşım yerine bir Wi-Fi ağı kullanın. Serbest dolaşım ev ağınızı tarar ve cihazınız daha yüksek bir çıkış gücüyle veri iletmek zorunda olduğu için daha fazla pil gücü kullanır. *Wi-Fi* sayfasındaki 52 bölümüne bakabilirsiniz.
- E-posta, takvim ve kayıtlarınız için senkronizasyon ayarlarını değiştirin. Bunun için *Çevrimiçi hesaplarla senkronize etme* sayfasındaki 58 bölümüne bakın.
- Yüksek pil tüketimi olan uygulamaları kontrol edin ve bu uygulamalar için cihazınızda sağlanan pil tasarrufu ipuçlarını dikkate alın.
- Bir uygulamanın bildirim düzeyini ayarlayın. Bunun için Bildirimler sayfasındaki 32 bölümüne bakın.
- Bir uygulama için konum paylaşma iznini kapatmak üzere *Uygulama ayarları* sayfasındaki 63 bölümüne bakın.
- Kullanmadığınız uygulamaların yüklemesini kaldırın. Bunun için *Uygulama ekranı* sayfasındaki 26 bölümüne bakın.
- Müzik dinlemek için orijinal bir Sony handsfree (eller boşta) özellikli cihaz kullanın. Handsfree cihazlar, cihazınızın hoparlöründen daha az pil tüketir.
- Cihazınızı ara sıra yeniden başlatın.

## Bazı uygulamaları optimizasyon dışında bırakma

Uygulamaları optimize etmekten hariç tutabilirsiniz.

- 1 Ayarlar > Pil öğesini bulun ve dokunun.
- 2 öğesine dokunun ve **Pil tasarrufu istisnaları** öğesini seçin. Optimize edilmeyen uygulamaların bir listesini göreceksiniz.
- 3 Uygulamaları istisna listesine eklemek veya listeden kaldırmak için, Uygulamalar öğesine dokunun ve bir uygulama seçin veya seçimini kaldırın.
- 4 Hariç tutulan uygulamalar listesi ayarlarınıza göre güncellenir.
- Ayrıca Ayarlar > Uygulamalar ve bildirimler > Gelişmiş > Özel erişim bölümünde Pil tasarrufu istisnaları özelliğini yapılandırabilirsiniz.

## **STAMINA** modu

STAMINA düzeyine bağlı olarak, pil tüketimini azaltmak için farklı özellikler kısıtlanabilir veya devre dışı bırakılabilir. Bu özellikler arasında performans işleme, animasyon ve ekran parlaklığı, resim iyileştirme, arka planda çalışan uygulama senkronizasyonu, titreşim (gelen çağrılar hariç), akış ve GPS (ekran kapalıyken) yer alır. Durum çubuğunda 🛔 simgesi görünür.

Bir cihazı birden fazla kullanıcıyla paylaşıyorsanız, STAMINA modunu etkinleştirmek veya devre dışı bırakmak için cihaz sahibi, yani birincil kullanıcı olarak giriş yapmanız gerekebilir.

#### STAMINA modunu etkinleştirmek veya devre dışı bırakmak için

- 1 Ayarlar > Pil öğesini bulun ve dokunun.
- 2 STAMINA modu öğesine dokunduktan sonra fonksiyonu etkinleştirmek veya devre dışı bırakmak için kaydırıcıya dokunun. STAMINA modu etkin olduğunda ek seçenekler belirleyebilirsiniz. Örneğin, tercihlerinize göre Otomatik başlatma yüzdesini ayarlayabilirsiniz.
- Pil optimizasyonu menüsünde uygulamaların STAMINA modu tarafından optimize edilmesini engelleyebilirsiniz.

## Ultra STAMINA modu

Pil süreniz çok uzadı, ancak kullanılabilir uygulamalar sınırlandırıldı ve mobil veri ile Wi-Fi devre dışı bırakıldı. Çağrı ve SMS kullanımına devam edilebilir. Ana ekranınız değişir ve durum çubuğunda osimgesi görünür.

Bir cihazı birden fazla kullanıcıyla paylaşıyorsanız, Ultra STAMINA modunu etkinleştirmek veya devre dışı bırakmak için cihaz sahibi, yani birincil kullanıcı olarak giriş yapmanız gerekebilir.

#### Ultra STAMINA modunu aktifleştirmek için

- 1 Ayarlar > Pil öğesini bulun ve dokunun.
- 2 Ultra STAMINA modu öğesine, ardından Etkinleştir öğesine dokunun.
- 3 Aktifleştirmek için Tamam öğesine dokunun.
- Uygulamaları, Ultra STAMINA modu optimizasyonunun dışında bırakamazsınız.

#### Ultra STAMINA modunu devre dışı bırakmak için

- 1 Bildirim paneline erişmek için durum çubuğunu aşağıya doğru sürükleyin.
- 2 Devre dışı bırak öğesine dokunun.
- **3 Tamam** öğesine dokunun.
- Ultra STAMINA modunu devre dışı bırakmak cihazınızı yeniden başlatır.

#### Pil Bakımı

Pilinizin ömrünü artırmak için Pil Bakımı özelliğini kullanın. Bu özellik şarj etme davranışlarınızı algılar ve düzenli şarj süresinin başlangıç ve bitiş saatini tahmin eder. Cihazı şarj ünitesinden çıkarmadan hemen önce pilin %100 düzeyine ulaşması için şarj hızı kontrol edilir.

Pil Bakımı düzenli birkaç günlük sürede en az 4 saatlik bir şarj döngüsü algılayana kadar şarj hızını kontrol etmez.

#### Pil Bakımı özelliğini etkinleştirmek veya devre dışı bırakmak için

- 1 Ayarlar > Pil > Pil Bakımı öğesini bulup dokunun.
- 2 Pil Bakımı fonksiyonunu etkinleştirmek veya devre dışı bırakmak için kaydırıcıya dokunun.
- Düzenli şarj etme döngüsünün öğrenilen düzeni Pil Bakımı tarafından kaydedilir. Fonksiyon devre dışı bırakılsa bile, yeniden etkinleştirilmesinin ardından öğrenilen düzenlere uyum sağlar.

## Cihazınızı güncelleme

En yüksek performansı sağlamak üzere en son fonksiyonellik, geliştirmeler ve hata düzeltmelerini almak için cihazınızdaki yazılımı güncellemelisiniz. Bir yazılım güncellemesi kullanılabilir olduğunda, durum çubuğunda 🖻 simgesi belirir. Yeni güncellemeleri manuel olarak da kontrol edebilir veya bir güncelleme planlayabilirsiniz.

Bir yazılım güncellemesini yüklemenin en kolay yolu, güncellemeyi kablosuz olarak cihazınızdan yapmaktır. Ancak, bazı güncellemeler kablosuz olarak indirilemez. Ardından cihazınızı güncellemek için Xperia™ Companion yazılımını bir bilgisayarda veya Apple<sup>®</sup> Mac<sup>®</sup> bilgisayarında kullanmanız gerekir.

Cihazınızı güncellemeden önce şunları dikkate alın:

- Güncellemeden önce yeterli depolama kapasitesine sahip olduğunuzdan emin olun.
- Birden çok kullanıcısı olan bir cihaz kullanıyorsanız, cihazı güncellemek için cihaz sahibi, yani birincil kullanıcı olarak giriş yapmalısınız.

 Sistem ve uygulama güncellemeleri, cihazınızdaki özellikleri bu Kullanım kılavuzunda açıklandığından farklı bir şekilde sunabilir. Android sürümü bir güncellemeden etkilenmeyebilir.

Yazılım güncellemeleri hakkında daha fazla bilgi edinmek için *http://support.sonymobile.com/software/* adresine gidin.

#### Yeni yazılım olup olmadığını denetlemek için

- 1 Birden çok kullanıcıya sahip bir cihazınız varsa, cihaz sahibi olarak oturum açtığınızdan emin olun.
- 2 Ayarlar > Sistem > Yazılım güncelleme öğesini bulup dokunun.
- Xperia™ cihazınızda 500 MB'tan daha az boş dahili depolama alanı varsa, yeni yazılımla ilgili bildirim almazsınız. Bu durumda Bildirim panelinde bir uyarı alırsınız: "Depolama alanı azalıyor. Bazı sistem özellikleri çalışmayabilir." Bu bildirimi alırsanız, mevcut yeni yazılımlarla ilgili bildirimleri almak için önce dahili bellekte yer açmanız gerekir.

## Cihazınızı kablosuz olarak güncelleme

Cihazınızı kablosuz olarak güncellemek için Yazılım güncellemesi uygulamasını kullanın. Mobil ağ üzerinden indirebileceğiniz güncellemeler servis sağlayıcınıza bağlıdır. Veri trafiği maliyetlerinden kaçınmanız için yeni yazılımları indirmek üzere mobil ağ yerine bir Wi-Fi ağı kullanmanız önerilir.

#### Bir sistem güncellemesini yüklemek için

- 1 Bir cihazı birden fazla kullanıcıyla paylaşıyorsanız, cihaz sahibi olarak oturum açtığınızdan emin olun.
- 2 Ayarlar > Sistem > Yazılım güncelleme öğesini bulup dokunun.
- 3 Sistem güncellemesi varsa, DEVAM öğesine, ardından ŞİMDİ YÜKLE öğesine dokunun.

#### Bir sistem güncellemesi zamanlamak için

- 1 Bir cihazı birden fazla kullanıcıyla paylaşıyorsanız, cihaz sahibi olarak oturum açtığınızdan emin olun.
- 2 Ayarlar > Sistem > Yazılım güncelleme öğesini bulup dokunun.
- 3 Sistem güncellemesi varsa, **DEVAM** öğesine, ardından **Yüklemeyi zamanla** kaydırıcısına dokunun.
- 4 Tamam > Saati ayarla öğesine dokunun.
- 5 Yazılım güncellemesi için istenen zamanı ayarladıktan sonra **Tamam** öğesine dokunun.
- 6 Cihazınız ayarlanan saatte otomatik olarak güncellenir.

#### Sistem güncellemelerinin otomatik yüklemesini ayarlamak için

- 1 Ayarlar > Sistem > Yazılım güncelleme öğesini bulup dokunun.
- 2 öğesine ve ardından Ayarlar > Sistem güncellemelerini otomatik olarak indir seçeneklerine dokunun.
- **3 Açık** öğesine dokunun.

# Uygulamalar için otomatik güncellemeleri etkinleştirmek veya devre dışı bırakmak üzere

- 1 Ayarlar > Sistem > Yazılım güncelleme öğesini bulup dokunun.
- 2 öğesine ve ardından Ayarlar > Uygulamaları otomatik güncelle seçeneklerine dokunun.
- 3 İstediğiniz seçeneği belirleyin.

#### Bilgisayar kullanarak cihazınızı güncellemek için

- 1 Bir USB Type-C kablosu kullanarak cihazınızı bilgisayara bağlayın.
- 2 Cihazınızın ekranının kilitli olmadığını ve cihazdaki USB bağlantı modunun Dosya aktarmak şeklinde ayarlanmış olduğunu kontrol edin.
- 3 Otomatik olarak açılmazsa Xperia™ Companion'ı açın.
- 4 Bilgisayarın İnternet'e erişebildiğinden emin olun.
- 5 **Bilgisayar**: Yeni bir yazılım güncellemesi algılanırsa, bir açılır pencere belirir. İlgili yazılım güncellemelerini çalıştırmak için ekrandaki talimatları izleyin.
- Ilgili bilgisayarda Xperia™ Companion yazılımı yüklenmemişse, cihazınızı bilgisayara bağlayın ve ekrandaki yükleme talimatlarını uygulayın. Cihazınızla birlikte sağlanan USB Type-C kablosunu kullandığınızdan ve kablonun hem cihaza hem de bilgisayara düzgün şekilde bağlandığından emin olun.

## Bilgisayar kullanarak bakım

## Xperia<sup>™</sup> Companion

Xperia<sup>™</sup> Companion cihazınızı bilgisayara bağladığınızda kullanabileceğiniz bir araçlar ve uygulamalar koleksiyonu sağlayan bir yazılım hizmetidir. Xperia<sup>™</sup> Companion ile şunları yapabilirsiniz:

- Cihazınızın yazılımını güncelleyin veya onarın.
- Xperia<sup>™</sup> Transfer kullanarak eski cihazınızdan içerik aktarın.
- Bilgisayarınızdaki içeriği yedekleyin ve geri yükleyin.
- Multimedya içeriği (fotoğraflar, videolar, müzik ve çalma listeleri) cihazınız ve bilgisayar arasında senkronize edin.
- Cihazınızdaki dosyalara gözatın.

Xperia™ Companion'ı kullanmak için aşağıdaki işletim sistemlerinden birine sahip, İnternet'e bağlı bir bilgisayarınız olmalıdır:

- Microsoft<sup>®</sup> Windows<sup>®</sup> 7 veya üzeri
- Mac OS<sup>®</sup> X 10.11 veya üzeri

Windows veya Mac için Xperia™ Companion hakkında daha fazla bilgi edinmek ve yazılımı indirmek için

*http://support.sonymobile.com/global-en/xperia-companion/* adresini ziyaret edin.

## Bir bilgisayar kullanarak dosyaları yönetme

Dosyalarınızı aktarmak ve yönetmek için bir Windows bilgisayar ile cihazınız arasında USB Type-C™ kablo bağlantısı kullanın.

İki cihaz bağlandığında cihazınızı şarj etme, dosyalarınızı aktarma işlemleri arasında seçim yapabilir, cihazınızı güç kaynağı olarak veya MIDI girişi için kullanabilirsiniz. Bilgisayarınız, **Dosya aktarmak** bağlantı modunu seçtiğinizde cihazınızı algılar. Varsayılan bağlantı modu **Bu cihazı şarj etmek** olarak ayarlanmıştır.

Xperia<sup>™</sup> Companion ile cihazınızın dosya sistemine erişebilirsiniz. Yüklenmiş bir Xperia<sup>™</sup> Companion uygulamanız yoksa, cihazınızı bilgisayara bağladığınızda uygulamayı yüklemeniz istenir.

ler zaman, kullanmakta olduğunuz Xperia™ modeli için özel tasarlanan USB kablosunu kullanın.

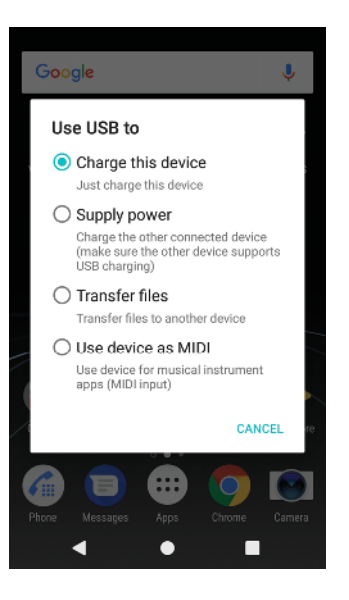

## USB bağlantı modu

Dosyaları yönetmek ve cihaz yazılımını güncellemek için **Dosya aktarmak** bağlantı modunu kullanabilirsiniz. Bu USB modu Microsoft<sup>®</sup> Windows<sup>®</sup> bilgisayarları ile kullanılır. Şarj etme varsayılan olarak etkindir.

Ayrıca cihazınızı **Güç sağlamak** olarak da kullanabilir ve bağlanan diğer cihazı şarj edebilirsiniz. Diğer cihazın USB şarj etme özelliğini desteklediğinden emin olun.

**Cihazı MIDI olarak kullanmak** modu sayesinde cihazınız müzik enstrümanı uygulamaları için bir MIDI çıkışı olarak işlev görebilir.

### USB bağlantı modunu değiştirmek için

- 1 Cihazınıza bir USB Type-C konnektörü bağlayın.
- 2 Durum çubuğunu aşağıya sürükleyin ve Bu cihaz USB'den şarj oluyor öğesine dokunun.
- 3 İstenen modu etkinleştirmek için Dosya aktarmak, Güç sağlamak veya Cihazı MIDI olarak kullanmak öğesine dokunun.

# Depolama ve bellek

Cihazınızda birkaç farklı depolama ve bellek seçeneği vardır:

- Dahili depolama alanı indirilen ya da aktarılan içeriği, kişisel ayarları ve verileri saklar.
- Daha fazla depolama alanı elde etmek için çıkarılabilir bir bellek kartı kullanabilirsiniz. Dahili depolamada boş yer açmak için medya dosyaları bu tür bir belleğe taşınabilir. Kamera uygulaması gibi bazı uygulamalar, verileri doğrudan bir bellek kartına kaydedebilir.
- Dinamik bellek (RAM) depolama için kullanılamaz. RAM, çalışan uygulamaları ve işletim sistemini desteklemek için kullanılır.
- Bellek kartını ayrıca satın alabilirsiniz.
- www.sonymobile.com/support/ adresinden cihazınızın Tanıtım belgesini indirerek Android cihazlarda bellek kullanımı hakkında daha fazla bilgi edinebilirsiniz.

## Bellek performansını iyileştirme

Cihazınızdaki bellek normal kullanımın sonucu olarak dolar. Cihazınız yavaşlamaya başlarsa ya da uygulamalar aniden kapanıyorsa, aşağıdakileri uygulamayı düşünmelisiniz:

- Her zaman 500 MB'tan fazla boş dahili depolama alanı bulundurmaya çalışın.
- Kullanmadığınız ancak çalışmakta olan uygulamaları kapatın.
- Tüm uygulamaların önbelleğini temizleyin.

- Önceden indirilmiş olan kullanmadığınız uygulamaları kaldırın.
- Dahili bellekteki fotoğraf, video ve müzikleri bellek kartına aktarın.
- Cihazınız bellek kartındaki içeriği okuyamıyorsa, kartı biçimlendirmeniz gerekebilir. Kartı biçimlendirdiğinizde, tüm içeriğin silineceğini unutmayın.
- Bir cihazı birden fazla kullanıcıyla paylaşıyorsanız, verileri bellek kartına aktarma ve bellek kartını biçimlendirme gibi belirli eylemleri gerçekleştirebilmek için cihaz sahibi, yani birincil kullanıcı olarak oturum açmanız gerekir.

#### Bellek durumunu görüntülemek için

• Ayarlar > Depolama ve bellek öğesini bulun ve dokunun.

#### Bellek kullanımını görüntülemek için

- 1 Ayarlar > Sistem > Telefon hakkında öğesini bulup dokunun.
- 2 Geliştirici olduğunuzu bildiren bir mesaj görüntülenene kadar **Derleme numarası** öğesine dokunmaya devam edin.
- 3 Sistem altında Geliştirici seçenekleri > Bellek öğesini bulup dokunun.

#### Tüm uygulamaların ön belleğini temizlemek için

- 1 Ayarlar > Depolama öğesini bulun ve dokunun.
- **2 Diğer uygulamalar** seçeneğine ve sonra da istediğiniz uygulamaya dokunun.
- 3 ÖNBELLEĞİ TEMİZLE öğesine dokunun. Cihazınızda takılı bir bellek kartı varsa, Depolama öğesine dokunduktan sonra Dahili olarak paylaşılan depolama alanı öğesini seçin.
- 👻 Önbelleği sildiğinizde, önemli bilgi ve ayarları kaybetmezsiniz.

#### Medya dosyalarını bellek kartına aktarmak için

- 1 Cihazınızda takılı bir bellek kartı olduğundan emin olun.
- 2 Ayarlar > Depolama > Verileri SD karta aktar öğesini bulup dokunun.
- 3 Bellek kartına taşımak istediğiniz dosyaları işaretleyin.
- 4 Aktar öğesine dokunun.

#### Uygulama ve servislerin çalışmasını durdurma

- 1 Ayarlar > Uygulamalar ve bildirimler > Uygulama bilgileri öğesini bulup dokunun.
- 2 Bir uygulama veya servis seçip DURMAYA ZORLA > Tamam öğesine dokunun.

#### Bellek kartını biçimlendirmek için

- 1 Ayarlar > Depolama öğesini bulun ve dokunun.
- 2 SD kart > öğesine dokunun, ardından Depolama ayarları > Biçimlendir > Sil ve biçimlendir öğesine dokunun.
- Biçimlendirdiğinizde, bellek kartı üzerinde bulunan tüm içerik silinir. Öncelikle kaydetmek istediğiniz tüm verileri yedeklediğinizden emin olun. İçeriğinizi yedeklemek için bilgisayara kopyalayabilirsiniz. Daha fazla bilgi için 44 sayfasında *Bir bilgisayar kullanarak dosyaları yönetme* bölümüne bakın.

## Akıllı temizleyici

**Akıllı temizleyici** ile depolama ve belleği uygulama kullanım sıklığına göre otomatik olarak optimize ederek cihaz performansını iyileştirebilirsiniz.

#### Akıllı temizleyiciyi etkinleştirmek veya devre dışı bırakmak için

- 1 Ayarlar > Assistant > Akıllı temizleyici öğesini bulup dokunun.
- 2 Akıllı temizleyici altındaki kaydırıcıya dokunun.
- Ayrıca, bir bellek kartı takılıysa **Ayarlar** > **Depolama** > **Dahili olarak paylaşılan depolama alanı** bölümünde de dosyaları manuel olarak değiştirebilir, kopyalayabilir veya silebilirsiniz.

# İçerikleri yedekleme ve geri yükleme

Genel olarak fotoğrafları, videoları ve diğer kişisel içerikleri yalnızca cihazınızın dahili belleğine kaydetmemelisiniz. Cihazınız hasar görür, çalınır ya da kaybolursa dahili belleğinde saklanan verilerin kurtarılması mümkün olmayabilir. Verilerinizi harici bir cihaza güvenle kaydeden yedeklemeler oluşturmak için Xperia™ Companion yazılımını kullanmanız önerilir. Bu yöntem özellikle cihazınızın yazılımını daha yeni bir Android sürümüne güncelliyorsanız önerilmektedir.

Fabrika ayarlarına döndürmeden önce verileri yedeklemek için Xperia<sup>™</sup> Yedekleme ve geri yükleme uygulamasını kullanmanız önerilir. Bu uygulama sayesinde, verileri çevrimiçi bir hesaba, SD karta ya da bir USB Ana cihaz adaptörü kullanarak cihazınıza bağladığınız harici USB depolama cihazına yedekleyebilirsiniz.

Google Yedekle ve geri yükle uygulamasıyla, bir Google sunucusuna veri yedekleyebilirsiniz.

## Verileri bir bilgisayara yedekleme

Cihazınızdan verileri bir PC veya bir Apple<sup>®</sup> Mac<sup>®</sup> bilgisayara yedeklemek için Xperia™ Companion yazılımını kullanın. Aşağıdaki veri türlerini yedekleyebilirsiniz:

- Çağrı kayıtları
- Metin mesajları
- Takvim
- Avarlar
- Müzik ve videolar gibi medya dosyaları
- Fotoğraflar ve görüntüler

#### Verilerinizi bir bilgisayar kullanarak yedeklemek için

- 1 Cihazınızın ekran kilidini açın ve cihazı bir USB Type-C<sup>™</sup> kablosu kullanarak bilgisayara bağlayın.
- 2 Otomatik olarak açılmazsa bilgisayarınızda Xperia™ Companion yazılımını açın. Bilgisayar birkaç dakika içinde cihazınızı saptar. Cihazınızda **Dosya aktarmak** modunu seçtiğinizden emin olun.
- 3 Xperia<sup>™</sup> Companion ana ekranında **Yedekle** öğesini tıklayın.
- 4 Cihazınızdaki verileri yedeklemek için ekrandaki talimatları uygulayın.
- Yüklenmiş bir Xperia™ Companion uygulamanız yoksa, cihazınızı bilgisayara bağladığınızda uygulamayı yüklemeniz istenir.

#### Bir bilgisayar kullanarak verilerinizi geri yüklemek için

- 1 Cihazınızın ekran kilidini açın ve cihazı bir USB Type-C<sup>™</sup> kablosu kullanarak bilgisayara bağlayın.
- 2 Otomatik olarak açılmazsa bilgisayarınızda Xperia<sup>™</sup> Companion yazılımını açın. Bilgisayar birkaç dakika içinde cihazınızı saptar. Cihazınızda **Dosya aktarmak** modunu seçtiğinizden emin olun.
- 3 Xperia™ Companion ana ekranında **Geri yükle** öğesini tıklayın.
- 4 Yedekleme kayıtlarından bir yedekleme dosyası seçin, ardından İleri seçeneğini tıklayın ve cihazınıza verileri geri yüklemek için ekrandaki talimatları uygulayın.
- Yüklenmiş bir Xperia™ Companion uygulamanız yoksa, cihazınızı bilgisayara bağladığınızda uygulamayı yüklemeniz istenir.

## Xperia™ Yedekleme ve geri yükleme uygulamasıyla veri yedekleme

Xperia<sup>™</sup> Yedekleme ve geri yükleme uygulamasını kullanarak çevrimiçi veya yerel veri yedekleme işlemi yapabilirsiniz. Verileri manuel olarak yedekleyebilir veya verileri belirli aralıklarla kaydetmek için otomatik yedekleme fonksiyonunu açabilirsiniz. Fabrika ayarlarına döndürmeden önce verileri yedeklemek için Xperia™ Yedekleme ve geri yükleme uygulamasını kullanmanız önerilir. Bu uygulama sayesinde, aşağıdaki veri türlerini çevrimiçi bir hesaba, bir SD karta ya da bir USB ana cihaz adaptörü kullanarak cihazınıza bağladığınız harici USB depolama cihazına yedekleyebilirsiniz:

- Kayıtlar
- Sohbetler
- Çağrı kaydı
- Takvim
- E-posta hesapları
- Wi-Fi hesapları
- Cihaz ayarları
- Uygulamalar
- Xperia™ Ana ekran düzeni

#### Otomatik yedekleme işlevini ayarlamak için

- İçeriği bir USB depolama cihazına yedekliyorsanız, depolama cihazının bir USB ana cihaz adaptörü kullanılarak cihazınıza bağlandığından emin olun. Bir SD karta yedekliyorsanız, SD kartın cihazınıza doğru bir şekilde takıldığından emin olun. İçeriği çevrimiçi bir hesaba yedekliyorsanız, Google hesabınızda oturum açtığınızdan emin olun.
- 2 Ayarlar > Sistem öğesini bulun ve dokunun.
- 3 Xperia™ Yedekleme ve geri yükleme altında, Otomatik yedekleme öğesine dokunun.
- 4 Otomatik yedekleme fonksiyonunu etkinleştirmek için kaydırıcıya dokunun.
- 5 Yedekleme dosyalarının nereye kaydedileceğini seçin.
- 6 İstenirse, yedekleme sıklığını, yedekleme zamanını ve yedeklenecek verileri seçin. Aksi halde, yedekleme varsayılan ayarlara göre tamamlanır.
- 7 Ayarlarınızı kaydetmek için **4** öğesine dokunun.

#### İçeriği manuel olarak yedeklemek için

- İçeriği bir USB depolama cihazına yedekliyorsanız, depolama cihazının bir USB ana cihaz adaptörü kullanılarak cihazınıza bağlandığından emin olun. Bir SD karta yedekliyorsanız, SD kartın cihazınıza doğru bir şekilde takıldığından emin olun. İçeriği çevrimiçi bir hesaba yedekliyorsanız, Google hesabınızda oturum açtığınızdan emin olun.
- 2 Ayarlar > Sistem öğesini bulun ve dokunun.
- 3 Xperia<sup>™</sup> Yedekleme ve geri yükleme altında, Diğer öğesine dokunun.
- 4 Manuel yedekleme öğesine dokunun, ardından yedekleme konumunu ve yedeklemek istediğiniz verileri seçin.
- 5 Yedekle öğesine dokunun.
- 6 Veriler yedeklendikten sonra, Bitir seçeneğine dokunun.

#### Yedekleme dosyası düzenlemek için

- 1 Ayarlar > Sistem öğesini bulun ve dokunun.
- 2 Xperia<sup>™</sup> Yedekleme ve geri yükleme altında, Diğer öğesine dokunun.
- 3 Yedekleme dosyasını düzenle öğesine dokunun, ardından bir yedekleme kaynağı ve silmek istediğiniz veri türlerini seçin.
- 4 Verileri sil öğesine dokunun.
- 5 Onaylamak için **Tamam** öğesine dokunun.
- 6 Veriler silindikten sonra **Bitir** öğesine dokunun.

#### Yedeklenen içeriği geri yüklemek için

- Bir USB depolama cihazından içeriği geri yüklüyorsanız, depolama cihazının USB Host adaptörü kullanılarak cihazınıza bağlandığından emin olun. Bir SD karttan içeriği geri yüklüyorsanız, SD kartın düzgün şekilde cihazınıza takılı olduğundan emin olun. Xperia Yedekleme ve Geri Yükleme hizmetinden içeriği geri yüklüyorsanız, Google hesabınızda oturum açtığınızdan emin olun.
- 2 Ayarlar > Sistem öğesini bulun ve dokunun.
- 3 Xperia™ Yedekleme ve geri yükleme altında, Verileri geri yükle öğesine dokunun ve ardından geri yükleme kaynağı ve yedeklemek istediğiniz verileri seçin.
- 4 Verileri geri yükle öğesine dokunun.
- 5 İçerik geri yüklendikten sonra **Bitir** öğesine dokunun.
- Bir yedek oluşturduktan sonra verilerinizde ve ayarlarınızda yaptığınız tüm değişikliklerin (örneğin yüklediğiniz yeni uygulamalar) geri yükleme işlemi sırasında silineceğini unutmayın.

## Google Yedekle ve geri yükle uygulamasıyla veri yedekleme

Google Yedekle ve geri yükle uygulamasını kullanarak, bir Google sunucusuna veri yedekleyebilirsiniz. Ayrıca, bir uygulamayı yeniden yüklediğinizde uygulama verilerini ve ayarlarını geri yüklemek için geri yükleme fonksiyonunu otomatik olarak açabilirsiniz.

Bu uygulama ile aşağıdaki veri türlerini yedekleyebilirsiniz:

- Uygulamalar
- Yer imleri
- Wi-Fi ağları
- Diğer ayarlar

### Verileri bir Google hesabında yedeklemek için

- 1 Ayarlar > Sistem > Yedekle öğesini bulup dokunun.
- 2 Google Drive'a Yedekle seçeneğinin altında Yedek hesap öğesine dokunun.

Bir uygulamayı yeniden yüklediğinizde otomatik geri yüklemeyi etkinleştirmek veya devre dışı bırakmak için

- 1 Ayarlar > Sistem > Yedekle öğesini bulup dokunun.
- 2 Fonksiyonu etkinleştirmek veya devre dışı bırakmak için Google Drive'a yedekle öğesinin yanındaki kaydırıcıya dokunun.

# Uygulamaları indirme

## Google Play<sup>™</sup> servisinden uygulamalar indirme

Google Play<sup>™</sup> uygulama, oyun, müzik, film ve kitaplar indirmek için kullanılan resmi çevrimiçi Google mağazasıdır. Burada hem ücretsiz hem de ücretli uygulamalar yer alır. Google Play'den indirmeye başlamadan önce, çalışır durumda bir İnternet bağlantınız (veri trafiği ücretlerini sınırlamak için tercihen Wi-Fi üzerinden) bulunduğundan emin olun. Daha fazla bilgi için 42 sayfasında *Cihazınızı güncelleme* bölümüne bakın.

Soogle Play'i kullanabilmek için Google™ hesabınız olmalıdır. Google Play tüm ülke veya bölgelerde kullanılamayabilir.

#### Google Play servisinden uygulama indirmek için

- 1 Play Store öğesini bulup dokunun.
- 2 Kategorilere göz atarak ya da arama fonksiyonunu kullanarak indirmek istediğiniz bir öğeyi bulun.
- 3 Ayrıntıları görmek için bir öğeye dokunun. Yüklemeyi tamamlamak için ekrandaki talimatları izleyin.
- Bazı uygulamaların düzgün çalışması için, cihazınızdaki verilere, ayarlara ve çeşitli fonksiyonlara erişim sağlaması gerekebilir. Yalnızca güvendiğiniz uygulamaları yükleyin ve izin verin.
- İndirilen bir uygulamaya verilen izinleri, Ayarlar > Uygulamalar ve bildirimler > Uygulama izinleri altında uygulamaya dokunarak görüntüleyebilirsiniz.

## Başka kaynaklardan uygulamalar indirme

Cihazınız Google Play<sup>™</sup> haricindeki kaynaklardan uygulama indirmeye izin verilecek şekilde ayarlandığında, ilgili indirme talimatlarını izleyerek doğrudan başka web sitelerinden uygulamalar indirebilirsiniz.

- Bilinmeyen veya güvenilir olmayan bir kaynağa ait uygulamaların yüklenmesi cihazınıza zarar verebilir. Yalnızca güvenilir kaynaklara ait uygulamaları indirin. Sorularınız veya kaygılarınız varsa uygulama sağlayıcısıyla bağlantı kurun.
- Çok kullanıcılı bir cihaz kullanıyorsanız, sadece cihaz sahibi, yani birincil kullanıcı Google Play™ haricindeki kaynaklardan indirmelere izin verebilir. Cihaz sahibi tarafından yapılan değişiklikler tüm kullanıcıları etkiler.

Uygulamaların diğer kaynaklardan indirilmesine izin vermek ve bu özelliği devre dışı bırakmak için

- Ayarlar > Uygulamalar ve bildirimler > Uygulama izinleri öğesini bulup dokunun.
- 2 İzinlerini görmek için uygulamaya dokunun. Etkinleştirmek veya devre dışı bırakmak için kaydırıcıya dokunun.

# İnternet ve ağlar

# Web'de tarama yapma

Çoğu pazarda, Android™ cihazlar için Google Chrome™ web tarayıcısı cihaza önceden yüklenmiş olarak elinize ulaşır. Bu web tarayıcısının kullanımı hakkında daha ayrıntılı bilgi edinmek için *http://support.google.com/chrome* adresine gidin ve "Chrome for Mobile" (Mobil Cihazlar için Chrome) bağlantısını tıklatın.

#### Web'de tara

- 1 💿 öğesini bulup dokunun.
- 2 Google Chrome'u ilk kez kullanıyorsanız, bir Google hesabında oturum açmayı ya da Google Chrome'da anonim olarak gezinmeyi seçin.
- 3 Arama ve adres alanına bir arama terimi ya da web adresi girip klavyedeki Q öğesine dokunun.

# İnternet ve MMS ayarları

Wi-Fi ağı yokken İnternet'e erişmek veya multimedya mesajlar göndermek için doğru İnternet ve Multimedya Mesajlaşma Servisi (MMS) ayarlarına sahip bir mobil veri bağlantınız olmalıdır. Aşağıda bunun için bazı ipuçları verilmektedir:

- Mobil ağ ve operatörlerin çoğu için bu ayarlar cihazınıza önceden yüklenmiştir. Bu sayede, İnternet'i kullanmaya ve multimedya mesajlar göndermeye hemen başlayabilirsiniz.
- İnternet ve MMS ayarlarına yönelik güncellemelere manuel olarak göz atabilirsiniz. Bir İnternet veya MMS ayarını yanlışlıkla silmeniz halinde, İnternet ve MMS ayarlarını yeniden indirin.
- Cihazınız için ağ kapsama alanı, mobil veri ve MMS sorunlarıyla ilgili sorun giderme ipuçlarını incelemek üzere *http://support.sonymobile.com* sayfasına bakın.
- Güç tasarrufu yapmak üzere Pil zamanı için tercih edilen STAMINA modu ayarı etkinleştirildiyse, ekran kapalıyken tüm mobil veri trafiği duraklatılır. Bu bağlantı sorunlarına neden olursa, bazı uygulama ve hizmetleri duraklatma dışında bırakmayı deneyin veya STAMINA modunu geçici olarak devre dışı bırakın.
- Birden fazla kullanıcıya sahip bir cihaz kullanıyorsanız Ayarlar menüsünden İnternet ve mesajlaşma ayarlarını yalnızca cihaz sahibi (yani asıl kullanıcı) indirebilir. Ancak indirilen ayarlar tüm kullanıcılar için geçerli olur.

#### İnternet ve MMS ayarlarını indirmek için

- 1 Ayarlar > Ağ ve İnternet > İnternet ayarları öğesini bulup dokunun.
- 2 **KABUL ET** öğesine dokunun. Ayarlar başarılı bir şekilde indirildiğinde, durum çubuğunda 🗹 simgesi görünür ve mobil veri otomatik olarak açılır.
- Ayarlar cihazınıza indirilemiyorsa, mobil veya Wi-Fi ağ bağlantılarınızın sinyal gücünü kontrol edin. Engelsiz, açık bir yere geçin veya bir pencereye yaklaşın ve yeniden deneyin.

#### İnternet ve MMS ayarlarını eklemek için

- 1 Ayarlar > Ağ ve İnternet > Mobil ağlar öğesini bulup dokunun.
- 2 Erişim Noktası Adları > + öğesine dokunun.
- 3 **Ad** seçeneğine dokunun ve istediğiniz adı girin, ardından **Tamam** öğesine dokunun.
- 4 **APN** seçeneğine dokunun ve erişim noktası adını girin, ardından **Tamam** öğesine dokunun.
- 5 Tüm diğer gereken bilgileri girin. Hangi bilgilerin gerekli olduğunu bilmiyorsanız, bu konuyla ilgili olarak daha fazla bilgi almak için şebeke operatörünüzle irtibata geçin.
- 6 Bittiğinde, simgesine dokunun, ardından Kaydet öğesine dokunun.

#### İndirilen İnternet ve MMS ayarlarını görüntülemek için

- 1 Ayarlar > Ağ ve İnternet > Mobil ağlar öğesini bulup dokunun.
- 2 Erişim Noktası Adları öğesine dokunun.
- 3 Daha fazla detay görüntülemek için mevcut öğelerden herhangi birine dokunun.

## Wi-Fi

İnternet'te gezinmek, uygulamaları indirmek veya e-posta gönderip almak için Wi-Fi seçeneğini kullanın. Bir Wi-Fi ağına bağlandıktan sonra, gelecek sefer bu ağın kapsama alanına girdiğinizde cihazınız bu ağı hatırlar ve otomatik olarak bağlanır.

Bazı Wi-Fi ağları, erişim sağlayabilmeniz için önce bir web sayfasına giriş yapmanızı gerektirir. Daha fazla bilgi için ilgili Wi-Fi ağının yöneticisine başvurun.

Kullanılabilir Wi-Fi ağları açık veya güvenli olabilir. Güvenli ağlar, Wi-Fi ağ adının yanında 🔒 simgesiyle belirtilir.

Bazı Wi-Fi ağları, ağ adı (SSID) bilgilerini yayınlamadığından kullanılabilir ağlar listesinde görünmez. Ağ adını biliyorsanız, kullanılabilir Wi-Fi ağları listenize bu ağı manuel olarak ekleyebilirsiniz.

#### Wi-Fi özelliğini açmak veya kapatmak için

- 1 Ayarlar > Ağ ve İnternet > Wi-Fi öğesini bulup dokunun.
- 2 Wi-Fi fonksiyonunu etkinleştirmek veya devre dışı bırakmak için kaydırıcıya dokunun.
- Wi-Fi öğesinin etkinleştirilmesi birkaç saniye sürebilir.

#### Bir Wi-Fi ağına bağlanmak için

- 1 Ayarlar > Ağ ve İnternet > Wi-Fi öğesini bulup dokunun.
- 2 Wi-Fi özelliğini açmak için kaydırıcıya dokunun. Tüm kullanılabilir Wi-Fi ağları görüntülenir.
- Bağlanmak için bir Wi-Fi ağına dokunun. Güvenli ağlar için uygun parolayı girin. Bağlandığınızda durum çubuğunda r simgesi görüntülenir.
- Kullanılabilir Wi-Fi ağlarından oluşan liste otomatik olarak yenilenir. Wi-Fi ağına başarıyla bağlanamazsanız, *http://support.sonymobile.com* cihazınız için ilgili sorun giderme ipuçlarına bakın.

#### Manuel olarak Wi-Fi ağı eklemek için

- 1 Ayarlar > Ağ ve İnternet > Wi-Fi öğesini bulup dokunun.
- 2 Aşağıya doğru kaydırın ve **Ağ ekle** seçeneğine dokunun.
- 3 Ağ adı bilgilerini girin.
- 4 Güvenlik türünü seçmek için **Güvenlik** alanına dokunun.
- 5 Gerekirse, bir parola girin.
- 6 Proxy ve IP ayarları gibi gelişmiş seçenekleri düzenlemek için **Gelişmiş** seçenekler öğesine dokunup seçenekleri dilediğiniz gibi düzenleyin.
- 7 KAYDET öğesine dokunun.
- Ağ SSID'sini ve parolasını almak için Wi-Fi ağ yöneticinizle iletişim kurun.

## Wi-Fi sinyal gücünü artırma

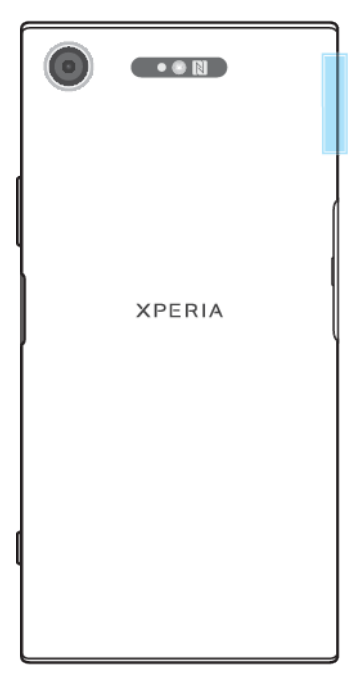

Bir Wi-Fi sinyal alışını iyileştirmek için yapabileceğiniz bir dizi işlem vardır:

- Cihazınızı Wi-Fi erişim noktasına yaklaştırın.
- Wi-Fi erişim noktasını olası engellerden veya parazitlerden uzağa taşıyın.
- Cihazınızın Wi-Fi anteni alanını (çizimde vurgulanan alan) kapatmayın.

## Wi-Fi ayarları

Bir Wi-Fi ağına bağlandığınızda veya yakınınızda kullanılabilir Wi-Fi ağları bulunduğunda, bu ağların durumunu görmek mümkündür. Ayrıca açık bir Wi-Fi ağı algılandığında cihazınızın sizi uyarmasını sağlayabilirsiniz.

#### Wi-Fi ağ bildirimlerini etkinleştirmek veya devre dışı bırakmak için

- 1 Cihazınızda Wi-Fi özelliğinin açılmış olduğundan emin olun.
- 2 Ayarlar > Ağ ve İnternet > Wi-Fi öğesini bulup dokunun.
- 3 Aşağıya doğru kaydırın ve Kablosuz tercihleri seçeneğine dokunun. Etkinleştirmek veya devre dışı bırakmak için Açık ağ bildirimi kaydırıcısına dokunun.

#### Bağlı Wi-Fi ağının ayrıntılı bilgilerini görüntülemek için

- 1 Ayarlar > Ağ ve İnternet > Wi-Fi öğesini bulup dokunun.
- 2 Şu anda bağlı olduğunuz Wi-Fi ağına dokunun. Detaylı ağ bilgisi görüntülenir.

#### Wi-Fi uyku ilkesi eklemek için

- 1 Ayarlar > Ağ ve İnternet > Wi-Fi öğesini bulup dokunun.
- 2 Kablosuz tercihleri > Gelişmiş > Uyku modunda Wi-Fi etkin kılsın öğelerine dokunun.
- 3 Bir seçenek belirleyin.

#### Otomatik ağ anahtarını etkinleştirmek için

- 1 Ayarlar > Ağ ve İnternet > Wi-Fi öğesini bulup dokunun.
- 2 Kablosuz tercihleri öğesine dokunun.
- 3 Otomatik ağ geçişi kaydırıcısına ve ETKİNLEŞTİR öğesine dokunun.

#### Cihazınızın MAC adresini bulmak için

- 1 Ayarlar > Ağ ve İnternet > Wi-Fi öğesini bulup dokunun.
- 2 Kablosuz tercihleri > Gelişmiş öğesine dokunun.
- 3 Listede MAC adresi öğesi gösterilir.
- Wi-Fi Mac adresi Ayarlar > Sistem > Telefon hakkında > Durum > Kablosuz MAC adresi bölümünde de gösterilir.

### WPS

WPS (Wi-Fi Protected Setup - Wi-Fi Korumalı Kurulum), güvenli kablosuz ağ bağlantıları kurmanıza yardım eden bir kablosuz ağ standardıdır. WPS, ağınızın güvenliğini sağlamak için WPA (Wi-Fi Protected Access - Wi-Fi Korumalı Erişim) şifrelemesi oluşturmanızı kolaylaştırır. Ayrıca, uzun şifreler girmeye gerek kalmaksızın mevcut ağınıza yeni cihazlar da ekleyebilirsiniz.

WPS'i etkinleştirmek için şu yöntemlerden birini kullanın:

- Düğmeye basma yöntemi: WPS özelliğini destekleyen cihazdaki (örneğin yönlendirici) bir düğmeye basmanız yeterlidir.
- PIN yöntemi: Cihazınız, WPS özelliğini destekleyen cihaza girebileceğiniz bir PIN kodu (Kişisel Tanımlama Numarası) oluşturur.

#### WPS düğmesi kullanarak bir Wi-Fi ağına bağlanmak için

- 1 Ayarlar > Ağ ve İnternet > Wi-Fi öğesini bulup dokunun.
- 2 Wi-Fi açık değilse açın.
- 3 Kablosuz tercihleri > Gelişmiş > WPS Push Düğmesi seçeneklerine dokunun ve ardından WPS özelliğini destekleyen cihazdaki WPS düğmesine basın.

#### WPS PIN kullanarak Wi-Fi ağına bağlanmak için

- 1 Ayarlar > Ağ ve İnternet > Wi-Fi öğesini bulup dokunun.
- 2 Wi-Fi açık değilse açın.
- 3 Kablosuz tercihleri > Gelişmiş > WPS PIN Girişi öğelerine dokunun.
- 4 WPS özelliğini destekleyen cihazda, kendi cihazınızda beliren PIN'i girin.

# Mobil veri bağlantınızı paylaşma

Mobil veri bağlantınızı diğer cihazlarla paylaşabilmeniz için birkaç yol vardır:

- USB paylaşımı: Mobil veri bağlantınızı USB kablosu kullanarak tek bir bilgisayarla paylaşabilirsiniz.
- Taşınabilir Wi-Fi genel alanı: Mobil veri bağlantınızı, WPS teknolojisini destekleyen cihazlar da dahil olmak üzere, aynı anda 10 farklı cihazla paylaşabilirsiniz.
- Tek dokunuşlu taşınabilir genel alan: Wi-Fi üzerinden mobil bağlantınızı paylaşmak için cihazları dokundurun.
- Bluetooth<sup>®</sup> paylaşımı: Mobil veri bağlantınızı Bluetooth<sup>®</sup> aracılığıyla en fazla dört cihazla paylaşabilirsiniz.

#### USB kablosu kullanarak veri bağlantınızı paylaşmak için

- Cihazınızla birlikte sağlanan USB kablosunu kullanarak cihazınızı bir bilgisayara bağlayın.
- 2 Ayarlar > Ağ ve İnternet > Genel alan ve İnternet paylaşımı öğesini bulup dokunun.
- 3 USB tethering kaydırıcısına dokunun ve ardından sorulursa Tamam öğesine dokunun. Bağlandıktan sonra durum çubuğunda 🔮 görüntülenir.
- 4 Veri bağlantınızı paylaşmayı durdurmak için, **USB tethering** kaydırıcısına dokunun veya USB kablosunu çıkarın.
- Cihazınızın veri bağlantısını ve SD kartını bir USB kablosu üzerinden eş zamanlı olarak paylaşamazsınız.

#### Tek dokunuşla İnternet paylaşımı ile mobil bağlantınızı paylaşmak için

- 1 İki cihazın da NFC fonksiyonunun açık olduğundan ve ekranların etkin olduğundan emin olun.
- 2 Ayarlar > Ağ ve İnternet > Genel alan ve İnternet paylaşımı öğesini bulup dokunun.
- 3 Fonksiyonu etkinleştirmek için **Taşınabilir genel alan** kaydırıcısına dokunun.
- 4 Tek dokunuşla taşınabilir genel alan öğesine dokunun. İki cihazın NFC algılama alanları birbirine dokunacak şekilde cihazları bir arada tutun, ardından BAĞLAN öğesine dokunun.
- Bu fonksiyon yalnızca, NFC Wi-Fi İnternet paylaşımını da destekleyen cihazlarda çalışır.

#### Mobil veri bağlantınızı diğer Bluetooth cihazıyla paylaşmak için

- 1 Cihazınızın ve diğer Bluetooth cihazının birbirleriyle eşleştiğinden ve mobil veri trafiğinin cihazınızda etkin olduğundan emin olun.
- 2 Cihazınız: Ayarlar > Ağ ve İnternet > Genel alan ve İnternet paylaşımı öğesini bulup dokunun. Fonksiyonu etkinleştirmek için Bluetooth tethering kaydırıcısına dokunun.
- Bluetooth cihazı: Cihazı Bluetooth kullanarak ağ bağlantısını alacak şekilde ayarlayın. Cihaz bir bilgisayarsa, kurulumu tamamlamak için ilgili talimatlara başvurun. Cihazda Android işletim sistemi çalışıyorsa, Ayarlar > Cihaz bağlantısı > Bluetooth >Eşleştirilen cihazlar altında, eşleştirilen cihazın adının yanındaki ayarlar simgesine dokunun ve ardından İnternet erişimi onay kutusunu işaretleyin.
- 4 Cihazınız: Durum çubuğunda \* simgesinin görüntülenmesini bekleyin. Belirdiğinde, kurulum tamamlanmıştır.
- 5 Fonksiyonu devre dışı bırakmak için Bluetooth tethering kaydırıcısına dokunun.
- Cihazınızı veya Bluetooth fonksiyonunu her kapatışınızda, Bluetooth tethering fonksiyonu da kapatılır.

#### Cihazınızı taşınabilir Wi-Fi genel alanı olarak kullanmak için

- 1 Ayarlar > Ağ ve İnternet > Genel alan ve İnternet paylaşımı öğesini bulup dokunun.
- 2 Taşınabilir genel alan ayarları > Genel alanı yapılandır öğesine dokunun.
- 3 Ağ adı bilgilerini girin.
- 4 Güvenlik türünü seçmek için Güvenlik alanına dokunun. Gerekirse, bir parola girin.
- 5 KAYDET öğesine dokunun.
- 6 Fonksiyonu etkinleştirmek için ◀ öğesine, ardından **Taşınabilir genel alan** kaydırıcısına dokunun.
- 7 İstenirse, onaylamak üzere **Tamam** öğesine dokunun. Taşınabilir Wi-Fi genel alanı etkin olduğunda durum çubuğunda 🛜 simgesi görünür.
- 8 Wi-Fi üzerinden veri bağlantınızı paylaşmayı durdurmak için, fonksiyonu devre dışı bırakmak üzere **Taşınabilir genel alan** kaydırıcısına dokunun.

#### Bir WPS destekli cihazın mobil veri bağlantısı kullanımına izin vermek için

- 1 Cihazınızın taşınabilir bir Wi-Fi etkin nokta olarak çalıştığından emin olun.
- 2 Ayarlar > Ağ ve İnternet > Genel alan ve İnternet paylaşımı > Taşınabilir genel alan ayarları öğelerini bulup dokunun.
- 3 Genel alanı yapılandır altında, taşınabilir etkin noktanızın parola korumalı olduğundan emin olun.
- 4 WPS Düğmesi simgesine dokunup ekrandaki talimatları uygulayın. Alternatif olarak, :> WPS PIN Girişi öğesine dokunun ve ardından WPS özelliğini destekleyen cihazda beliren PIN'i girin.

#### Mobile Hotspot'a yeni isim vermek veya onu güvence altına almak için

- 1 Ayarlar > Ağ ve İnternet > Genel alan ve İnternet paylaşımı öğesini bulup dokunun.
- **2** Taşınabilir genel alan ayarları > Genel alanı yapılandır öğesine dokunun.
- 3 Ağ adı bilgilerini girin.
- 4 Güvenlik türünü seçmek için **Güvenlik** alanına dokunun.
- 5 Gerekirse, bir parola girin.
- 6 KAYDET öğesine dokunun.

## Veri kullanımını kontrol etme

Belli bir süre boyunca mobil verileriniz ya da Wi-Fi bağlantısı yoluyla cihazınıza veya cihazınızdan aktardığınız pek çok verinin kaydını tutabilirsiniz. Örneğin, her bir uygulamanın kullandığı veri miktarını görüntüleyebilirsiniz. Mobil veri bağlantınıza aktardığınız veriler için, ek ücretlerden kaçınmak amacıyla veri kullanım uyarıları ve sınırları ayarlayabilirsiniz.

Birden çok kullanıcısı olan bir cihaz kullanıyorsanız, sadece cihaz sahibi, yani birincil kullanıcı veri kullanımı ayarlarını düzenleyebilir. Veri kullanım ayarlarını düzenlemek, veri kullanımı konusunda daha kapsamlı bir kontrole sahip olmanızı sağlar, ancak ek ücretlendirmelerin olmayacağı garanti edilemez.

#### Veri kullanımının azaltılmasına yardımcı olmak için

- 1 Ayarlar > Ağ ve İnternet > Veri kullanımı > Veri Tasarrufu öğelerini bulup dokunun.
- 2 Fonksiyonu etkinleştirmek veya devre dışı bırakmak için kaydırıcıya dokunun.

#### Veri trafiğini açmak ya da kapatmak için

- 1 Ayarlar > Ağ ve İnternet > Veri kullanımı öğesini bulup dokunun.
- 2 Veri trafiğini açmak ya da kapatmak için Mobil veri trafiği kaydırıcısına dokunun.
- 👻 🛛 Veri trafiği kapatıldığında, cihazınız yine Wi-Fi ve Bluetooth bağlantılarını kurabilir.

#### Veri kullanım uyarısını ayarlamak için

- 1 Mobil veri trafiği özelliğinin açık olduğundan emin olun.
- 2 Ayarlar > Ağ ve İnternet > Veri kullanımı > Faturalandırma döngüsü öğelerini bulup dokunun.
- 3 Uyarı düzeyini ayarlamak için **Veri uyarısı oluşturun** öğesinin yanındaki kaydırıcıya dokunun.
- 4 **Veri uyarısı** öğesine dokunun, istenen veri sınırını girip **AYARLA** öğesine dokunun. Veri trafiği miktarı ayarladığınız seviyeye ulaştığında bir uyarı bildirimi alırsınız.

#### Mobil veri kullanım sınırı ayarlamak için

- 1 Mobil veri trafiği özelliğinin açık olduğundan emin olun.
- 2 Ayarlar > Ağ ve İnternet > Veri kullanımı öğesini bulup dokunun.
- **3 Faturalandırma döngüsü** öğesine, **Veri sınırı ayarla** yanındaki kaydırıcıya ve ardından **Tamam** öğesine dokunun.
- 4 Veri kullanımı sınırını ayarlamak için **Veri sınırı** öğesine dokunun, istenen veri sınırını girip **AYARLA** öğesine dokunun.
- Mobil veri kullanımı ayarlanan kısıtlamaya ulaştığında, cihazınızdaki mobil veri trafiği otomatik olarak kapatılır.

#### Her bir uygulamanın veri kullanımını kontrol etmek için

- 1 Ayarlar > Uygulamalar ve bildirimler > Uygulama bilgileri öğesini bulup dokunun.
- 2 Kontrol etmek istediğiniz uygulamaya, ardından Veri kullanımı öğesine dokunun.
- İlgili veri kullanımı ayarlarını değiştirmeniz sonucunda bazı uygulamaların performansı etkilenebilir.

#### Veri kullanımınızı kontrol etmek için

- 1 Ayarlar > Ağ ve İnternet > Veri kullanımı öğesini bulup dokunun.
- 2 Mobil veri bağlantısı üzerinden aktarılan veri miktarı hakkındaki bilgileri görüntülemek için, Mobil veri kullanımı öğesine dokunun.
- Wi-Fi bağlantısı üzerinden aktarılan veri miktarı hakkındaki bilgileri görüntülemek için, Veri kullanımı altındaki Kablosuz bağlantı verisi kullanımı öğesine dokunun.

## Mobil ağları seçme

Cihazınız, aynı anda en fazla üç farklı ağ kullanımını destekler. Aşağıdaki ağ modu kombinasyonları arasında seçim yapabilirsiniz:

- Bir WCDMA ağı
- Bir GSM ağı
- Bir WCDMA ağı ve bir GSM ağı
- Bir LTE, bir WCDMA ve bir GSM ağı

Bulunduğunuz yerdeki mobil ağlara bağlı olarak, cihazınız mobil ağlar arasında otomatik olarak geçiş yapar. Ayrıca cihazınızı, WCDMA veya GSM gibi belirli bir mobil ağı kullanacak şekilde manuel olarak da ayarlayabilirsiniz.

Farklı durum simgeleri, bağlandığınız ağ türü veya moduna bağlı olarak durum çubuğunda gösterilir. Farklı durum simgelerinin neye benzediklerini görmek için *Durum simgeleri* sayfasındaki 34 konusuna bakın.

#### Ağ modu seçmek için

- 1 Ayarlar > Ağ ve İnternet > Mobil ağlar öğesini bulup dokunun.
- 2 Tercih edilen ağ türü öğesine dokunup bir ağ modu seçin.

Manuel olarak başka bir ağ seçmek için

- 1 Ayarlar > Ağ ve İnternet > Mobil ağlar öğesini bulup dokunun.
- 2 Ağ operatörleri > Ağları ara öğesine dokunun.
- 3 Bir ağ seçin.
- Ağı manuel olarak seçerseniz, manuel olarak seçtiğiniz ağın kapsama alanından çıksanız da cihazınız başka ağları aramaz.

#### Otomatik ağ seçimini aktifleştirmek için

- 1 Ayarlar > Ağ ve İnternet > Mobil ağlar öğesini bulup dokunun.
- 2 Ağ operatörleri > Otomatik olarak seçin öğesine dokunun.

# Cihazınızda veri senkronizasyonu

# Çevrimiçi hesaplarla senkronize etme

Cihazınızı, kayıtlar, e-posta, takvim etkinlikleri, Gmail<sup>™</sup> ve Exchange ActiveSync, Facebook<sup>™</sup> ve Flickr<sup>™</sup> gibi e-posta hesapları gibi çevrimiçi hesaplardaki diğer bilgilerle senkronize edin. Bu tarz hesaplar için otomatik senkronizasyon fonksiyonunu etkinleştirerek verileri otomatik olarak senkronize edebilir veya her hesabı manuel olarak senkronize edebilirsiniz.

Senkronize etmek üzere bir çevrimiçi hesap oluşturmak için

- 1 **Ayarlar** > **Kullanıcılar ve hesaplar** > **Hesap ekle** seçeneklerine dokunup eklemek istediğiniz hesabı seçin.
- 2 Hesap oluşturmak veya oturum açmak için ekrandaki talimatları izleyin.

#### Çevrimiçi bir hesapla manuel olarak senkronize etmek için

- 1 Ayarlar > Kullanıcılar ve hesaplar öğesini bulun ve dokunun.
- 2 Senkronize etmek istediğiniz hesabın adına dokunun. Hesapla senkronize edilebilecek öğelerin bir listesi görüntülenir.
- 3 Senkronize etmek istediğiniz öğenin yanındaki kaydırıcıya dokunun.

### Çevrimiçi hesabı kaldırmak için

- 1 Ayarlar > Kullanıcılar ve hesaplar öğesini bulun ve dokunun.
- 2 Hesabı seçip HESABI KALDIR öğesine dokunun.
- 3 Onaylamak için tekrar HESABI KALDIR seçeneğine dokunun.

# Microsoft<sup>®</sup> Exchange ActiveSync<sup>®</sup> ile senkronize etme

Şirketiniz Microsoft Exchange ActiveSync hesabı kullanıyorsa, kurumsal e-posta mesajları, takviminizde işaretli randevular ve kayıtlarınıza doğrudan cihazınızdan erişebilirsiniz. Kurulumun ardından E-posta, Takvim ve Kişiler uygulamalarındaki bilgilerinizi bulabilirsiniz.

- Parmak izi fonksiyonu ABD'de mevcut değildir.
- ✓ Xperia™ cihazınıza bir Microsoft Exchange ActiveSync (EAS) hesabı kurduysanız, EAS güvenlik ayarları kilit ekranı tipini sadece PIN veya parola ile sınırlandırabilir. Bu durum, ağ yöneticiniz kurumsal güvenlik gerekçesiyle tüm EAS hesapları için bir kilit ekranı tipi belirlediği zaman oluşur. Mobil cihazlar için uygulanan ağ güvenliği ilkelerini kontrol etmesi için şirketinizin veya kuruluşunuzun ağ yöneticisine başvurun.

#### Senkronize etmek üzere bir EAS hesabı oluşturmak için

- 1 Ayarlar > Kullanıcılar ve hesaplar > Hesap ekle > Exchange ActiveSync seçeneğine dokunun.
- 2 Kurumsal e-posta adresinizi ve parolanızı girin.
- 3 **SONRAKİ** öğesine dokunun. Bir hata oluşursa, hesabınızın etki alanı ve sunucu ayrıntılarını manuel olarak girin ve **SONRAKİ** öğesine dokunun.
- 4 Kurumsal sunucunuzun cihazınızı kontrol etmesine izin vermek için **Tamam** seçeneğine dokunun.
- 5 Cihazınızla verileri senkronize etmek için bir senkronizasyon yöntemi, senkronizasyon aralığı ve senkronize etmek istediğiniz verileri seçin.
- 6 SONRAKİ öğesine dokunun, ardından yeni e-posta aldığınızda nasıl bildirim almak istediğinizi seçin.
- 7 SONRAKİ öğesine dokunun, kurumsal hesap için bir ad girin ve Kurulum tamamlandı öğesine dokunun.
- 8 İstenirse, kurumsal sunucunuzun cihazınızda bazı güvenlik kuralları (ses kaydını devre dışı bırakma ve depolama şifrelemesini kullanma gibi) oluşturmasına izin vermek için cihaz yöneticisini aktifleştirin.

### Bir EAS hesabını kaldırmak için

- Ayarlar > Kullanıcılar ve hesaplar öğesini bulun ve dokunun.
  Exchange ActiveSync öğesine dokunun ve kaldırmak istediğiniz EAS hesabını seçin.
- 3 HESABI KALDIR öğesine dokunun.
- 4 Onaylamak için tekrar **HESABI KALDIR** seçeneğine dokunun.

# **Temel ayarlar**

# Ayarlara erişim

Ayarlar menüsünden cihazınızın ayarlarını görüntüleyin ve değiştirin. Ayarlar menüsüne hem Uygulama ekranından hem de Hızlı ayarlar panelinden ulaşılabilir.

#### Uygulama ekranından cihaz ayarları menüsünü açmak için

• Ayarlar öğesini bulup dokunun.

#### Cihazınızla ilgili bilgileri görüntülemek için

• Ayarlar > Sistem > Telefon hakkında öğesini bulup dokunun.

#### Hızlı ayarlar paneline erişmek için

• İki parmağınızı kullanarak durum çubuğunu aşağıya doğru sürükleyin.

#### El fenerini açmak için

- 1 İki parmağınızı kullanarak durum çubuğunu aşağıya doğru sürükleyin.
- 2 👔 öğesine dokunun.

#### Hızlı ayarlar panelinde görüntülenecek ayarları seçmek için

- 1 İki parmağınızı kullanarak durum çubuğunu tamamen aşağıya sürükleyin ve ✓ seçeneğine dokunun.
- 2 Hızlı ayarlar bölmesine bir ayar eklemek için simgeyi ekranın üst kısmına sürükleyip bırakın. Bir ayarı kaldırmak için simgeyi ekranın alt kısmına sürükleyip bırakın.

#### Hızlı ayarlar panelini yeniden düzenlemek için

- 1 Durum çubuğunu tamamen aşağıya doğru sürükleyin ve *▶* seçeneğine dokunun.
- 2 Bir simgeye dokunarak bekleyin, ardından istenen konuma taşıyın.

## Ses ayarları

Müzik ve video oynatmanın yanı sıra, gelen çağrılar ve bildirimler için de zil sesi seviyesini ayarlayabilirsiniz.

#### Zil sesi düzeyini ses seviyesi tuşuyla ayarlamak için

• Ses seviyesi tuşuna yukarı veya aşağı yönde basın.

#### Medya oynatma ses seviyesini ses seviyesi tuşuyla ayarlamak için

 Müzik çalarken veya video izlerken, ekran kilitli bile olsa ses seviyesi tuşuna yukarı veya aşağı yönde basın.

#### Titreşim modunu açmak için

• In görüntülenene kadar ses seviyesi tuşuna yukarı veya aşağı doğru basın.

#### Ses seviyelerini ayarlamak için

- 1 Ayarlar > Ses öğesini bulun ve dokunun.
- 2 Ses seviyesi kaydırıcılarını istenen konuma sürükleyin.
- Ayrıca zil sesi, medya oynatma ve alarm sesi düzeylerini ayrı olarak ayarlamak için ses düzeyi tuşuna yukarı veya aşağı yönde basıp 🗸 simgesine de dokunabilirsiniz.

### Cihazınızı gelen çağrılarda titreyecek şekilde ayarlamak için

- 1 Ayarlar > Ses öğesini bulun ve dokunun.
- 2 Fonksiyonu etkinleştirmek için **Çağrılarda ayrıca titret** kaydırıcısına dokunun.

#### Zil sesi ayarlamak için

- 1 Ayarlar > Ses > Telefon zil sesi öğesini bulup dokunun.
- 2 Listeden bir seçenek belirleyin veya cihazınıza kaydedilen bir müzik dosyasını seçmek için + öğesine dokunun.
- 3 Onaylamak için **Tamam** öğesine dokunun.

#### Bildirim sesini seçmek için

- 1 Ayarlar > Ses > Varsayılan bildirim sesi öğesini bulup dokunun.
- 2 Listeden bir seçenek belirleyin veya cihazınıza kaydedilen bir müzik dosyasını seçmek için + öğesine dokunun.
- 3 Onaylamak için **Tamam** öğesine dokunun.
- 👻 Bazı uygulamalar, uygulama ayarlarından seçebileceğiniz özgün bildirim sesleri içerir.

#### Dokunmatik sesleri etkinleştirmek için

- 1 **Ayarlar** > **Ses** > **Gelişmiş** öğesini bulup dokunun.
- 2 Farklı dokunmatik sesleri gerektiği şekilde etkinleştirmek veya devre dışı bırakmak için kaydırıcılara dokunun.

## Rahatsız etme modu

Cihazınızı Rahatsız etme moduna ayarlayabilir ve bu modda ne kadar süre kalacağını manuel olarak belirleyebilirsiniz. Ayrıca cihazınızın otomatik Rahatsız etme moduna geçeceği zamanı önceden ayarlayabilirsiniz.

#### Rahatsız etme modunu etkinleştirmek için

- 1 Hızlı ayarlar paneline erişmek için iki parmağınızı kullanarak durum çubuğunu tam olarak aşağı doğru sürükleyin.
- 2 🐚 öğesini bulup dokunun.
- 3 Bir seçeneği belirleyip **Tamam** öğesine dokunun.

#### Rahatsız etme/Titreşim/Ses modu arasında hızla geçiş yapmak için

- p, I□ veya ≜ görüntülenene kadar ses seviyesi tuşuna yukarı veya aşağı doğru basın.
- 2 Titreşim/Ses modu arasında hızlıca geçiş yapmak için , IL veya öğesine dokunun. Rahatsız etme modunu etkinleştirmek için titreşim modundayken ses seviyesi tuşuna aşağı doğru basın.

#### Rahatsız etme modunun zaman aralıklarını planlamak için

- 1 Ayarlar > Ses > Rahatsız etmeyin öğesini bulup dokunun.
- 2 Otomatik kurallar altında kuralları seçin veya yeni kural eklemek için + öğesine dokunun.
- 3 Bir kural türü seçin.
- 4 Kural için istediğiniz adı seçin ve Tamam öğesine dokunun.
- 5 Oluşturduğunuz kural için ayarları seçin. Zaman kuralı için günleri ve saati seçebilirsiniz. Etkinlik kuralı için senkronize etmek üzere takviminizden bir etkinlik seçebilirsiniz.

## Rahatsız etme modu için özel durumlar ayarlama

Rahatsız etme modunda hangi tür bildirimlerin sesli çalacağını seçebilir ve bildirimlerin kimden geldiğine bağlı olarak özel durumları filtreleyebilirsiniz. En yaygın özel durum türleri şunlardır:

- Etkinlikler ve hatırlatıcılar
- Çağrılar
- Mesajlar
- Alarmlar

#### İstisnaları belirli kayıt türleri ile ilişkilendirmek için

- 1 Ayarlar > Ses > Rahatsız etme > Öncelik olark izn verilr öğelerini bulup dokunun.
- 2 Çağrılar veya İletiler seçeneğine dokunun.
- 3 Bir seçenek belirleyin.

## Ekran ayarları

lşıklandırma koşulundan bağımsız olarak ekran parlaklığını manuel ayarlamak için:

- 1 Ayarlar > Ekran öğesini bulup dokunun ve halihazırda devre dışı değilse bu fonksiyonu devre dışı bırakmak için Uyarlanan parlaklık kaydırıcısına dokunun.
- 2 Parlaklık düzeyi öğesine dokunun.
- 3 Parlaklığı ayarlamak için kaydırma çubuğunu sürükleyin.
- 👻 Parlaklık düzeyini düşürmek pilin daha uzun süreli dayanmasına yardımcı olur.

#### Dokunmada titreşim özelliğini etkinleştirmek için

- 1 Ayarlar > Ses > Gelişmiş öğesini bulup dokunun.
- 2 Fonksiyonu etkinleştirmek veya devre dışı bırakmak için **Hafifçe dokunulduğunda titret** kaydırıcısına dokunun.

#### Ekranın kapanmadan önceki boşta kalma süresini ayarlamak için

- 1 Ayarlar > Ekran > Uyku öğesini bulup dokunun.
- 2 Bir seçenek belirleyin.
- 👻 Ekranın hızla kapanması için, güç tuşuna 🕛 kısa süreliğine basın.

#### Yazı tipini ayarlamak için

- 1 Ayarlar > Ekran > Yazı tipi boyutu öğesini bulup dokunun.
- 2 İstediğiniz seçeneği belirleyin.

#### Ekran boyutunu ayarlama

- 1 Ayarlar > Ekran > Görüntü boyutu öğesini bulup dokunun.
- 2 Tercih edilen seçeneği belirlemek için kaydırıcıyı sürükleyin.

#### Ekranın beyaz dengesini ayarlamak için

- 1 Ayarlar > Ekran > Beyaz dengesi öğesini bulup dokunun.
- 2 Beyaz dengesini ayarlamak için kaydırıcıları istenen yerlere sürükleyin.
- Beyaz dengesi ayarını varsayılan değerlere döndürmek için \* > Varsayılan değerler öğesine dokunun.

## Akıllı arka plan ışığı kontrolü

Akıllı arka plan ışığı kontrolü cihaz elinizde olduğu sürece ekranı açık tutar. Cihazı koyduğunuzda ekran uyku ayarınıza göre kapatılır.

#### Akıllı arka plan ışığı kontrol fonksiyonunu etkinleştirmek veya devre dışı bırakmak için

- 1 Ayarlar > Ekran > Akıllı arka ışık kontrolü öğesini bulup dokunun.
- 2 Fonksiyonu etkinleştirmek veya devre dışı bırakmak için kaydırıcıya dokunun.

## Eldiven modu

Eldiven modunu kullanarak, eldiven giyebilir ve cihazınızın ekranında gezinebilirsiniz. Eldiven modunu kullandığınızda, dokunmanın gerçekleştirdiği ekran alanında imleç halka görüntülenir.

#### Eldiven modunu etkinleştirmek veya devre dışı bırakmak için

- 1 Ayarlar > Ekran > Eldiven modu öğesini bulup dokunun.
- 2 Bu fonksiyonu etkinleştirmek veya devre dışı bırakmak için kaydırıcıya dokunun.
- Hassasiyet, ekran ve ekranda gezinmek için kullandığınız eldivenli parmak arasındaki temas alanının boyutuna bağlıdır.

## **Ekran sabitleme**

Cihazınızı yalnızca belirli bir uygulamaya yönelik ekranı görüntüleyecek şekilde ayarlamak için ekran sabitlemeyi kullanın. Örneğin oyun oynarken yanlışlıkla Ana ekran dolaşım tuşuna dokunursanız ekran sabitleme özelliği etkin oyun uygulaması ekranının küçültülmesini önler. Ayrıca, cihazınızı başka bir kişiye ödünç verdiğinizde bu kişinin birden fazla uygulamaya erişmesini zorlaştırmak için de bu özelliği kullanabilirsiniz. Örneğin cihazınızı başka bir kişiye fotoğraf çekmesi için ödünç verdiğinizde ekranı Kamera uygulamasına sabitleyerek kişinin E-posta gibi başka uygulamaları kolayca kullanmasını engelleyebilirsiniz.

Ekran sabitleme bir güvenlik özelliği değildir ve diğer kullanıcıların bir ekranı kaldırarak cihazınıza erişmesini tamamen önlemez. Verilerinizi korumak için cihazınızı, başka bir kişi ekranı kaldırmadan önce ekran kilidi PIN'i, parola veya düzen isteyecek şekilde ayarlamanız gerekir.

#### Ekrana sabitleme özelliğini etkinleştirmek veya devre dışı bırakmak için

- 1 Ayarlar > Ekran kilidi ve güvenlik > Ekran sabitleme öğesini bulup dokunun.
- 2 Fonksiyonu etkinleştirmek veya devre dışı bırakmak için kaydırıcıya dokunun.
- 3 Ekran sabitlemesini kaldırmak için aynı anda ve öğelerine dokunarak bekleyin.
- 👻 🛛 Ekran sabitlemenin çalışması için düzen, PIN veya parola zorunlu değildir.

#### Bir ekranı sabitlemek için

- 1 Cihazınızda ekran sabitlemenin etkin olduğundan emin olun.
- 2 Bir uygulamayı açın ve sabitlemek istediğiniz ekrana gidin.
- 3 🔲 öğesine dokunun.
- 4 Ekran sabitleme simgesini 💿 görüntülemek için yukarı kaydırın.
- 5 💽 öğesine dokunun.
- 6 Görüntülenen açılır pencerede Anladım öğesine dokunun.

#### Bir ekranı kaldırmak için

- 1 Sabitlenmiş ekranda 🔳 ve ┥ öğelerine aynı anda dokunarak bekleyin.
- 2 Her iki düğmeye basmayı bırakın.
- Ekran sabitleme işlevini aktifleştirdiğinizde bir güvenlik seçeneği seçtiyseniz ekran kaldırılmadan önce cihazın kilidini açmak için düzen, PIN veya parolanızı girmeniz gerekir.

# Uygulama ayarları

Bazı uygulamaları kullanmaya başladığınızda, sizden izinleri kabul etmeniz istenecektir. Her bir uygulama için izinleri Ayarlar menüsünden veya İzin onay iletişim kutusu penceresinden kabul edebilir ya da reddedebilirsiniz. İzin gerekleri uygulamanın tasarımına bağlıdır.

## İzinleri kabul etme veya reddetme

İletişim kutusu görüntülenirken izinleri kabul etmeyi veya reddetmeyi seçebilirsiniz. Daha önce başka bir Android sürüm kullandıysanız, çoğu uygulama gerekli izinleri almış olacaktır.

#### Bir izin vermek için

• İzin vermek için **İzin ver** öğesine dokunun. Dilerseniz **Tekrar sorma** onay kutusunu işaretleyebilirsiniz.

#### İzni reddetme

- Bir izni reddetmek için, iletişim kutusu görüntülendiğinde Reddet öğesine dokunun.
- 👻 Bazı uygulamalar izinleri reddetseniz bile kullanılabilir.

## Kritik izinler

Uygulamaların doğru kullanımı için bazı izinler zorunludur. Böyle durumlarda, bir iletişim kutusuyla bilgilendirilirsiniz.

#### Uygulamaları yapılandırmak için

- 1 **Ayarlar > Uygulamalar ve bildirimler** öğesini bulun ve dokunun.
- 2 Uygulama izinleri gibi bir yapılandırma seçeneği belirleyin, ardından yapılandırmak istediğiniz uygulamayı seçin.

#### Kritik izinleri kabul etmek için

- 1 Ayarlar > Uygulamalar ve bildirimler > Uygulama izinleri öğesini bulup dokunun.
- 2 İzinleri ayarlamak için bir seçenek belirleyip ilgili kaydırıcıya dokunun.

# Otomatik uygulama güncellemelerine izin verme veya onları reddetme

Otomatik güncelleme özelliği etkinleştirilirse, uygulamalarınız size sorulmadan güncellenir. Büyük boyuttaki verilerin indirilmekte olduğunu fark etmeyebilirsiniz. Olası yüksek veri aktarımı maliyetlerini önlemek için, otomatik güncellemeleri devre dışı bırakabilir veya otomatik güncellemeleri yalnızca Wi-Fi bağlantısı üzerinden indirilecek şekilde etkinleştirebilirsiniz. Otomatik güncelleme özelliğini, uygulamaların otomatik olarak güncellenmesini engellemek için hem Play Store<sup>™</sup> hem de What's New uygulamasında (varsa) devre dışı bırakmalısınız.

# Play Store'da tüm uygulamalar için otomatik güncellemeleri etkinleştirmek veya devre dışı bırakmak üzere

- 1 🖻 öğesini bulup dokunun.
- 2 ≡ öğesine ve ardından Ayarlar > Uygulamaları otomatik güncelle seçeneklerine dokunun.
- 3 İstediğiniz seçeneği belirleyin.

# What's New'da tüm uygulamalar için otomatik güncellemeleri etkinleştirmek veya devre dışı bırakmak üzere

- 1 🐽 öğesini bulup dokunun.
- 2 ≡ öğesine ve ardından Ayarlar > Uygulamaları otomatik güncelle seçeneklerine dokunun.
- 3 İstediğiniz seçeneği belirleyin.

## Uygulama bağlantısı

Cihazınız belli bir web bağlantısını açmak için varsayılan bir uygulama belirleyebilir. Böylece bağlantı ayarlıysa, bağlantıyı açmak için her seferinde bir uygulama seçmeniz gerekmez. Varsayılan uygulamayı istediğiniz zaman değiştirebilirsiniz.

#### Ayarlar menüsünden uygulama bağlantılarını yönetmek için

- 1 Ayarlar > Uygulamalar ve bildirimler öğesini bulun ve dokunun.
- 2 Gelişmiş > Varsayılan uygulamalar > Açılış bağlantıları öğelerine dokunun.
- 3 Bir uygulama seçip ayarları istediğiniz şekilde yapın.

# Uygulamalarınızı sıfırlama

Uygulama yanıt vermiyorsa veya cihazınız ile sorunlara neden oluyorsa uygulamayı sıfırlayabilir veya uygulama verilerini temizleyebilirsiniz.

### Uygulama tercihlerini sıfırlamak için

- 1 Ayarlar > Uygulamalar ve bildirimler öğesini bulun ve dokunun.
- 2 Uygulama bilgileri > > Uygulama tercihlerini sıfırla öğesine, ardından > Uygulamaları sıfırla öğesine dokunun.
- 👻 🛛 Uygulama tercihlerini sıfırlamak, herhangi bir uygulamanın verilerini cihazınızdan silmez.

#### Uygulama verilerini temizlemek için

- 1 Ayarlar > Uygulamalar ve bildirimler > Uygulama bilgileri öğesini bulup dokunun.
- 2 Bir uygulama veya servis seçin ve ardından Depolama > VERİLERİ TEMİZLE > Tamam öğesine dokunun.
- Uygulama verilerini temizlediğinizde, seçili uygulamanın verileri cihazınızdan kalıcı olarak silinir. Uygulama verilerini temizleme seçeneği her uygulama veya hizmette kullanılmayabilir.

#### Uygulama önbelleğini temizlemek için

- 1 Ayarlar > Uygulamalar ve bildirimler > Uygulama bilgileri öğesini bulup dokunun.
- 2 Bir uygulama veya servis seçip Depolama > ÖNBELLEĞİ TEMİZLE öğesine dokunun.
- Uygulama önbelleğini temizleme seçeneği her uygulama veya hizmette kullanılmayabilir.

Uygulamanın varsayılan ayarlarını temizlemek için

- 1 Ayarlar > Uygulamalar ve bildirimler > Uygulama bilgileri öğesini bulup dokunun.
- 2 Bir uygulama veya servis seçip Varsayılan olarak aç > VARSAYILANLARI TEMİZLE öğesine dokunun.
- Uygulama varsayılan ayarını temizleme seçeneği her uygulama veya hizmette kullanılmayabilir.

## Ekran koruyucu

Cihazınız yuvasındayken ya da şarj olurken ve ekran kullanılmıyorken renkleri, fotoğrafları veya slayt gösterilerini otomatik olarak gösteren etkileşimli bir ekran koruyucudur.

Birden çok kullanıcısı olan bir cihazda her kullanıcı kendi Ekran koruyucusu ayarlarına sahip olabilir.

#### Ekran koruyucusunu etkinleştirmek veya devre dışı bırakmak için

- 1 Ayarlar > Ekran > Ekran koruyucu öğesini bulup dokunun.
- 2 Fonksiyonu etkinleştirmek veya devre dışı bırakmak için kaydırıcıya dokunun.

#### Ekran koruyucusunun içeriğini seçmek için

- 1 Ayarlar > Ekran > Ekran koruyucu öğesini bulup dokunun.
- 2 Fonksiyonu etkinleştirmek için kaydırıcıya dokunun.
- 3 Ekran koruyucu etkinken görüntülenmesini istediğiniz öğeyi seçin.

#### Ekran koruyucusunu manuel olarak başlatmak için

- 1 Ayarlar > Ekran > Ekran koruyucu öğesini bulup dokunun.
- 2 Fonksiyonu etkinleştirmek için kaydırıcıya dokunun.
- 3 Ekran koruyucusunu hemen etkinleştirmek için, ve ardından **Şimdi başlat** öğesine dokunun.

## Dil ayarları

Cihazınız için varsayılan bir dil seçebilir ve daha sonra bu dili tekrar değiştirebilirsiniz. Ayrıca, metin girişi için yazım dilini de değiştirebilirsiniz.

#### Dili değiştirmek için

- 1 Ayarlar > Sistem > Diller ve giriş > Diller öğelerini bulup dokunun.
- 2 Dili değiştirmek için, istenen dili listenin üst tarafına sürükleyip bırakın. İstenen dil henüz listelenmiyorsa, eklemek için + öğesine dokunun.

## Tarih ve saat

Cihazınızdaki tarih ve saat bilgisini değiştirebilirsiniz.

#### Tarihi manuel olarak ayarlamak için

- 1 Ayarlar > Sistem > Tarih ve saat öğesini bulup dokunun.
- 2 Kaydırıcıya dokunarak Otomatik tarih ve saat fonksiyonunu devre dışı bırakın.
- 3 Tarihi ayarla öğesine dokunun.
- 4 Hafifçe sağa veya sola kaydırın veya istenen durumu ayarlamak için okları kullanın.
- **5 Tamam** öğesine dokunun.

#### Saati manuel olarak ayarlamak için

- 1 Ayarlar > Sistem > Tarih ve saat öğesini bulup dokunun.
- 2 Kaydırıcıya dokunarak Otomatik tarih ve saat fonksiyonunu devre dışı bırakın.
- 3 Saati ayarla öğesine dokunun.
- 4 Saat ve dakika için ilgili değerleri seçin.
- 5 Tamam öğesine dokunun.

#### Saat dilimini ayarlamak için

- 1 Ayarlar > Tarih ve saat öğesini bulun ve dokunun.
- 2 Kaydırıcıya dokunarak Otomatik saat dilimi fonksiyonunu devre dışı bırakın.
- **3** Saat dilimi seç öğesine dokunun.
- 4 Bir seçenek belirleyin.

## Mobil ortam için X-Reality™

Sony'nin Mobil ortam için X-Reality™ teknolojisi size daha berrak, daha net ve daha doğal görüntüler sunarak çektiğiniz videoların görüntü kalitesini artırır. Mobil ortam için X-Reality™ varsayılan olarak açıktır, ancak pil tüketimini azaltmak için bu işlevi kapatabilirsiniz.

Mobil ortam için X-Reality™ özelliğini etkinleştirmek veya devre dışı bırakmak için

- 1 Ayarlar > Ekran > Video görüntüsünü iyileştirme öğesini bulup dokunun.
- 2 Etkinleştirmek veya devre dışı bırakmak için kaydırıcıya dokunun.

## Renk gamı ve kontrast

Profesyonel, Standart mod ve Super-vivid modu, cihazınızda görüntülediğiniz sırada fotoğraf ve videolarınızın renk parlaklığını ve doygunluğunu geliştirir.

### Bir görüntü zenginleştirme modunu uygulamak için

- 1 Ayarlar > Ekran > Renk gamutu ve kontrast öğesini bulup dokunun.
- 2 Bir seçenek belirleyin.

## Ses çıkışını geliştirme

Ekolayzır ve Surround gibi ses ayarlarını tek tek elle etkinleştirerek cihazınızın sesini geliştirebilirsiniz. Şarkılar veya videolar arasındaki ses seviyesi farklılıklarını en aza indirmek için Dinamik ses dengeleyiciyi etkinleştirebilirsiniz. Bir kablolu kulaklık kullanırken sıkıştırılmış müzik dosyalarının kalitesini Yüksek Çözünürlüklü Ses kalitesine yakın bir kalitede iyileştirebilirsiniz.

#### Ses çıkışını otomatik olarak yükseltmek için

- 1 Ayarlar > Ses > Ses ayarları öğesini bulup dokunun.
- 2 Etkinse, kaydırıcıya dokunarak **DSEE HX** fonksiyonunu devre dışı bırakın.
- 3 Kaydırıcıya dokunarak ClearAudio+ fonksiyonunu etkinleştirin.

#### Ses ayarlarını Ekolayzır kullanarak manuel olarak yapmak için

- 1 Ayarlar > Ses > Ses ayarları öğesini bulup dokunun.
- 2 ClearAudio+ veya DSEE HX fonksiyonu etkinse, devre dışı bırakmak için kaydırıcıya dokunun.
- 3 Ses efektleri > Ekolayzır öğesine dokunun.
- 4 Sesi manuel olarak ayarlamak için frekans bandı düğmelerini sürükleyin. Önceden ayarlanmış bir düzenlemeyi seçmek için, ∨ öğesine dokunup bir düzenlemeyi seçin, onaylamak için **Tamam** öğesine dokunun.
- Ses çıkışı ayarlarının manuel olarak belirlenmesinin ses iletişimi uygulamalarına bir etkisi yoktur. Örneğin, sesli aramadaki ses kalitesinde değişiklik olmaz.

#### Surround ses özelliğini açmak için

- 1 Ayarlar > Ses > Ses ayarları > Ses efektleri > Surround ses (VPT) öğelerine dokunun.
- 2 Bir ayar seçmek için hafifçe vurarak sola veya sağa kaydırın, ardından onaylamak için Tamam öğesine dokunun.

Dinamik ses dengeleyiciyi kullanarak ses seviyesi farklılıklarını en aza indirmek için

- 1 Ayarlar > Ses > Ses ayarları öğesini bulup dokunun.
- 2 Etkinse, kaydırıcıya dokunarak **DSEE HX** fonksiyonunu devre dışı bırakın.
- 3 Kaydırıcıya dokunarak **Dinamik ses dengeleyici** fonksiyonunu etkinleştirin.

#### Sıkıştırılmış müzik dosyalarının kalitesini yükseltmek için

- 1 Ayarlar > Ses > Ses ayarları öğesini bulup dokunun.
- 2 Kaydırıcıya dokunarak DSEE HX fonksiyonunu etkinleştirin.
- Bu ayar yalnızca Yüksek Çözünürlüklü Ses teknolojisini destekleyen kablolu kulaklıklar için kullanılabilir.

# Gürültü önleme

Cihazınız gürültüyü azaltan mikrofonlu kulaklık setlerini destekler. Cihazınızla birlikte gürültüyü azaltan mikrofonlu kulaklık seti kullanarak otobüs, tren veya uçak gibi gürültülü ortamlarda müzik dinlerken daha net ses kalitesi elde edebilirsiniz. Bu özelliği çalışmak veya okumak için sessiz bir ortam yaratmak amacıyla da kullanabilirsiniz.

En iyi performansı sağlamak için Sony'nin gürültüyü azaltan mikrofonlu kulaklık setlerini kullanmanız önerilir.

Gürültüyü azaltan mikrofonlu kulaklık seti kullanmak için

- 1 Gürültüyü azaltan mikrofonlu kulaklık setini cihazınıza bağlayın.
- 2 Ayarlar > Ses > Aksesuar ayarları > Gürültüyü iptal etme öğelerini bulup dokunun, ardından kaydırıcıya dokunarak Gürültüyü iptal etme fonksiyonunu etkinleştirin.
- 3 **Mikr. Klklk Seti/Kulaklık türü** öğesine dokunun ve mikrofonlu kulaklık setinizin/kulaklığınızın türünü seçin.
- 4 Gürültüyü iptal etme özelliğinin yalnızca müzik çalarken veya video oynatılırken veya ekran aktif olduğunda etkinleştirilmesini istiyorsanız, bu fonksiyonu etkinleştirmek için Güç Tasarrufu Modu kaydırıcısına dokunun.
- 5 Gürültüyü iptal etme özelliğinin mikrofonlu kulaklık seti bağlı olduğu sürece etkin olmasını istiyorsanız, bu fonksiyonunun etkinleştirilmesi için Güç Tasarrufu Modu kaydırıcısına dokunun.
- Satın aldığınızda cihazınız ile birlikte gürültüyü azaltan mikrofonlu kulaklık seti sağlanmayabilir.
- Ayrıca gürültüyü azaltan mikrofonlu kulaklık seti cihazınıza bağlandığında, Hızlı ayarlar bölmesindeki bildirim üzerinden de Gürültüyü iptal etme fonksiyonunu etkinleştirebilirsiniz.

#### Gürültü ortamının ayarlarını yapmak için

- 1 Gürültüyü azaltan mikrofonlu kulaklık setinin cihazınıza bağlı olduğundan emin olun.
- 2 Ayarlar > Ses > Aksesuar ayarları > Gürültüyü iptal etme > Gürültü ortamı öğelerine dokunun.
- 3 Uygun gürültü ortamı türünü seçin, sonrasında **Tamam** öğesine dokunun.

# Çok kullanıcılı hesaplar

Cihazınız çoklu kullanıcı hesaplarını desteklemektedir; böylece farklı kullanıcılar ayrı ayrı oturum açıp cihazı kullanabilir. Birden çok kullanıcı hesabı, aynı cihazı farklı kişilerle paylaşmanız ya da cihazınızı bir süre kullanması için başkasına ödünç vermeniz durumunda işe yarar. Cihaz ayarlarını ilk yapan kişi cihazın sahibi olur. Yalnızca cihaz sahibi diğer kullanıcıların hesaplarını yönetebilir. Sahip hesabının dışında iki farklı türde hesap bulunur:

- Normal Kullanıcı: Bu hesap türü cihazınızı düzenli olarak kullanan kişi için uygundur.
- Konuk Kullanıcı: Cihazınızı geçici olarak kullanmak isteyen bir kişi için konuk hesabı seçeneğini etkinleştirin.
- Bazı özellikler sadece cihaz sahibine açıktır. Örneğin yalnızca cihaz sahibi, Google Play™ dışındaki kaynaklardan indirilen uygulamalara izin verebilir.

## Normal Kullanıcı hesabı hakkında

Normal Kullanıcı hesaplarını ekleyerek, farklı kullanıcıların farklı ana ekranlar, duvar kağıtları ve genel ayarlara sahip olmasını sağlayabilirsiniz. Ayrıca, uygulamalara ve müzik ve fotoğraflar gibi dosyalara yönelik bellek depolama alanına ayrı erişimleri olur. Cihazınıza en fazla yedi normal kullanıcı hesabı ekleyebilirsiniz.

#### Düzenli kullanıcı hesabı eklemek için

- 1 Cihaz sahibi, yani cihaz ayarlarını ilk yapan kişi olarak oturum açtığınızdan emin olun.
- 2 Ayarlar > Kullanıcılar ve hesaplar > Kullanıcılar > Kullanıcı ekle öğelerini bulup dokunun.
- 3 Tamam öğesine dokunun. Yeni hesap oluşturulur.
- 4 Şimdi ayarla öğesine dokunun. Ekran kilitlenir ve yeni eklenen kullanıcıyı temsil eden simge sağ üst köşede görünür.
- 5 Yukarı doğru kaydırarak ekran kilidini açın.
- 6 Hesabı kullanıcı için ayarlamak üzere ekrandaki talimatları izleyin.
- Ayrıca herhangi bir ekrandaki durum çubuğundan da normal kullanıcı hesabı ekleyebilirsiniz. Durum çubuğunu tam olarak aşağıya doğru sürükleyip kullanıcı simgesine, ardından Kullanıcı ekle öğesine dokunmanız yeterlidir.

#### Normal kullanıcı hesabını cihazınızdan silmek için

- 1 Cihaz sahibi olarak oturum açtığınızdan emin olun.
- 2 Ayarlar > Kullanıcılar ve hesaplar > Kullanıcılar öğesini bulup dokunun.
- 3 Silmek istediğiniz kullanıcı adının yanındaki 🏟 simgesine, ardından
  - Kullanıcıyı kaldır > Sil seçeneklerine dokunun.

### Konuk Kullanıcı hesabı hakkında

Başka bir kişi cihazınızı geçici olarak kullanmak isterse, bu kullanıcı için konuk hesabını etkinleştirebilirsiniz. Konuk modunda, cihazınız yalnızca önceden yüklü uygulamalarla birlikte yeni yüklenmiş bir sistem gibi başlatılır. Konuğunuz cihazınızı kullanmayı tamamladığında, bir sonraki konuğun en baştan başlayabilmesi için oturumu temizleyebilirsiniz. Konuk kullanıcı hesabı önceden yüklü olarak sunulur ve silinemez.

#### Konuk kullanıcı hesabını aktifleştirmek için

- 1 Cihaz sahibi, yani cihaz ayarlarını ilk yapan kişi olarak oturum açtığınızdan emin olun.
- 2 Ayarlar > Kullanıcılar ve hesaplar > Kullanıcılar > Misafir öğelerini bulup dokunun.
- Herhangi bir ekrandaki durum çubuğundan da konuk kullanıcı hesabını aktifleştirebilirsiniz. Durum çubuğunu tam olarak aşağıya doğru sürükleyip kullanıcı simgesine, ardından Misafir ekle öğesine dokunmanız yeterlidir.

#### Konuk oturum verilerini temizlemek için

- 1 Konuk hesabında oturum açtığınızdan emin olun.
- 2 Ayarlar > Kullanıcılar ve hesaplar > Kullanıcılar öğesini bulup dokunun.
- 3 Misafir oturumunu kaldır öğesini bulup dokunun.
- 4 Kaldır öğesine dokunun.
- Ayrıca, konuk hesabında oturum açtığınız sürece herhangi bir ekrandaki durum çubuğunda konuk oturumunu temizleyebilirsiniz. Durum çubuğunu aşağıya doğru sürükleyip kullanıcı simgesine, ardından **Misafir oturumunu kaldır** öğesine dokunmanız yeterlidir.

## Birden çok kullanıcı hesabı arasında geçiş yapma

#### Birden fazla kullanıcı hesabı arasında geçiş yapmak için

- 1 Kullanıcı listesini görmek için durum çubuğunu aşağı doğru sürükleyip kullanıcı simgesine dokunun.
- 2 Geçiş yapmak istediğiniz kullanıcı hesabını temsil eden simgeye dokunun. Söz konusu kullanıcı hesabı için kilit ekranı görüntülenir.
- Konuk hesabına geçiş yaptığınızda, önceki oturumu temizlemek istiyorsanız Baştan başla öğesine dokunun ya da önceki oturuma devam etmek için Evet, devam et öğesine dokunun.

## Birden çok kullanıcı hesabı için ayarlar

Birden çok kullanıcılı cihazlarda üç farklı türde ayar vardır:

- Herhangi bir kullanıcı tarafından değiştirilebilecek ve tüm kullanıcıları etkileyen ayarlar. Örneğin dil, Wi-Fi, Uçak modu, NFC ve Bluetooth<sup>®</sup>.
- Yalnızca tek bir kullanıcı hesabını etkileyen ayarlar. Örneğin otomatik veri senkronizasyonu, ekran kilidi, eklenen çeşitli hesaplar ve duvar kağıdı.
- Yalnızca cihazın sahibi tarafından görülebilen ve tüm kullanıcıları etkileyen ayarlar (örneğin VPN ayarları).

# Metin yazma

# Sanal klavyeler

Cihazınızda önceden yüklenmiş olan bir dizi metin girişi sağlayıcısı bulunmaktadır.

Varsayılan metin girişi sağlayıcısı, kullandığınız bölgesel ayarlara veya dil ayarlarına göre değişebilir. Bir veya daha fazla metin girişi sağlayıcısı bulunduğunuz bölgede kullanılmıyor olabilir.

# SwiftKey<sup>®</sup> klavyesi

Her bir harfe tek tek basarak sanal klavyeyle metin girebilir veya parmağınızı bir harften diğerine kaydırarak sözcükler oluşturmak için SwiftKey<sup>®</sup> akış özelliğini kullanabilirsiniz.

| ≡ | ≡ ties          |   |          |   |   | goes |   |   |   |   |   |   |   | goes on |   |    |   |   |   |
|---|-----------------|---|----------|---|---|------|---|---|---|---|---|---|---|---------|---|----|---|---|---|
| C | <b>1</b>        | w | 2        | е | 3 | r    | 4 | t | 5 | у | 6 | u | 7 | i       | 8 | 0  | 9 | р | 0 |
|   | а               | @ | S        | # | d | &    | f | * | g | - | h | + | j | =       | k | (  | I | ) |   |
|   | Ŷ               |   | z        | - | х | £    | С |   | ٧ | 1 | b | : | n | ;       | m | 7  |   | × |   |
|   | 123<br><b>?</b> |   | SwiftKey |   |   |      |   |   |   |   |   |   | ò | ,!?     |   | ç٦ |   |   |   |
|   |                 |   |          |   |   |      |   |   |   |   |   |   |   |         |   |    |   |   | Τ |
| 1 | 2               |   | 3        |   |   |      |   |   | 4 |   |   |   |   |         | 5 |    |   | 6 | 7 |

- 1 Küçük harf, büyük harf ve tümü büyük harf arasında geçiş yapın
- 2 Rakamları ve sembolleri görüntüleyin
- 3 Virgül girmek için dokunun
- 4 Bir boşluk girin
- 5 Noktalama işareti girin
- 6 Satır başı yapmak için dokunun veya ruh hali simgelerine erişmek için dokunup bekleyin.
- 7 Sil
- \* SwiftKey hakkında daha fazla bilgi için *https://swiftkey.com/* adresine gidin.

# Google klavyeye genel bakış

Her bir harfe tek tek basmak suretiyle sanal klavyeyle metin girebilir veya parmağınızı bir harften diğerine kaydırmak suretiyle sözcükler oluşturabilirsiniz.

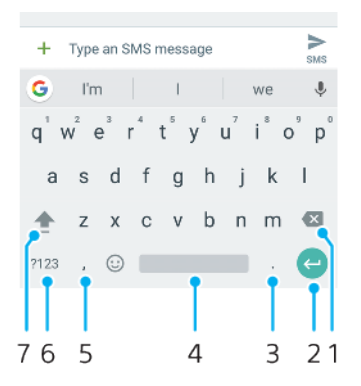

- 1 İmleçten önce gelen karakteri silmek için dokunun.
- 2 Satır başına getirmek, ruh hali simgeleri girmek veya içerik aramak için dokunun. İşlevsellik metin alanı türüne bağlıdır.
- 3 Noktalama işareti girmek için dokunun.
- 4 Boşluk girmek için dokunun.
- 5 Virgül girmek için dokunun.
- 6 Numaraları ve sembolleri görüntülemek için dokunun.
- 7 Küçük harf, büyük harf ve tümü büyük harf arasında geçiş yapmak için dokunun.

#### Metin girmek üzere Sanal klavyeyi görüntülemek için

Metin giriş alanına hafifçe vurun.

#### Sanal klavyeyi yatay doğrultuda kullanmak için

- Sanal klavye görüntülenirken cihazı yan çevirin.
- Yatay yönlendirmeyi etkinleştirmek için bazı uygulamalarda ayarları değiştirmeniz gerekebilir.

#### Metni tek tek karakterler halinde girme

- 1 Klavyede görünen bir karakteri girmek için karaktere dokunun.
- 2 Bir karakter varyasyonu girmek için, normal klavye karakterinin üzerine dokunup bekleyerek kullanılabilir seçeneklerin listesini alın ve sonra bu listeden seçim yapın. Örneğin, "é" girmek için, "e" üzerine dokunup diğer seçenekler görüntülene kadar bekleyin, ardından parmağınızı klavye üzerinde basılı tutmaya devam ederken, sürükleyin ve "é"yi seçin.

#### Nokta girmek için

• Bir sözcük girdikten sonra, boşluk çubuğuna iki kez dokunun.

#### Hareketle giriş fonksiyonunu kullanarak metin girmek için

- 1 Sanal klavye görüntülenirken, parmağınızı harften harfe kaydırarak yazmak istediğiniz sözcüğün harflerini izleyin.
- 2 Bir kelime girişi bittiğinde, parmağınızı kaldırın. İzlediğiniz harflere göre bir sözcük önerisi görünür.
- 3 İstediğiniz sözcük görüntülenmiyorsa, diğer seçenekleri görmek ve uygun olanı seçmek için 🐼 simgesine dokunun. İstenen seçenek görünmezse, tüm sözcüğü silin ve yeniden izleyin ya da her harfe tek tek dokunarak sözcüğü girin.

## Metin düzenleme

Yazarken metin seçebilir, kesebilir, kopyalayabilir ve yapıştırabilirsiniz. Girilen metne iki kez tıklatarak düzenleme seçeneklerine erişebilirsiniz. Bu durumda, düzenleme seçenekleri bir uygulama çubuğu aracılığıyla kullanıma girer.

### Uygulama çubuğu

Seçili metinde aşağıdaki eylemler bulunur:

- Kes
- Kopyala
- Yapıştır
- Paylaş
- Tümünü seç
- **Yapıştır** seçeneği yalnızca panoya kaydedilmiş bir metin olduğunda belirir.
#### Metni seçmek için

- 1 Bir kelimeyi vurgulamak için kelimeye dokunup basılı tutun.
- 2 Daha fazla metin seçmek için vurgulanan kelimenin iki tarafındaki sekmeleri sürükleyebilirsiniz.

#### Metin düzenlemek için

- 1 Uygulama çubuğunun görünür olmasını sağlamak için girdiğiniz bir kelimeye iki kez hafifçe vurun.
- 2 Düzenlemek istediğiniz metni seçin ve istediğiniz değişiklikleri yapmak için uygulama çubuğunu kullanın.

# Arama

# Cağrı yapma

## Çağrı yapmaya genel bakış

Telefon numarasını manuel olarak tuşlayarak bir çağrı yapabilir veya kayıtlar listesi ve çağrı kayıtlarındaki numaraları hızlı bir şekilde bulmak için akıllı arama işlevini kullanabilirsiniz. Video çağrısı yapmak için cihazınızdaki Duo™ video sohbet uygulamasını kullanabilirsiniz.

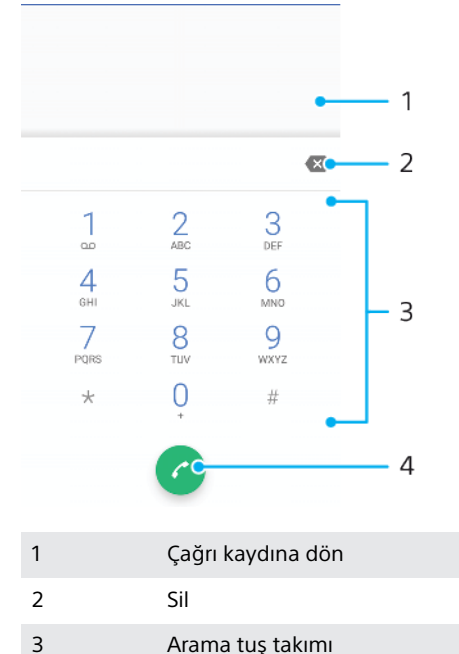

- 4
  - Çağrı düğmesi

## Tuş takımını açmak için

- 1 a öğesini bulup dokunun.
- 2 Tuş takımı görünmüyorsa 🌐 öğesine dokunun.

#### Bir telefon numarası çevirmek için

- a öğesini bulup dokunun. 1
- 2 Çağrı kaydı görünürse, tuş takımını görüntülemek için 🌐 öğesine dokunun.
- 3 Telefon numarasını girin ve 🕝 simgesine dokunun.
- -\-Yanlışlıkla girilen bir numarayı silmek için 🐼 simgesine dokunun.

#### Akıllı çevirme özelliğini kullanarak arama yapmak için

- 1 👩 öğesini bulup dokunun.
- 2 Çağrı kaydı görünürse, tuş takımını görüntülemek için 🌐 öğesine dokunun.
- 3 Aramak istediğiniz kayda ilişkin harfleri ve numaraları girmek için arama tuş takımını kullanın. Her bir harfi veya numarayı girdiğiniz sırada olası eşleşmeler görünmeye başlar.
- Çağrı yapmak istediğiniz kayda dokunun. 4

#### Uluslararası çağrı yapmak için

- 1 🍓 öğesini bulup dokunun. Çağrı kaydı görüntülenir.
- 2 Tuş takımını görüntülemek için 🌒 öğesine dokunun.
- 3 "+" işareti görünene kadar 0 tuşuna dokunarak bekleyin.
- 4 Ülke kodunu, alan kodunu (baştaki sıfırlar olmadan) ve ardından telefon numarasını girin. 🕝 öğesine dokunun.

#### Ana ekranınıza doğrudan arama numarası ekleme

- 1 Özelleştirme menüsünde, Widget'lar > Kısayollar'a dokunun.
- 2 Uygulamalar listesini kaydırın ve **Doğrudan arama** öğesini seçin.
- 3 Doğrudan arama numarası olarak kullanmak istediğiniz kaydı ve numarayı seçin.

#### Telefon numaranızı gösterme veya gizleme

Aradığınız kişilerin cihazlarında telefon numaranızı göstermeyi veya gizlemeyi seçebilirsiniz.

#### Giden çağrılar esnasında telefon numaranızı göstermek veya gizlemek için

- 1 💰 öğesini bulup dokunun.
- 2 > Ayarlar > Çağrılar öğelerine dokunun.
- 3 Ek ayarlar > Arayan Kimliği öğesine dokunun ve ardından bir seçenek belirleyin.
- Bu seçenek her operatör tarafından sağlanmayabilir.

# Çağrı alma

Cihaz uyku modundayken veya ekran kilitliyken gelen çağrı alırsanız, telefon uygulaması tam ekran formatında açılır. Ekran etkinken gelen çağrı alırsanız, gelen çağrı kayan bildirim olarak (açık olan ekranın en üstünde kayan küçültülmüş pencerede) görüntülenir. Böyle bir bildirim aldığınızda, çağrıyı cevaplayıp telefon uygulamasını açabilirsiniz veya çağrıyı reddedip geçerli ekranda kalabilirsiniz.

Ekran aktif değilken bir çağrıyı cevaplamak için

• Bir çağrı geldiğinde, 🕜 simgesini yukarı kaydırın.

#### Ekran açıkken gelen çağrıyı cevaplama

- Bir çağrı geldiğinde ekranın üstünde beliren dikkat bildiriminde, YANITLA öğesine dokunun.
- Aramayı cevaplamak yerine, üst bildirim penceresine dokunarak ana telefon uygulaması ekranına gidebilirsiniz. Bu yöntemi kullanarak, çağrıları yönetmek için daha çok seçeneğe sahip olursunuz. Örneğin, çağrıyı bir mesajla reddetmeye karar verebilirsiniz.

#### Ekran aktif değilken bir çağrıyı reddetmek için

• Bir çağrı geldiğinde, 🕜 simgesini aşağı doğru kaydırın.

#### Ekran aktifken bir çağrıyı reddetmek için

- Bir çağrı geldiğinde ekranın üstünde beliren dikkat bildiriminde, REDDET öğesine dokunun.
- Aramayı reddetmek yerine, üst bildirim penceresine dokunarak ana telefon uygulaması ekranına gidebilirsiniz. Bu şekilde, çağrıları yönetmek için daha çok seçeneğe sahip olursunuz. Örneğin çağrıyı bir mesaj ile reddetmeye karar verebilirsiniz.

#### Gelen bir çağrının zil sesini kapatmak için

• Çağrıyı aldığınızda ses seviyesi tuşuna basın.

## Bir çağrıyı kısa mesajla reddetme

Çağrıyı arayan kişiye otomatik olarak gönderilen ve kişiyle yapılan Mesajlaşma sohbetinde saklanan bir metin mesajıyla reddedebilirsiniz.

Mesajı cihazınızdaki önceden tanımlanmış mesajlardan seçebilir veya yeni bir mesaj oluşturabilirsiniz. Önceden tanımlanmış mesajları düzenleyerek kendi kişiselleştirilmiş mesajlarınızı da oluşturabilirsiniz.

#### Ekran aktif değilken çağrıyı metin mesajıyla reddetmek için

- 1 Gelen çağrı olduğunda **⊟** öğesini ekranın ortasına doğru sürükleyin.
- 2 Ön tanımlı bir mesaj seçin veya **Yeni mesaj yaz** öğesine dokunun.

#### Ekran hala aktifken çağrıyı metin mesajıyla reddetmek için

- 1 Gelen bir çağrı olduğunda telefon numarasının veya kaydın adının görüntülendiği üst bildirim penceresine dokunun.
- 2 🗏 öğesini ekranın ortasına doğru sürükleyin.
- 3 Ön tanımlı bir mesaj seçin veya **Yeni mesaj yaz** öğesine dokunun.

#### İkinci bir çağrıyı metin mesajıyla reddetmek için

- 1 Bir çağrı sırasında arka arkaya bip seslerini duyduğunuzda, **■** öğesini ekranın ortasına sürükleyin.
- 2 Ön tanımlı bir mesaj seçin veya Yeni mesaj yaz öğesine dokunun.

#### Çağrıyı reddetmek amacıyla kullanılan kısa mesajı düzenlemek için

- 1 🕼 öğesini bulup dokunun.
- 2 > Ayarlar > Çağrılar öğelerine dokunun.
- 3 Çağrıyı mesaj ile geri çevir öğesine dokunun.
- 4 Düzenlemek istediğiniz mesaja dokunun ve ardından gerekli değişiklikleri yapın.
- 5 Tamam öğesine dokunun.

# Akıllı çağrı yönetme

Akıllı çağrı yönetme fonksiyonunu açarak gelen çağrıları ekrana dokunmadan yönetebilirsiniz. Bu özellik etkinleştirildiğinde çağrıları şu şekilde yönetebilirsiniz:

- Cevapla: Cihazı kulağınıza götürün.
- Reddet: Cihazı sallayın.
- Zil sesini kapat: Cihazı yüz üstü çevirin.

#### Akıllı çağrı yönetme özelliğini etkinleştirmek veya devre dışı bırakmak için

- 1 🍯 öğesini bulup dokunun.
- 2 > Ayarlar > Çağrılar öğelerine dokunun.
- 3 Akıllı arama işleme öğesine dokunun.
- 4 Akıllı arama işleme altındaki kaydırıcıya dokunun.

# Çağrı yönlendirme

Çağrıları farklı bir telefon numarası veya başka bir cihaz gibi farklı bir alıcıya yönlendirebilirsiniz.

## Çağrıları iletmek için

- 1 🍯 öğesini bulup dokunun.
- 2 > Ayarlar > Çağrılar öğelerine dokunun.
- 3 Çağrı yönlendirme > Ses öğesine dokunup bir seçenek belirleyin.
- 4 Çağrıları yönlendirmek istediğiniz numarayı girin ve **Aç** seçeneğine dokunun.

#### Çağrı yönlendirmeyi kapatmak için

- 1 👩 öğesini bulup dokunun.
- 2 > Ayarlar > Çağrılar öğelerine dokunun.
- 3 Ayarlar > Çağrılar > Çağrı yönlendirme > Ses öğelerini bulup dokunun.
- 4 Bir seçeneği belirleyip Kapat öğesine dokunun.

## Çağrıları sınırlandırma

Yapılan ve gelen çağrıların tümünü veya belli bir kategoridekileri engelleyebilirsiniz. Servis sağlayıcınızdan PIN2 kodunu aldıysanız, yapılan çağrıları sınırlamak için bir Sabit Arama Numaraları (FDN) listesi kullanabilirsiniz. Aboneliğinize sesli mesaj servisi dahilse, belirli bir kişiden gelen tüm çağrıları doğrudan sesli mesaj servisine gönderebilirsiniz. Belirli bir numarayı engellemek istiyorsanız, Google Play<sup>™</sup> 'e gidebilir ve bu eylemi destekleyen uygulamaları indirebilirsiniz.

FDN, tüm ağ operatörleri tarafından desteklenmez. SIM kartınızın veya ağ servisinizin bu özelliği destekleyip desteklemediğini doğrulamak için ağ operatörünüzle görüşün.

#### Belirli bir numaradan çağrı ve mesajları engellemek için

- 1 🕼 öğesini bulup dokunun.
- 2 > Ayarlar > Numaraları engelle > Numara ekle seçeneğine dokunun.
- 3 Engellemek istediğiniz telefon numarasını girin ve ENGELLE öğesine dokunun. Bu numaradan gelen çağrı ve mesajlar engellenir.

#### Sabit aramayı etkinleştirmek veya devre dışı bırakmak için

- 1 🕼 öğesini bulup dokunun.
- 2 > Ayarlar > Çağrılar > Sabit arama numaraları seçeneğine dokunun.
- 3 Sabit aramayı etkinleştirmek için **Sabit aramayı etkinleştir** öğesini seçin.
- 4 Sabit aramayı devre dışı bırakmak için Sabit aramayı devre dışı bırak öğesini seçin.
- 5 PIN2 kodunuzu girip **Tamam** seçeneğine dokunun.

#### Sabit Arama Numaraları listesine bir numara eklemek için

- 1 💰 öğesini bulup dokunun.
- 2 > Ayarlar > Çağrılar öğelerine dokunun.
- 3 Sabit arama numaraları, ardından Sabit arama numaraları öğesine dokunun.
- 4 > Kişi ekle öğesine dokunun.
- 5 İstenen bilgiyi girip **Kaydet** öğesine dokunun.

#### SIM kart PIN2 kodunu değiştirmek için

- 1 💰 öğesini bulup dokunun.
- 2 > Ayarlar > Çağrılar öğelerine dokunun.
- 3 Sabit arama numaraları, ardından PIN2 kodunu değiştir öğesine dokunun.
- 4 Eski SIM kart PIN2 kodunu girin ve Tamam seçeneğine dokunun.
- 5 Yeni SIM kart PIN2 kodunu girin ve **Tamam** öğesine dokunun.
- 6 Yeni PIN2 kodunu doğrulayın ve **Tamam** öğesine dokunun.

# **Kayıtlar**

# Kayıt ekleme ve kayıtları düzenleme

### Kayıt eklemek için

- 1 🚇 öğesini bulup dokunun.
- 2 👴 öğesine dokunun.
- 3 Kayıtlarınızı bir veya daha fazla hesapla senkronize ettiyseniz ve bir kaydı ilk kez ekliyorsanız, bu kaydı eklemek istediğiniz hesabı seçmeniz gerekir. Alternatif olarak bu kaydı yalnızca cihazınızda kullanmak ve kaydetmek isterseniz ≡ > Telefon kaydı öğesine dokunun.
- 4 Kayıt için istenen bilgileri girin veya seçin.
- 5 Bittiğinde, KAYDET öğesine dokunun.
- Belirli bir hesaba bir kayıt ekledikten sonra, bu hesap bir sonraki kayıt ekleyişinizde kaydedilecek varsayılan hesap olarak gösterilir. Kaydın kaydedileceği hesabı değiştirmek isterseniz, kaydı yeniden oluşturmanız ve doğru hesaba kaydetmeniz gerekir.
- Kayda ait telefon numarasının önüne bir artı işareti ve ülke kodunu eklerseniz, başka ülkelerden arama yaparken numarayı yeniden düzenlemeniz gerekmez.

#### Bir kaydı düzenlemek için

- 1 🚇 öğesini bulup dokunun.
- 2 Düzenlemek istediğiniz kayda, sonra da 🎤 öğesine dokunun.
- 3 İstediğiniz bilgileri düzenleyin.
- 4 Bittiğinde, **KAYDET** öğesine dokunun.
- Bazı senkronizasyon servisleri kayıt bilgilerini düzenlemenize izin vermez.

#### Bir kayda resim eklemek için

- 1 💶 öğesini bulup dokunun.
- 2 Düzenlemek istediğiniz kayda, sonra da 🎤 öğesine dokunun.
- 3 oğesine dokunun, ardından kişi resmini eklemek ve resmi dilediğiniz gibi düzenlemek için bir yöntem seçin.
- 4 Resmi ekledikten sonra KAYDET simgesine dokunun.
- Bir kayda direkt olarak Albüm uygulamasından da resim ekleyebilirsiniz. Çevrimiçi hesaba kayıtlı bir resmi eklemek istiyorsanız, önce resmi indirmeniz gerekir.

#### Bir kaydın zil sesini kişiselleştirmek için

- 1 💵 öğesini bulup dokunun.
- 2 Düzenlemek istediğiniz kayda, sonra da :> Zil sesi ayarla öğesine dokunun.
- 3 Listeden bir seçenek belirleyin.
- 4 Cihazınıza kaydedilen bir müzik dosyasını seçip **Tamam** öğesine dokunun.

#### Bir kaydın tüm çağrılarını sesli postaya göndermek için

- 1 🚇 öğesini bulup dokunun.
- 2 İstenen kaydı seçin.
- 3 > Sesli mesaja yönlendir öğesine dokunun.

#### Kayıtları silmek için

- 1 💵 öğesini bulup dokunun.
- 2 Silmek istediğiniz kayda dokunup bekleyin.
- 3 📋, ardından SİL öğesine dokunun.
- 4 Kayıtların bazılarını veya tümünü silmek için silmek istediğiniz kayıtların yanındaki onay kutularını işaretleyin.
- 5 💼, ardından SİL öğesine dokunun.

#### Kendinizle ilgili kayıt bilgilerini düzenlemek için

- 1 🎩 öğesini bulup dokunun.
- 2  $\equiv$  > **Bilgilerim** öğesine dokunun.
- 3 Zöğesine dokunun, yeni bilgileri girin veya istediğiniz değişiklikleri yapın.
- 4 Bittiğinde, KAYDET öğesine dokunun.

#### Metin mesajından yeni bir kayıt oluşturmak için

- 1 💿 öğesini bulup dokunun.
- 2 Telefon numarasının yanındaki simgeye ve ardından KAYIT EKLEYİN öğesine dokunun.
- 3 Var olan bir kayıt seçin ya da Yeni kişi oluştur öğesine dokunun.
- 4 Kayıt bilgilerini düzenleyin ve **KAYDET** öğesine dokunun.

## Kayıtları gruplandırma

Alakalı kişileri gruplar halinde organize etmek için kayıt etiketleri oluşturabilirsiniz. Gruplarınızı, diğer kayıtlarınızdan ayırabilmek için "Aile" veya "Arkadaş" olarak adlandırabilirsiniz.

#### Bir grupta yeni etiket oluşturmak için

- 1 💵 öğesini bulup dokunun.
- 2  $\equiv$ , ardından **Etiket oluşturun** öğesine dokunun.
- 3 Kişilerinizin kayıtlı olduğu bir hesap seçin.
- 4 Bir Etiket adı yazın, ardından **Tamam** öğesine dokunun.

#### Bir grup etiketini silmek için

- 1 💵 öğesini bulup dokunun.
- $2 \equiv \ddot{o}$ gesine ve ardından silmek istediğiniz etikete dokunun.
- 3 , ardından **Etiketi sil** öğesine dokunun.

## Kayıtları aktarma

Kayıtlarınızı yeni cihazınıza aktarmanın birçok yolu vardır. Kayıtları çevrimiçi bir hesaptan senkronize edebilir veya doğrudan başka bir cihazdan içe aktarabilirsiniz.

### Çevrimiçi hesap kullanarak kayıtları aktarma

Eski cihazınızdaki veya bilgisayarınızdaki kayıtları çevrimiçi bir hesapla (örneğin, Google Sync™ veya Microsoft<sup>®</sup> Exchange ActiveSync<sup>®</sup>) senkronize ederseniz, bu hesabı kullanarak kayıtlarınızı yeni cihazınıza aktarabilirsiniz.

#### Otomatik senkronizasyon verilerini açmak veya kapatmak için

- 1 💵 öğesini bulup dokunun.
- 2 ≡, ardından **Ayarlar** öğesine dokunun.
- 3 Fonksiyonu etkinleştirmek veya devre dışı bırakmak için **Hesaplar** öğesine ve ardından **Hesap verilerini oto. senk. et** kaydırıcısına dokunun.
- Kayıtlarınızı senkronize edebilmek için önce, uygun senkronizasyon hesabında oturum açmanız gerekir.

## Kayıtları aktarmak için diğer yöntemler

Eski cihazınızdaki kayıtları yeni cihazınıza aktarmanın bazı diğer yolları vardır. Örneğin, kayıtları bir bellek kartına kopyalayabilir, Bluetooth<sup>®</sup> teknolojisini kullanabilir ya da kayıtları bir SIM karta kaydedebilirsiniz. Eski cihazınızdaki kayıtları aktarma hakkında daha ayrıntılı bilgiler için ilgili Kullanım kılavuzuna başvurun.

#### Kişileri bellek kartından içe aktarmak için

- 1 🚯 öğesini bulup dokunun.
- 2 Sırasıyla ≡ ve ardından Ayarlar > İçe aktar > SD kart veya dahili depolama (.vcf dosyası) öğelerine dokunun.
- 3 Kayıtlarınızın saklanacağı yeri seçin.
- $4 \equiv$ öğesine dokunun ve ardından **SD kart** öğesini seçin.
- 5 İçe aktarmak istediğiniz dosyaları dokunarak seçin.

#### Bluetooth<sup>®</sup> teknolojisini kullanarak kayıtları içe aktarmak için

- <sup>1</sup> Bluetooth<sup>®</sup> fonksiyonunun açık olduğundan ve cihazınızın görünür olarak ayarlandığından emin olun.
- 2 Cihazınıza bir dosyanın geldiği size bildirildiğinde durum çubuğunu aşağıya doğru sürükleyin ve dosya aktarımını kabul etmek için bildirime dokunun.
- 3 Dosya aktarımını başlatmak için Kabul Et seçeneğine dokunun.
  4 Durum çubuğunu aşağıya doğru sürükleyin. Aktarma işlemi tamamlandığında bildirime dokunun.
- 5 Alınan dosyaya dokunun ve kayıtlarınızın saklanacağı yeri seçin.

#### Kayıtları SIM karttan içe aktarmak için

- 1 💵 öğesini bulup dokunun.
- $2 \equiv$ öğesine ve ardından **Ayarlar** > **İçe aktar** seçeneklerine dokunun.
- 3 SIM kart öğesine dokunun.
- 4 İçe aktarılacak kayıtları seçip **İçe aktar** öğesine dokunun.

## Kayıtları yedekleme

Kayıtları yedeklemek için bir dahili depolama, bellek kartı ya da SIM kart kullanabilirsiniz. Kayıtları cihazınıza geri yükleme hakkında daha fazla bilgi edinmek için *Kayıtları aktarma* sayfasındaki 79 bölümüne bakın.

#### Tüm kayıtları bellek kartına aktarmak için

- 1 💵 öğesini bulup dokunun.
- 2  $\equiv$  > Ayarlar > Dışa aktar > SD karta veya dahili depolamaya (.vcf dosyası) seçeneğine dokunun.
- $\exists \equiv \mathsf{SD} \text{ kart}$ öğesine dokunun.
- 4 Bir hedef klasör seçip Kaydet öğesine dokunun.

#### Kayıtları bir SIM karta aktarmak için

- Kayıtları SIM karta aktardığınızda, tüm bilgiler aktarılmayabilir. Bunun nedeni SIM kartların bellek sınırlamalarıdır.
- 1 💵 öğesini bulup dokunun.
- 2  $\equiv$  > Ayarlar > Dışa aktar öğelerine dokunun.
- 3 SIM kart öğesine dokunun.
- 4 Tamam öğesine dokunun.

#### Tüm kayıtları dahili depolama alanına aktarmak için

- 1 💵 öğesini bulup dokunun.
- 2  $\equiv$  > Ayarlar > Dışa aktar > SD karta veya dahili depolamaya (.vcf dosyası) seçeneğine dokunun.
- 3 > Dahili depolamayı göster öğesine dokunun.
- 4  $\equiv$ , ardından 🛽 yanında cihazınızın model numarasına dokunun.
- 5 Bir hedef klasör seçin veya KAYDET öğesine dokunun.

# Mesajlaşma ve sohbet

# Mesajları okuma ve mesaj gönderme

Mesajlaşma uygulaması mesajlarınızı sohbetler halinde gösterir ve bu da belirli bir kişiye giden ve gelen tüm mesajların birlikte gruplanması anlamına gelir.

Tek bir metin mesajında gönderebileceğiniz azami karakter sayısı, operatörünüze ve kullandığınız dile göre değişir. Ekli medya dosyalarının uzunluklarını içeren bir multimedya mesajının maksimum uzunluğu da operatöre göre değişir. Daha fazla bilgi için ağ operatörünüzle bağlantı kurun.

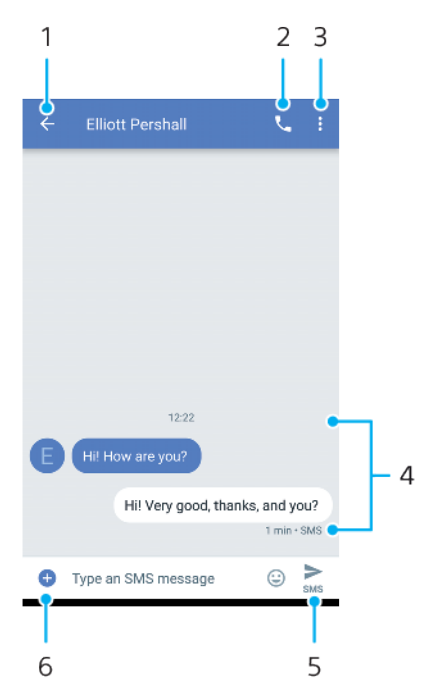

- 1 Sohbetlerin bulunduğu listeye gidin
- 2 Mesaj göndereni arayın
- 3 Diğer seçenekleri görüntüleyin
- 4 Gönderilmiş ve alınmış mesajlar
- 5 Tamamlanmış bir mesajı gönderin
- 6 Eklentileri ekleyin

#### Bir mesaj oluşturmak ve göndermek için

- 1 💿 öğesini bulup dokunun.
- 2 💿 öğesine dokunun.
- 3 Alıcının adını ya da telefon numarasını girin, ardından beliren önerilerden seçim yapın. Alıcı kayıt olarak listelenmiyorsa, alıcının numarasını manuel olarak girin.
- 4 Grup mesajı göndermek istiyorsanız, daha fazla alıcı eklemek için **\*** öğesine dokunun.
- 5 Bir eklenti eklemek isterseniz, + öğesine dokunun ve ilgili ek seçeneğini belirleyin.
- 6 Mesajı göndermek için **>** seçeneğine dokunun.
- Mesajdan, mesajı göndermeden önce çıkarsanız taslak olarak kaydedilir. Sohbet, Taslak sözcüğüyle etiketlenir.

#### Alınan bir mesajı okumak için

- 1 💿 öğesini bulup dokunun.
- 2 İstediğiniz sohbete dokunun.
- 3 Mesaj hala yüklenmediyse, söz konusu mesaja dokunun.
- 👻 🛛 Tüm alınan mesajlar varsayılan olarak cihaz belleğine kaydedilir.

#### Bir mesajı yanıtlamak için

- 1 💿 öğesini bulup dokunun.
- 2 Mesajı içeren sohbete dokunun.
- 3 Cevabinizi girin ve > seçeneğine dokunun.

#### Bir mesajı iletmek için

- 1 💿 öğesini bulup dokunun.
- 2 İstenen mesajı içeren sohbete dokunun.
- 3 İstenen mesaja dokunarak bekleyin, ardından 🔶 seçeneğine dokunun.
- 4 Listeden yakın zamanda iletişim kurulmuş bir kaydı seçin veya YENİ MESAJ öğesine dokunup alıcının adını ya da telefon numarasını girin, ardından beliren önerilerden seçim yapın. Alıcı kayıt olarak listelenmiyorsa alıcının numarasını manuel olarak girin.
- 5 Gerekirse mesajı düzenleyin ve sonra da **>** öğesine dokunun.

#### Alınan mesajda bulunan bir dosyayı kaydetmek için

- 1 💿 öğesini bulup dokunun.
- 2 Mesaj hala indirilmediyse, söz konusu mesaja dokunun.
- 3 Kaydetmek istediğiniz dosyaya dokunarak bekleyin, ardından istediğiniz seçeneği seçin.

## Mesajlaşma ayarları

#### Mesaj bildirimi ayarlarını değiştirmek için

- 1 💿 öğesini bulup dokunun.
- 2 , ardından Ayarlar öğesine dokunun.
- Bir bildirim sesi ayarlamak için Bildirimler > Ses öğesine dokunun ve ardından bir seçeneği belirleyin ya da + öğesine dokunup cihazınızda kayıtlı bir müzik dosyasını seçin.
- 4 Onaylamak için **BITTI** öğesine dokunun.
- 5 Ek bildirim ayarlarını yapmak için kaydırıcılara dokunun.

#### Giden mesajlara yönelik iletim raporlarını etkinleştirmek veya devre dışı bırakmak için

- 1 💿 öğesini bulup dokunun.
- 2 jöğesine ve ardından Ayarlar > Gelişmiş seçeneklerine dokunun.
- 3 Fonksiyonu etkinleştirmek veya devre dışı bırakmak için **SMS iletim raporlarını alın** kaydırıcısına dokunun.
- lletim raporları açıldıktan sonra, başarıyla iletilen mesajlar için bir onay işareti gösterilir.

## Video sohbet

Cihazınızda bulunan Google Duo™ görüntülü sohbet uygulamasını kullanarak, Android™ ve iOS cihazlarda bu uygulamayı kullanan arkadaşlarınızla sohbet edebilirsiniz.

Bu uygulamayı kullanma hakkında daha ayrıntılı bilgi edinmek için *https://support.google.com/duo/* adresine gidin.

Video çağrısı fonksiyonu yalnızca ön kamerası bulunan cihazlarda çalışır.

#### Duo™ uygulamasını kullanmak için

• **Google** > **Duo** öğesini bulun ve dokunun.

## E-posta kurulumu

E-posta hesabınız üzerinden e-posta mesajları gönderip almak için cihazınızda bulunan e-posta uygulamasını kullanın. Kurumsal Microsoft Exchange ActiveSync hesapları da dahil olmak üzere, aynı anda birden fazla e-posta hesabına sahip olabilirsiniz.

#### E-posta hesabı ayarlamak için

- 1 **E-posta** öğesini bulup dokunun.
- 2 Kurulumu tamamlamak için ekranda görülen talimatları uygulayın.
- Bazı e-posta servislerinde, e-posta hesabına ilişkin ayrıntılı bilgiler için e-posta hizmet sağlayıcınız ile temasa geçmeniz gerekebilir.

#### Fazladan bir e-posta hesabı eklemek için

- 1 E-posta öğesini bulup dokunun.
- $2 \equiv$ öğesine ve ardından **Ayarlar** > **Hesap ekle** seçeneklerine dokunun.
- 3 Ekrandaki talimatları uygulayın. E-posta hesabının ayarları otomatik olarak indirilemezse, ayarlamayı manuel olarak tamamlayın.
- 4 Bittiğinde, SONRAKİ öğesine dokunun.

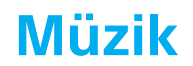

## Cihazınıza müzik aktarma

Bir bilgisayardan cihazınıza müzik aktarmanın iki yolu vardır:

- USB Type-C kablosu kullanarak cihazınızı bilgisayara bağlayın. Cihazınızda Dosya aktarmak öğesini seçin ve bilgisayarı kullanarak dosyaları kopyalayıp yapıştırın veya sürükleyip bırakın. *Bir bilgisayar kullanarak dosyaları yönetme* sayfasındaki 44 bölümüne bakın.
- Xperia<sup>™</sup> Companion yazılımını ortam dosyalarınızı bilgisayar ve cihazınız arasında aktarmak için kullanabilirsiniz. Windows veya Mac için Xperia<sup>™</sup> Companion hakkında daha fazla bilgi edinmek ve yazılımı indirmek için *http://support.sonymobile.com/global-en/xperia-companion/* adresini ziyaret edin.
- Müzik uygulaması tüm müzik dosya biçimlerini desteklemeyebilir. Desteklenen dosya biçimleri ve multimedya (ses, resim ve video) dosyalarının kullanımı hakkında daha fazla bilgi için http://www.sonymobile.com/support/ adresinden cihazınıza ait Tanıtım belgesini indirin.

# Müzik dinleme

En beğendiğiniz müzikleri ve sesli kitapları dinlemek için Müzik uygulamasını kullanın.

## Müzik çalara genel bakış

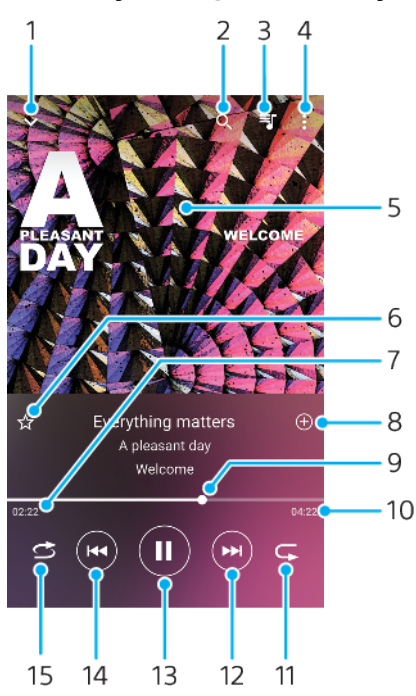

- 1 Tam ekran oynatıcıyı küçültün
- 2 Medya dosyalarını başka bir cihazla paylaşmak için Cast'i başlatın
- 3 Geçerli çalma sırasını görüntüleyin
- 4 Menü seçeneklerini görüntüleyin
- 5 Albüm kapağı (varsa)
- 6 Bir şarkıyı sık kullanılan olarak kaydedin veya sık kullanılanlardan kaldırın
- 7 Geçerli şarkıda geçen süre
- 8 Çalma listesine şarkı ekleyin

- 9 İlerleme göstergesi Hızlı ileri ya da geri almak için sürükleyin ya da çizgi üzerinde bir noktaya dokunun
- 10 Geçerli şarkının uzunluğu
- 11 Oynatma sırasındaki tüm şarkıları tekrarlayın
- 12 Sonraki şarkıya gitmek için dokunun ve geçerli şarkıyı ileri sarmak için dokunup bekleyin
- 13 Şarkıyı oynatın veya duraklatın
- 14 Önceki şarkıya gitmek için dokunun ve geçerli şarkıyı geri sarmak için dokunup bekleyin
- 15 Oynatma sırasındaki şarkıları karıştırın

#### Müzik ana ekranı

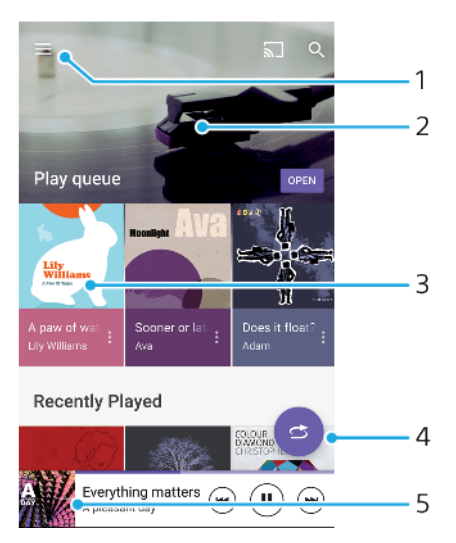

- 1 Müzik menüsünü açmak için ≡ simgesine dokunun
- 2 İçeriği görmek için yukarı veya aşağı kaydırın
- 3 Müzik uygulamasında bir şarkı oynatın
- 4 Tüm şarkıları karışık modda çalın
- 5 Müzik çalar ekranına geri dönün

#### Müzik uygulamasını kullanarak şarkı çalmak için

- 1 🗊 öğesini bulup dokunun.
- $2 \equiv$ öğesine dokunun.
- 3 Bir müzik kategorisi seçin.
- 4 Çalmak istediğiniz şarkıya dokunun.
- Telif hakkıyla korunan öğeleri oynatmanız mümkün olmayabilir. Kullanmak istediğiniz içerik üzerinde gerekli haklara sahip olduğunuzdan emin olun.

#### Şarkıyla ilgili bilgileri çevrimiçi bulmak için

- Müzik uygulamasında bir şarkı çalınıyorken Albüm kapağına ve ardından Daha fazla bilgi öğesine dokunun.
- Şarkı ile ilgili çevrimiçi kaynaklar YouTube™ videolarını, şarkı sözlerini ve Wikipedia'daki sanatçı bilgilerini içerebilir.

#### Müzik bilgilerini düzenlemek ve albüm kapağını indirmek için

- 1 Müzik uygulamasında bir şarkı çalınıyorken Albüm kapağına ve ardından **Müzik bilgilerini düzenle** öğesine dokunun.
- 2 Bilgileri dilediğiniz şekilde düzenleyin.
- 3 Albüm kapağını ayarlamak veya indirmek için 🎤 öğesine dokunup bir seçenek belirleyin.
- 4 Bittiğinde, KAYDET öğesine dokunun.
- Ayrıca Ayarlar bölümünden, Müzik menüsünde albüm kapağının otomatik olarak indirilmesini ayarlayabilirsiniz.

#### Ses düzeyini ayarlamak için

• Ses seviyesi tuşuna yukarı veya aşağı yönde basın.

#### Müzik uygulamasını küçültmek için

 Bir şarkı çaldığı sırada Böğesine dokunarak Ana ekran konumuna gidin. Müzik uygulaması arka planda çalmaya devam eder.

#### Arka planda çalarken Müzik uygulamasını açmak için

- Arka planda bir parça çalınırken durum çubuğunu aşağı doğru sürükleyin ve Müzik uygulamasını dokunun.
- Alternatif olarak, 🗊 öğesini bulup dokunun.

# Kamera

# Kameranızı tanıma

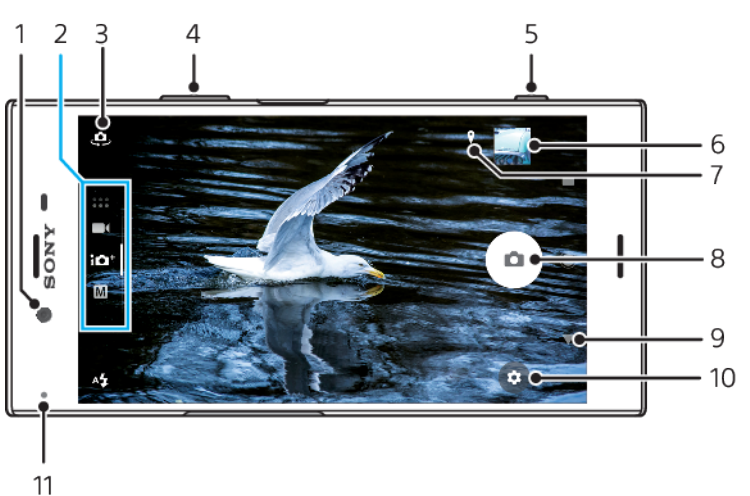

#### 1 Ön kamera lensi

- 2 Çekim modunu seçin
- 3 Ön ve ana kamera arasında geçiş yapın
- 4 Yaklaştırın veya uzaklaştırın
- 5 Kamerayı aktifleştirmek için, fotoğraf çekmek veya video kaydetmek için kamera tuşunu kullanın
- 6 Fotoğrafları ve videoları görüntülemek, paylaşmak veya düzenlemek için küçük resme dokunun
- 7 Yerinizi kaydedin
- 8 Fotoğraf çekmek veya video kaydetmek için deklanşör düğmesini kullanın
- 9 Geri gidin veya kameradan çıkın
- 10 Çekim modu ayarları
- 11 Flaş ayarları

## Temel kamera ipuçları

- Lensin temiz olduğundan emin olun. Parmak izi veya ufak bir kir fotoğraf kalitesini düşürebilir.
- Hazırlanmak için ek süreye ihtiyacınız olduğunda veya bulanık resimler çekmekten kaçınmak için zamanlayıcıyı kullanın.
- Cihazınızın bellek durumunu sık sık kontrol edin. Yüksek çözünürlüklü fotoğraf ve videolar daha fazla bellek kullanır.
- *Xperia™ Kamera'nızla harika fotoğraflar çekme* veya *Xperia™ Kamera Fotografisi* hakkında daha fazla bilgi edinin.

#### Kamerayı başlatmak için

 Kamera tuşuna tam basın, kilit ekranında nişmişesini kaydırın veya Uygulama ekranında i simgesine dokunun.

## Çekim modları

Kameranızda dört çekim modu bulunmaktadır. Bunlardan ikisi fotoğraf çekmek içindir: Süper otomatik modu ve Elle modu.

Süper otomatik farklı senaryolar için ayarları otomatik olarak optimize eder. Elle modu, daha fazla yaratıcı kontrol istediğinizde kullanışlıdır.

Kullanılabilir ayarlar seçilen çekim moduna bağlıdır.

#### Çekim modu seçmek için

 Kamerayı kullanırken fotoğraf, video veya Kamera uygulamaları modlarından birini seçmek için ekranı kaydırın.

## Çekim modlarına genel bakış

M Elle

Fotoğraf çekin ve kamera ayarlarını manuel olarak yapın

#### **1**<sup>+</sup> Süper otomatik

Otomatik olarak optimize edilen ayarları kullanarak fotoğraf çekin

#### Video

Video kaydedin

#### Kamera uygulamaları

Fotoğraf ve video uygulamalarını kullanın

#### Ana ve ön kamera arasında geçiş yapmak için

 Kamerayı kullanırken ana ve ön kamera arasında geçiş yapmak için öğesine dokunun.

#### Yaklaştırmayı kullanmak için

- Kamerayı kullanırken yaklaştırmak için kamera ekranını içe veya dışa doğru sıkıştırın ya da ses seviyesi tuşunu kullanın.
- Üç veya daha çok kez yaklaştırırsanız bu, görüntü kalitesini etkileyebilir. Bunun yerine, fotoğrafı yaklaştırmadan çekip daha sonra kırpın.

#### Fotoğraf çekmek için

 Kamera kullanılırken fotoğraf çekmek için kamera tuşuna basın ya da deklanşör düğmesine dokunun.

#### Video kaydetmek için

- 1 Kamerayı kullanırken **M** öğesini seçmek için ekranı kaydırın.
- 2 Kaydı başlatmak veya durdurmak için kamera tuşuna basın ya da deklanşör düğmesine dokunun.
- Maksimum kayıt zamanı altı saattir.

#### Kamerayı başlatmak ve aynı anda fotoğraf çekmek için

- 1 Kamerayı kullanırken 🏟 öğesine, ardından Diğer > Hızlı başlatma > Başlat ve yakala öğesine dokunun.
- 2 Ayarlar menüsünü kapatıp kameradan çıkın. Ayar tüm çekim modları için kaydedilir.
- 3 Kamerayı başlatmak ve fotoğraf çekmek için kamera tuşunu basılı tutun.
- 👻 🛛 Bu özellik videolar için de kullanılabilir.

#### Ekrana dokunarak fotoğraf çekmek için

- 1 Kamerayı kullanırken 🏟 öğesine, ardından Diğer > Dokunarak çekim > Açık veya Sadece ön kamera öğesine dokunun.
- 2 Ayarlar menüsünü kapatın. Ayar tüm çekim modlarında kaydedilir.
- 3 Fotoğraf çekmek ya da video kaydetmek için ekranda herhangi bir yere dokunun.
- 👻 Bu özellik videolar için de kullanılabilir.

#### Video kaydederken fotoğraf çekmek için

 Videoyu kaydederken 

 öğesine dokunun. Fotoğraf, deklanşör düğmesini bırakır bırakmaz çekilir.

#### Zamanlayıcı

Fotoğraf için hazırlık yapmak amacıyla Zamanlayıcı seçeneğini kullanın. Bu seçenek, cihazınızı sabit tutmanıza ve bulanık fotoğrafları önlemenize de yardımcı olur.

#### Ana kamerada zamanlayıcıyı kullanmak için

- Ana kamerayı kullanırken bir fotoğraf çekme modu seçip 🏟 öğesine dokunun.
- 2 Zamanlayıcı öğesine dokunun ve gecikme süresini seçin.
- 3 Ayarlar menüsünü kapatın. Zamanlayıcı ayarı kaydedilir.
- 4 Fotoğraf çekmek için kamera tuşuna basın ya da deklanşör düğmesine dokunun. Fotoğraf çekilene kadar bir dizi bip sesiyle geri sayım yapılır.
- 🔋 Ön kamera kullanılırken Zamanlayıcı, 🕲 öğesine basılarak ayarlanır.

#### Deklanşör düğmesi

Deklanşör düğmesi, çekim moduna ve etkin özelliklere bağlı olarak farklı şekillerde kullanılır.

## Deklanşör düğmesine genel bakış

- Fotoğraf çek
- Video kaydet/Kaydı sürdür
- Videoyu duraklat
- Video kaydını durdur
- 🧓 Süper ağır çekim
- Zamanlayıcı etkin
- 👃 🛛 Dokunarak çekim etkin
- 🖑 🛛 Dokunarak çekim ve Zamanlayıcı etkin

#### Kamera ayarlarını yapmak için

- 1 Kamerayı kullanırken 🏟 öğesine dokunun.
- 2 Bir ayar seçin veya **Diğer** öğesine basın.
- 3 Diğer seçildiğinde, kullanılabilir ayarları görmek için listeyi kaydırın.

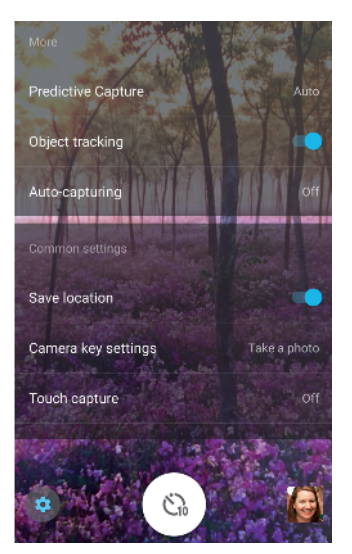

Kullanılabilir ayarlar seçilen çekim moduna bağlıdır.

#### Fotoğrafları ve videoları görüntülemek, paylaşmak veya düzenlemek için

- 1 Kamerayı kullanırken bir fotoğrafı ya da videoyu açmak için minik resme dokunun.
- 2 Fotoğraflarınızı ve videolarınızı görüntülemek için sola veya sağa kaydırın.
- 3 Bir fotoğrafı veya videoyu düzenlemek için ekrana dokunun.
- Fotoğraflarınız ve videolarınız Albüm uygulamasında depolanır. Daha fazla bilgi için *Fotoğrafları ve videoları görüntüleme* sayfasındaki 102 bölümüne bakın.

## Pozlama, renk ve ışık koşulları

Fotoğraflarınızda iyi bir pozlama için doğru ışık miktarı gereklidir. Kamera ortam ışığını otomatik olarak algılar ve ayarlar.

Farklı pozlamalar gereklidir, örneğin yüzleri, hareket eden nesneleri çekerken veya loş ışıkta çekim yaparken.

## lşık koşullarını optimize etme

- Bir manzaraya biçim ve derinlik katan yön ve renkle birlikte ışığı bulun. Bu tür ışık, gündoğumundan hemen önce ve günbatımında doğal olarak ortaya çıkar.
   Pencereden vuran doğal ışık da uygun olacaktır.
- Loş ışıkta daha kaliteli fotoğraflar için kameranızı sabit tutmanız gerekir. Kamerayı düz bir yüzeye yerleştirip zamanlayıcı kullanabilirsiniz.
- lşık koşulları iyi olmasa bile flaşlı ve flaşsız fotoğraflar çekmeyi deneyin. Bazen flaş kullanılmadığında daha iyi bir kalite elde edilir.

#### Flaş kullanmak için

- 1 Kamerayı kullanırken ekranda görüntülenen flaş simgesine dokunun, ör. 4.
- 2 Gerekirse flaş ayarını değiştirin.
- 3 Fotoğraf çekmek veya video kaydetmek için kamera tuşuna basın ya da deklanşör düğmesine dokunun.
- Kullanılabilir ayarlar seçilen çekim moduna bağlıdır.
- Arka plan nesneden daha parlak olduğunda, istenmeyen koyu gölgeleri kaldırmak için Dolgu flaş aracını kullanın.

#### Renk, parlaklık ve pozlama değeri

Kameranız, ışık koşullarını algılayarak ve ortam ışığının renk ısısını tahmin ederek rengi, parlaklığı ve pozlama değerini otomatik olarak ayarlar. Dijital kameralar

yalnızca renk ısısını tahmin edebilir, bu nedenle doğru bir fotoğraf için ayarları yapmanız gerekir.

Kapalı mekanlarda sarı renkli fotoğraflar alıyor veya flaş kullanırken mavimsi fotoğraflar çekiyorsanız rengi Süper otomatik moduna ayarlamayı deneyin.

Az ışık koşullarında, daha iyi pozlama elde etmek istiyorsanız, Süper otomatik ve Video modlarını kullanırken parlaklığı değiştirin veya Elle modunda pozlama değerini değiştirin.

#### Renk ve parlaklığı ayarlamak için

- 1 Kamerayı kullanırken 🏟 öğesine dokunun.
- 2 Renk ve parlaklık öğesine dokunun.
- 3 Renk ve parlaklığı ayarlamak için kaydırıcıları sürükleyin.
- 4 Fotoğraf çekmek veya video kaydetmek için kamera tuşuna basın ya da deklanşör düğmesine dokunun.
- 5 Renk ayarını sıfırlamak ve kapatmak için 🗙 öğesine dokunun.
- Bu ayar sadece Süper otomatik ve Video modlarında kullanılabilir.
- Kamerayı kullanırken yalnızca ekrana dokunarak rengi ve parlaklığı ayarlayabilirsiniz. Bu fonksiyonu etkinleştirmek için Nesne izleme özelliğinin kapalı olduğundan emin olun.

#### Pozlama değerini ayarlamak için

- 1 Kamerayı kullanırken 🔢 öğesine dokunun.
- 2 Pozlama değerini ayarlamak için **EV** öğesine dokunup kaydırıcıyı sürükleyin.
- 3 Ayarlar menüsünü kapatın. Ayar kaydedilir.
- 4 Fotoğraf çekmek için kamera tuşuna basın ya da deklanşör düğmesine dokunun.
- Bu ayar sadece Elle modunda kullanılabilir.

#### Deklanşör hızı

Deklanşör hızı, deklanşörün ne kadar süre açık kalacağını ve kamera sensörünün ışığı ne kadar maruz kalacağını ifade eder.

Yüksek deklanşör hızı, hareketin dondurulmasına yardımcı olurken, düşük bir deklanşör hızı "hareket bulanıklığı" adı verilen bir etki yaratabilir, başka bir ifadeyle hareketli nesneler hareket ettikleri çizgi boyunca bulanık görünebilir.

Deklanşör hızı Süper otomatik ve Video modlarında otomatik olarak ayarlanır.

#### Deklanşör hızını ayarlama

- 1 Kamerayı kullanırken 🖩 öğesine dokunun.
- 2 Deklanşör hızını ayarlamak için SS öğesine dokunup kaydırıcıyı sürükleyin.
- 3 Ayarlar menüsünü kapatın. Ayar kaydedilir.
- 4 Fotoğraf çekmek için kamera tuşuna basın ya da deklanşör düğmesine dokunun.
- Bu ayar sadece ana kamera için Elle modunda kullanılabilir.

## ISO

ISO kameranızın ışığa olan hassasiyetini belirler. Düşük ISO sayısı düşük hassasiyet, yüksek ISO sayısı ise yüksek hassasiyet anlamına gelir. Yüksek hassasiyet fotoğraflarınızı bulanıklaştırabilir.

Hareketli nesnelerin fotoğrafını çekerken veya flaş kullanmadan loş ışıkta fotoğraf çekerken daha yüksek bir ISO değeri seçin.

Çok fazla ışık varsa, daha iyi bir resim kalitesi elde etmek için en düşük ISO ayarını kullanın.

ISO Süper otomatik ve Video modlarında otomatik olarak ayarlanır.

#### ISO değerini ayarlamak için

- 1 Kamerayı kullanırken 🏢 öğesine dokunun.
- 2 ISO öğesine dokunun ve bir ISO değeri seçin.
- 3 Ayarlar menüsünü kapatın. Ayar kaydedilir.
- 4 Fotoğraf çekmek için kamera tuşuna basın ya da deklanşör düğmesine dokunun.
- Bu ayar sadece ana kamera için Elle modunda kullanılabilir.

## Güçlü arka ışık (HDR)

Süper otomatik ve Video modlarında, güçlü arka ışık otomatik olarak ayarlanır ve Mile gösterilir. Elle modunda güçlü arka ışığı manuel olarak ayarlayabilirsiniz.

#### Güçlü bir arka ışığa karşı ayar yapmak için

- 1 Kamerayı kullanırken 🏚 öğesine dokunun.
- 2 Etkinleştirmek için HDR kaydırıcısına dokunun.
- 3 Ayarlar menüsünü kapatın. Ayar kaydedilir.
- 4 Fotoğraf çekmek için kamera tuşuna basın ya da deklanşör düğmesine dokunun.
- Bu ayar sadece Elle modunda kullanılabilir.

#### Beyaz dengesi

Süper otomatik ve Video modlarında, beyaz dengesi ayarları otomatik olarak yapılır. Elle modda beyaz dengesini manuel olarak ayarlayabilirsiniz.

#### Beyaz dengesini ayarlamak için

- 1 Kamerayı kullanırken III öğesine dokunun.
- 2 WB öğesine dokunup önceden tanımlı ışık koşullarından birini seçin, ör. 🛻
- 3 Ayarlar menüsünü kapatın. Ayar kaydedilir.
- 4 Fotoğraf çekmek için kamera tuşuna basın ya da deklanşör düğmesine dokunun.
- Bu ayar sadece Elle modunda kullanılabilir.

## Beyaz dengesi ayarları

#### Otomatik

Renk dengesini otomatik olarak ayarlayın

#### 📤 Bulutlu

Renk dengesini bulutlu havaya göre ayarlayın

Gün ışığı

Renk dengesini güneşli açık alan koşulları için ayarlayın

崇 Floresan

Renk dengesini flüoresan aydınlatmaya göre ayarlayın

🔆 Ampul

Renk dengesini ampul ışığıyla aydınlatılan konumlar gibi sıcak aydınlatma koşulları için ayarlayın

### Pozlamayı optimize etme

Pozlama ölçümü, pozlamayı optimize etmek amacıyla bir nesneye curan ışık miktarını ölçer.

Pozlama ölçümü Süper otomatik ve Video modlarında otomatik olarak ayarlanır. Elle modunda pozlamayı manuel olarak ayarlayabilirsiniz, örneğin fotoğrafın belirli bir bölümü için pozlamayı değiştirmek amacıyla.

#### Pozlamayı ölçümle birlikte ayarlamak için

- 1 Kamerayı kullanırken 🏚 öğesine dokunun.
- 2 Diğer > Ölçüm öğesine dokunun.
- 3 Bir pozlama seçeneği belirleyip ayarlar menüsünü kapatın. Ayar kaydedilir.
- 4 Fotoğrafınızı çekmek için kamera tuşuna basın ya da deklanşör düğmesine dokunun.
- Bu ayar sadece Elle modunda kullanılabilir.

# Ölçüm ayarları

#### Yüz

Yüzdeki ışık miktarını ölçer ve pozlamayı yüzün çok karanlık veya çok parlak olmayacağı şekilde ayarlar.

#### Çoklu

Görüntüyü birçok parçaya ayırır ve pozlamayı optimize etmek için her bir parçayı ölçer

#### Merkez

Görüntünün merkezini belirler ve nesnenin parlaklığına göre pozlamayı ayarlar

#### Nokta

Pozlamayı nesnenin çok küçük bir kısmı için ayarlar

#### Dokunmatik

Pozlamanın optimize edilmesi gereken nesneyi veya yeri belirlemek için ekrana dokunmanıza olanak tanır

# Doğru odağı ayarlama

Kamera odağı otomatik olarak ayarlar ve yüzleri tüm çekim modlarında algılar. Ayrıca hareketli bir nesneyi de algılayıp izleyebilir. Sarı çerçeve odaktaki yüzü veya hareketli nesneyi gösterir.

Odak alanını değiştirmenin bir yolu, kamera tuşu yarı basılıyken kameranızı hareket ettirmektir. Odak ayarlandıktan sonra, dairesel çerçeve maviye döner. Bu teknik, örneğin grup fotoğrafının yanında bulunan bir kişiye yönelik odağı değiştirmek için kullanılabilir.

Odağı belirli bir alana ayarlamak veya belirli bir odak mesafesi ayarlamak için de ekrana dokunabilirsiniz. Bu seçenekler yalnızca ana kamera için kullanılabilir ve seçilen çekim moduna bağlıdır.

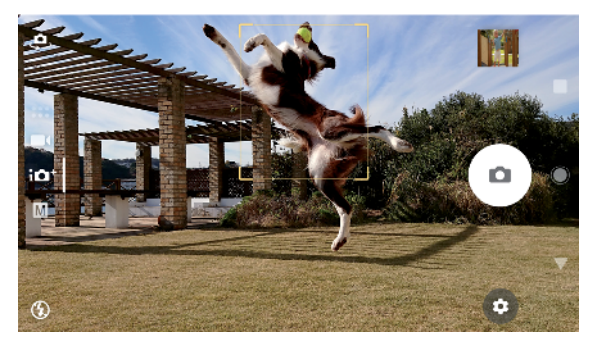

#### Odak mesafesini ayarlamak için

- 1 III öğesine dokunun
- 2 () öğesine dokunun.
- 3 Ödak mesafesini ayarlamak için kaydırıcıya dokunun.
- 4 Ayarlar menüsünü kapatın. Ayar kaydedilir.
- 5 Fotoğraf çekmek için kamera tuşuna basın ya da deklanşör düğmesine dokunun.
- Bu ayar sadece ana kamera için Elle modunda kullanılabilir.

# İnsanlar, selfie'ler ve gülümseyen yüzler

Odaktaki yüzler renkli çerçeve ile gösterilir. Odaklama için bir yüz seçmek üzere herhangi bir çerçeveye dokunun.

Biri gülümsediğinde otomatik olarak fotoğraf çekmek için Gülümseme Deklanşörü özelliğini kullanın. Bir video kaydediyorsanız, gülümseme algılanan her seferinde bir fotoğraf çekilir.

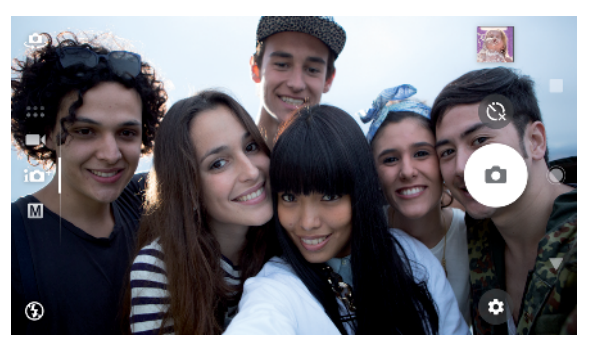

## İnsanların fotoğraf ve videolarını çekme

- Kamera oryantasyonuna dikkat edin. Yakın plan fotoğraflar için çerçeveyi doldurmak amacıyla portre seçeneğini kullanın. Yakın plan grup fotoğrafları çekmek veya arka planda bir nesneyi yakalamak için yatay seçeneği kullanın.
- Fotoğrafların bulanık çıkmasını önlemek için kamerayı düz bir yüzeye yerleştirip zamanlayıcıyı 
  kullanabilirsiniz.

#### Başka bir yüze odaklamak için

 Fotoğraf çekmeden veya video kaydetmeden önce odaklama için bir yüz seçmek üzere herhangi bir beyaz çerçeveye dokunun.

#### Biri gülümserken fotoğraf çekmek için

- 1 Kamerayı kullanırken 🏚 öğesine dokunun.
- 2 Otomatik yakalama veya Otomatik yakalama (video) > Gülümseme Deklanşörü öğesine dokunun.
- 3 Ayarlar menüsünü kapatın. Ayar seçilen çekim modu için kaydedilir.
- 4 Bir gülümseme algılandığında, kamera otomatik olarak fotoğraf çeker.

#### Selfie çekmek için

- 1 Kamerayı kullanırken selfie çekmek için bir fotoğraf veya video modu seçin.
- 2 Ön kamerayı aktifleştirmek için 🤹 öğesine dokunun.
- 3 Zamanlayıcıyı kullanmak istiyorsanız 🕲 öğesine dokunun.
- 4 Selfie çekmek için kamera tuşuna basın ya da deklanşör düğmesine dokunun.
- 👻 Selfie çekerken cilt tonlarını yumuşatmak için Yumuşak ten efekti özelliğini açın.

#### Zamanlayıcıyı avucunuzla aktifleştirmek için

- 1 Ön kamerayı aktifleştirmek için kamerayı kullanırken 🧔 öğesine dokunun.
- 2 🏚 öğesine dokunun.
- 3 Diğer > Otomatik yakalama > El Deklanşörü öğesine dokunup ayarlar menüsünü kapatın. Ayar kaydedilir.
- 4 Parmaklarınızla beraber avcunuzu kameraya doğru düz tutun.
- 5 Kamera elinizi algıladığında, zaman sayacı başlatılır ve selfie çekilir.

## Hareketli nesneler

Hareketli nesnelerin fotoğrafını veya videosunu çekerken iyi bir sonuç almak için zamanlama çok önemlidir.

Öngörülebilir Yakalama, siz bir düğmeye basmadan önce, nesne kamera kadrajına girer girmez otomatik olarak çeker. Nesne izleme hareket eden bir nesneyi otomatik olarak izleyebilir.

Art arda çekilmiş bir dizi fotoğraf arasından en iyisini bulmak için Seri çekim özelliğini kullanın.

Video kaydederken kamera hareketlerini dengelemek ve çerçeveyi sabitlemek için SteadyShot™ özelliğini kullanabilirsiniz.

#### Hareketli nesneleri yakalama

- Nesneyi takip etmemeye çalışın. Bunun yerine, nesnenin önünüzden geçeceği bir konum bulun.
- Hareketi dondurmak için pozlamayı daha yüksek bir deklanşör hızına veya daha yüksek bir ISO'ya ayarlamayı deneyebilirsiniz.

#### Bir fotoğrafı öngörmek için

- 1 Ana kamerayı kullanırken 🏟 öğesine dokunun.
- 2 Diğer > Öngörülebilir Yakalama > Otomatik öğelerine dokunun.
- 3 Ayarlar menüsünü kapatın. Ayar kaydedilir.
- 4 Fotoğraf çekmek için kamera tuşuna basın ya da deklanşör düğmesine dokunun.
- 5 Sonucu görmek için küçük resme dokunun. Nesnenin hareketine bağlı olarak 2–4 fotoğraf kaydedilir. Ayrıca Öngörülebilir Yakalama beklenmedik gülümsemeleri de algılayabilir.
- 6 Bir veya daha çok fotoğrafı kaydetmek için EN İYİSİNİ SEÇİN öğesine dokunun.
- Bu seçenek sadece ana kamera için Süper otomatik modunda kullanılabilir.

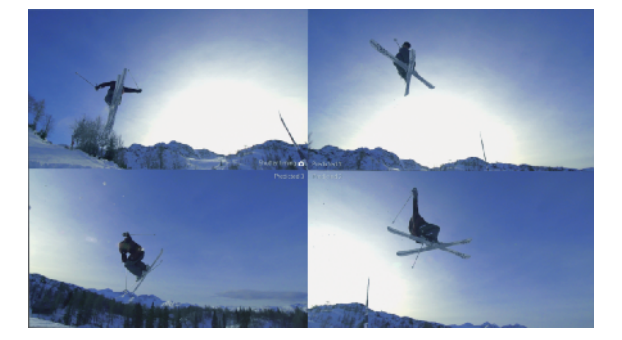

#### Bir nesneyi izlemek için

- 1 Kamerayı kullanırken 🏟 öğesine dokunun.
- 2 Etkinleştirmek için **Diğer** öğesine ve **Nesne izleme** kaydırıcısına dokunun.
- 3 Ayarlar menüsünü kapatın. Ayar kaydedilir.
- 4 Bir nesneye vizörde dokunarak ilgili nesneyi seçin ve izleyin.
- 5 Fotoğraf çekmek veya video kaydetmek için kamera tuşuna basın ya da deklanşör düğmesine dokunun.

#### Seri çekim yapmak için

- 1 Seri çekim yapmak için kamera tuşuna ya da deklanşör düğmesine uzun basın. Çekilen resimlerin sayısı vizörün ortasında gösterilir.
- 2 Seri çekimi bitirmek için kamera tuşunu ya da deklanşör düğmesini bırakın. Tüm fotoğraflar kaydedilir.
- 3 Sonucu görmek için küçük resme, ardından 回 öğesine dokunun.
- 4 Çekilen resimler arasında kaydırın ve kaydetmek istediğiniz fotoğrafları seçip KAYDET öğesine dokunun.

#### Sabit bir video kaydetmek için

- 1 Kamerayı kullanırken **m**(öğesini seçmek için ekranı kaydırın.
- 2 🏚 öğesine dokunun.
- 3 Diğer > SteadyShot™ öğesine dokunun.
- 4 Tüm kamera hareketini dengelemek için Akıllı etkin öğesini veya yalnızca yüksek frekanslı kamera hareketini dengelemek için Standart öğesini seçin.
- 5 Ayarlar menüsünü kapatın. Ayar kaydedilir.
- 6 Video kaydetmek için kamera tuşuna basın veya deklanşör düğmesine dokunun.

### Yavaş çekimde kaydedilen videolar

Yavaş çekim videoları kaydederken ışıklandırma koşullarının iyi olması çok önemlidir.

Videolarınıza güçlü efektler eklemek için yavaş çekim özelliklerini kullanın. Yavaş çekim veya Süper ağır çekim modlarında kaydedebilirsiniz.

Yavaş çekim ve Süper ağır çekim ayarları yalnızca yavaş çekim modu etkin olduğunda kullanılabilir.

Süper ağır çekim videoları beş saniyelik oynatma süresiyle sınırlıdır. Süper ağır çekim videoları iki şekilde kaydedilebilir. Süper ağır çekim modunda ayrı ayrı kısa videolar veya normal hızda kaydedilen bir video içine yerleştirilmiş kısa sekanslar çekebilirsiniz.

Yavaş çekim efekti, bir video normal hızda kaydedildikten sonra eklenir.

#### Çok yavaş çekimde bir video kaydetmek için

- 1 Kamerayı kullanırken **m** öğesini seçmek için ekranı kaydırın.
- 2 Yavaş çekim modunu etkinleştirmek için 💿 öğesine dokunun.
- 3 🏚 öğesine dokunun.
- 4 Ağır çekim modu > Çok yavaş (tek çekim) öğesini seçin.
- 5 Ayarlar menüsünü kapatın.
- 6 Videoyu çok yavaş çekimde kaydetmek için kamera tuşuna basın veya deklanşör düğmesine dokunun. Kayıt otomatik olarak durdurulur.
- 7 Çıkmak için 🔊 öğesine dokunun.

#### Bir videoda çok yavaş çekimde bir sekans kaydetmek için

- 1 Kamerayı kullanırken **E**(öğesini seçmek için ekranı kaydırın.
- 2 Yavaş çekim modunu etkinleştirmek için 💿 öğesine dokunun.
- 3 🏟 öğesine dokunun.
- 4 Ağır çekim modu > Süper ağır çekim öğesini seçin.
- 5 Ayarlar menüsünü kapatın.
- 6 Video kaydetmek için kamera tuşuna basın veya deklanşör düğmesine dokunun.
- 7 Çok yavaş çekimde süre sınırlı sekanslar kaydetmek için 🥌 simgesine bir veya daha çok kez dokunun. Kayıt işlemi devam eder.
- 8 Kaydı durdurmak için 🔾 öğesine dokunun.
- 9 Çıkmak için 🔊 öğesine dokunun.

#### Bir videoyu kaydettikten sonra yavaş çekim efekti eklemek için

- 1 Kamerayı kullanırken 🔳 (öğesini seçmek için ekranı kaydırın.
- 2 Yavaş çekim modunu etkinleştirmek için 💿 öğesine dokunun.
- 3 🏚 öğesine dokunun.
- 4 Ağır çekim modu > Yavaş çekim öğesini seçin.
- 5 Ayarlar menüsünü kapatın.
- 6 Video kaydetmek için kamera tuşuna basın veya deklanşör düğmesine dokunun.
- 7 Kaydı durdurmak için 🖸 öğesine dokunun.
- 8 Mavi daireleri yavaş çekim efektinin gösterilmesini istediğiniz noktaya sürükleyin.
- 9 Videoyu kaydetmek için 🕑 öğesine dokunun.
- 10 Çıkmak için 🛛 öğesine dokunun.

## Kamera uygulamalarını kullanma

Yaratıcılığı güçlendirmek, fotoğraflarınızı/videolarınızı değiştirmek ve arkadaşlarınızla paylaşmak için kamera uygulamalarını kullanın. Sanal sahneler, panoramik fotoğraflar ve diğerlerini oluşturabilirsiniz.

*Fotoğraf ve video uygulamaları sayfasında* kamera uygulamalarımız hakkında bilgi edinin.

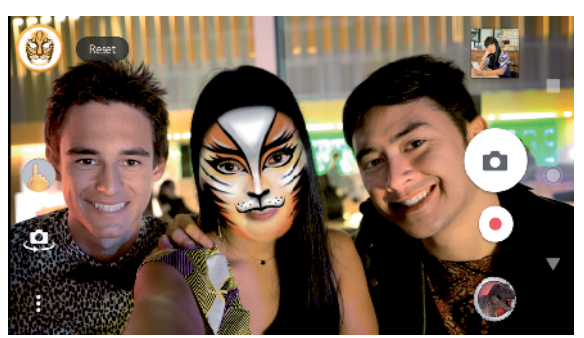

## Zenginleştirilmiş gerçeklik

AR efekti fotoğraf veya videolarınıza fantastik dünyaları uygulamanıza olanak tanıyan bir zenginleştirilmiş gerçeklik uygulamasıdır. Ruh hali simgeleri, kağıt kuklalar, dinozorlar ve diğer özellikleri ekleyebilirsiniz.

#### AR efektiyle fotoğraf çekmek ya da video kaydetmek için

- 1 Kamerayı kullanırken 🛟 öğesini seçmek için ekranı kaydırın.
- 2 💮 öğesine dokunup bir sahne seçin.
- 3 Fotoğraf çekmek veya video kaydetmek için kamera tuşuna basın ya da deklanşör düğmesine dokunun.

## Panorama

Geniş açılı ve panoramik fotoğraflar çekmek için Panorama uygulamasını kullanın.

#### Panoramik fotoğraf çekmek için

- 1 Kamerayı kullanırken 👥 öğesini seçmek için ekranı kaydırın.
- 2 😂 öğesine dokunun.
- 3 Kamera tuşuna basın ya da deklanşör düğmesine dokunun.
- 4 Kamerayı ekranda gösterilen yön doğrultusunda yavaş ve sabit bir şekilde hareket ettirin.

## Yaratıcı efekt

Yaratıcı efekt uygulamasıyla, fotoğraf çekmeden veya video kaydetmeden önce efektleri ve renk filtrelerini önceden ayarlayabilirsiniz.

#### Yaratıcı efektle fotoğraf çekmek ya da video kaydetmek için

- 1 Kamerayı kullanırken 🛟 öğesini seçmek için ekranı kaydırın.
- 2 🚳 öğesine dokunun.
- 3 Filtrelere göz atmak için kaydırın veya efektin önizlemesi için bir filtreye dokunun.
- 4 Filtreyi uygulamak ve kamera ekranına dönmek için 🕤 öğesine dokunun.
- 5 Fotoğraf çekmek veya video kaydetmek için kamera tuşuna basın ya da deklanşör düğmesine dokunun.
- 6 Filtreler arasında geçiş yapmak için 🐷 öğesine dokunun.

## Sesli fotoğraf

Sound Photo uygulamasını kullanarak aynı anda hem arka plan sesini kaydedin hem de fotoğraf çekin.

#### Bir fotoğrafta arka plan sesini kaydetmek için

- 1 Kamerayı kullanırken 🛟 öğesini seçmek için ekranı kaydırın.
- 2 💿 öğesine dokunun.
- 3 Kaydı başlatmak ve fotoğraf çekmek için kamera tuşuna basın ya da deklanşör düğmesine dokunun. Kayıt otomatik olarak durdurulur.

# Çözünürlük ve bellek

Depolayabileceğiniz fotoğraf ve video sayısı, kullanılan çözünürlük veya MP (megapiksel) değerine ve video uzunluğuna bağlıdır.

Yüksek çözünürlüklü fotoğraf ve videolar daha fazla bellek alanı tüketeceği için günlük kullanımda daha düşük çözünürlüğün uygun olabileceğini unutmayın.

Bellek durumunu belirli aralıklarla kontrol edin. Bellek dolduğunda, yer açmak için fotoğraf ve videoları başka bir depolamaya aktarabilirsiniz. *Bir bilgisayar kullanarak dosyaları yönetme* sayfasındaki 44 bölümüne bakın.

Kamera ayarları menüsünde Veri depolama birimi seçeneğini kullanarak fotoğraf ve videolarınızı cihazın dahili belleğine mi yoksa bir SD karta mı depolamak istediğinizi seçin.

#### Çözünürlüğü değiştirmek için

- 1 Kamerayı kullanırken 🏟 öğesine dokunun.
- 2 Çözünürlük veya Video çözünürlüğü seçeneğine dokunun.
- 3 Çözünürlüğü seçip ayarlar menüsünü kapatın. Ayar kaydedilir.
- Ana kamerayı kullanırken çözünürlük her bir çekim modu için ayrı ayarlanabilir. Ön kamera çözünürlük seçenekleri tüm çekim modlarında aynıdır.

## Fotoğraf çözünürlükleri

Ana kamera:

#### 19MP

**5056×3792 (4:3)**. 19 MP çözünürlük, 4:3 en/boy oranı. Geniş olmayan ekranlarda görüntülemek veya yüksek çözünürlükle yazdırmak istediğiniz resimler için uygundur.

#### 17MP

**5504×3096 (16:9)**. 17 MP çözünürlük, 16:9 en/boy oranı. Geniş ekranlarda görüntülemek istediğiniz fotoğraflar için uygundur.

#### 12MP

**4000×3000 (4:3)**. 12 MP çözünürlük, 4:3 en/boy oranı. Geniş olmayan ekranlarda görüntülemek veya yüksek çözünürlükle yazdırmak istediğiniz resimler için uygundur.

#### 12MP

**4608×2592 (16:9)**. 12 MP çözünürlük, 16:9 en/boy oranı. Geniş ekranlarda görüntülemek istediğiniz fotoğraflar için uygundur.

Ön kamera:

#### 13MP

**4160×3120 (4:3)**. 13 MP çözünürlük, 4:3 en/boy oranı. Geniş olmayan ekranlarda görüntülemek veya yüksek çözünürlükle yazdırmak istediğiniz resimler için uygundur.

#### 10MP

**4192×2358 (16:9)**. 10 MP çözünürlük, 16:9 en/boy oranı. Geniş ekranlarda görüntülemek istediğiniz fotoğraflar için uygundur.

## Video çözünürlükleri

HD Yüksek Çözünürlük (High Definition) anlamına gelir. FPS ise Saniyede Geçen Kare Sayısı demektir. Yüksek FPS hızı daha düzgün bir video sağlar, ancak dosya boyutu daha büyük olur. En-Boy Oranı, genişlik ile yükseklik arasındaki ilişkidir. İlk sayı genişliği gösterir.

Ana kamera:

#### **4**K

**3840×2160 (16:9)**. 4K biçimi, 16:9 en/boy oranı. 4K ile videoları Full HD çözünürlüğünün dört katı kalitede kaydedebilirsiniz.

Tam HD (30 fps)

1920×1080 (16:9). Tam HD biçimi, 30 fps ve 16:9 en-boy oranı.

Tam HD (60 fps)

1920×1080 (16:9). Tam HD biçimi, 60 fps ve 16:9 en-boy oranı.

#### HD

1280×720 (16:9). HD biçimi, 16:9 en/boy oranı.

#### VGA

640×480 (4:3). VGA (Video Graphics Array) biçimi, 4:3 en/boy oranı.

Ön kamera:

#### Full HD

**1920×1080 (16:9)**. Tam HD biçimi, 16:9 en/boy oranı.

HD

**1280×720 (16:9)**. HD biçimi, 16:9 en/boy oranı.

VGA

640×480 (4:3). VGA (Video Graphics Array) biçimi, 4:3 en/boy oranı.

## Kameranızda tanılama işlemi

Kameranız düzgün bir şekilde çalışmıyorsa, sorunun ana kamerada mı, ön kamerada mı, flaşta mı yoksa kamera tuşunda mı olduğunu anlamak için tanılama testi yapın.

| ← Help                                                             | ۹     | : |
|--------------------------------------------------------------------|-------|---|
| To use the zoom function                                           |       |   |
| To take a photo when recording a                                   | video |   |
| To record a video                                                  |       |   |
| Related tests<br>Identify patential problems with your d<br>Camera | evice |   |
| . Front camera                                                     |       |   |
| 🗲 Flash                                                            |       |   |
| Camera button                                                      |       |   |

#### Kameranıza yönelik bir tanılama testi yapmak için

- 1 İnternet'e bağlı olduğunuzdan. Kamerayı kullanırken 🏟 öğesine dokunun.
- 2 Diğer öğesine dokunun.
- 3 Yardım öğesine dokunun ve Kamera, Ön kamera, Flaş veya Kamera düğmesi öğesini seçin.
- 4 Ekranınızda görünen talimatları takip edin.

## Ek kamera ayarları

### Coğrafi etiket atama

Fotoğraflar ve videolarınızı çekildikleri yerleri gösteren konumlarla birlikte kaydedebilirsiniz. Buna coğrafi etiketleme adı verilir. Fotoğraflar ve videolarınıza coğrafi etiket atama seçeneği, kablosuz ağ ile etkin bir GPS işlevi gerektirir.

#### Coğrafi etiket özelliğini açmak için

- 1 Kamerayı kullanırken 🏚 öğesine dokunun.
- 2 Etkinleştirmek için Diğer öğesine ve Konumu kaydet kaydırıcısına dokunun. Ayar kaydedilir.

## Coğrafi etiket durum simgeleri

Coğrafi etiket etkinleştirildiğinde, iki farklı simge coğrafi etiket atama durumunu ve olasılığını gösterir:

#### 9

Coğrafi konum kaydedildi.

ه)

Coğrafi konum bulunamıyor.

## Izgara çizgileri

Izgara çizgileri ile, "Üçte Bir Kuralı"nı uygulayabilir ve önemli nesneleri ızgara çizgilerine veya kesişim noktalarına yerleştirebilirsiniz. Nesneyi her zaman çerçevenin ortasına koymayarak fotoğraf ve videolarınızı daha ilgi çekici kılabilirsiniz.

#### Izgara çizgilerini aktifleştirmek veya devre dışı bırakmak için

- 1 Kamerayı kullanırken 🏟 öğesine dokunun.
- 2 Diğer öğesine dokunun ve etkinleştirmek veya devre dışı bırakmak için Izgara çizgileri kaydırıcısına dokunun. Ayar kaydedilir.

## Fotoğrafları önizleme

Fotoğraflarınızı çeker çekmez önizleme ile görüntülemeyi tercih edebilirsiniz.

#### Önizleme özelliğini aktifleştirmek veya devre dışı bırakmak için

- 1 Kamerayı kullanırken 🏟 öğesine dokunun.
- 2 Diğer > Oto. fotoğraf önizlemesi öğelerine dokunun ve bir seçenek belirleyin. Ayar kaydedilir.

## Önizleme ayarları

#### Açık

Fotoğraf çektikten sonra, kaydedilmeden önce üç saniye boyunca ekranın sağ alt köşesinde bir önizleme görüntülenir.

#### Sadece ön kamera

Ön kamera ile fotoğraf çektikten sonra, kaydedilmeden önce üç saniye boyunca ekranın sağ alt köşesinde bir önizleme görüntülenir.

#### Kapalı

Önizleme görüntülenmez. Fotoğraf doğrudan kaydedilir.

## Ses seviyesi tuşunu kullanmanın farklı yolları

Ses seviyesi tuşunu kullanma şeklini değiştirebilirsiniz.

#### Ses seviyesi tuşunu kullanma şeklini değiştirmek için

- 1 Kamerayı kullanırken 🏟 öğesine dokunun.
- 2 Diğer > Ses sviye tuşunu şöyle kullan: öğelerine dokunun ve bir seçenek belirleyin. Ayar kaydedilir.

## Ses seviyesi tuşu ayarları

#### Yaklaştırma

Ses seviyesi tuşunu yaklaştırmak veya uzaklaştırmak için kullanın.

#### Ses seviyesi

Ses seviyesi tuşu kamera için devre dışı bırakıldı.

#### Deklanşör

Ses seviyesi tuşunu, fotoğraflar ve videolar için deklanşör düğmesi olarak kullanın.

#### Ses

Ses aktifleştirildiğinde, bir fotoğraf çektiğinizde veya bir video kaydını başlattığınızda ya da durdurduğunuzda kamera bir ses çıkarır. Ayrıca, zamanlayıcıyı kullanırsanız, geri sayımı göstermek için bir dizi bip sesi çıkarır.

#### Sesi aktifleştirmek veya devre dışı bırakmak için

- 1 Kamerayı kullanırken 🏟 öğesine dokunun.
- 2 Diğer öğesine dokunun ve etkinleştirmek veya devre dışı bırakmak için Ses kaydırıcısına dokunun. Ayar kaydedilir.

# Albümdeki fotoğraflar ve videolar

# Fotoğrafları ve videoları görüntüleme

Kameranızla çekmiş olduğunuz fotoğrafları görüntülemek, videoları oynatmak veya cihazınıza kaydetmek için Albüm uygulamasını kullanın. Tüm fotoğraflar ve videolar kronolojik sıralamayla görüntülenir.

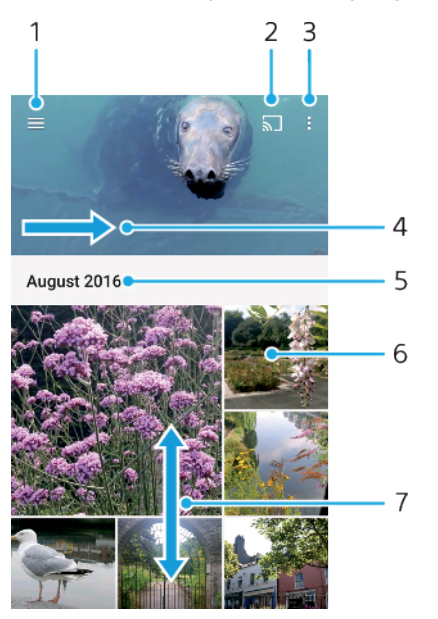

- 1 Albüm ana ekran menüsünü açmak için  $\equiv$  simgesine dokunun
- 2 Medya dosyalarını başka bir cihazla paylaşmak için Cast'i başlatın
- 3 Öğeleri seçin
- 4 Albüm ana ekran menüsünü açmak için ekranı bir uçtan bir uca sürükleyin
- 5 Gruptaki öğelerin tarihini görüntüleyin
- 6 Görüntülemek için bir fotoğrafa ya da videoya dokunun.
- 7 İçeriği görmek için yukarı veya aşağı kaydırın

#### Fotoğrafları ve videoları görüntülemek için

- 1 Albüm öğesini bulup dokunun.
- 2 Görüntülemek istediğiniz fotoğraf veya videoya dokunun. İstenirse, 🕞 öğesine dokunun.
- Bir sonraki fotoğrafı ya da videoyu görüntülemek için ekranı hafifçe sola doğru kaydırın. Önceki fotoğrafı veya videoyu görüntülemek için ekranı sağa doğru kaydırın.
- Albüm uygulaması tüm dosya biçimlerini desteklemeyebilir. Desteklenen dosya biçimleri ve multimedya (ses, resim ve video) dosyalarının kullanımı hakkında daha fazla bilgi için *http://www.sonymobile.com/support/* adresinden cihazınıza ait Tanıtım belgesini indirin.
- Yana döndürüldüğünde ekranın otmatik olarak döndürülmesini ayarlamak için Ayarlar >
   Ekran > Cihaz döndürüldüğünde altında Ekranın içeriğini döndür öğesine dokunun.

#### Minik resimlerin boyutunu değiştirmek için

 Bir Albüm'deki fotoğrafların veya videoların minik resimlerini görüntülerken, yaklaştırmak için iki parmağınızı ayırın, uzaklaştırmak içinse iki parmağınızı birleştirin.

#### Fotoğrafı yaklaştırmak veya uzaklaştırmak için

 Bir fotoğraf görüntülerken, yaklaştırmak için iki parmağınızı ayırın, uzaklaştırmak içinse iki parmağınızı birleştirin.

Fotoğraflarınıza ait bir slayt gösterisi izlemek için

- Bir fotoğraf görüntülüyorken, araç çubuklarını görüntülemek için ekrana dokunun, ardından > Slayt gösterisi öğesine dokunarak bir albümdeki tüm fotoğrafları görüntülemeye başlayın.
- 2 Slayt gösterisini sonlandırmak için bir fotoğrafa hafifçe vurun.

#### Video oynatmak için

- 1 Albümde oynatmak istediğiniz videoyu bulun ve dokunun.
- 2 🕞 öğesine dokunun.
- 3 Öynatma kontrolleri görüntülenmezse, görüntülemek için ekrana dokunun. Kontrolleri gizlemek için ekrana yeniden dokunun.

#### Bir videoyu duraklatmak için

- 1 Videonun oynatıldığı sırada kontrolleri görüntülemek için ekrana dokunun.
- 2 🕕 öğesine dokunun.

#### Videoyu hızlı ileri veya geri sarmak için

- 1 Videonun oynatıldığı sırada kontrolleri görüntülemek için ekrana dokunun.
- 2 Geri sarmak için ilerleme çubuğunu sola, ileri sarmak için sağa sürükleyin.

#### Bir videonun ses seviyesini ayarlamak için

Ses seviyesi tuşuna yukarı veya aşağı yönde basın.

## Albüm ana ekran menüsü

Albüm ana ekran menüsünden, özel efektler kullanılarak çekilen fotoğraf ve videolar dahil olmak üzere tüm fotoğraf albümlerinizin yanı sıra Picasa™ ve Facebook gibi hizmetler aracılığıyla çevrimiçi olarak paylaştığınız içeriklere de göz atabilirsiniz. Bu tür platformlarda oturum açtıktan sonra, içeriği yönetebilir ve çevrimiçi resimleri görüntüleyebilirsiniz. Ayrıca Albüm uygulamasından fotoğraflara coğrafi etiket ekleyebilir, temel düzenleme görevlerini gerçekleştirebilir ve içeriği paylaşmak üzere Bluetooth kablosuz teknolojisi ve e-posta gibi yöntemleri kullanabilirsiniz.

#### Albüm menüsüne genel bakış

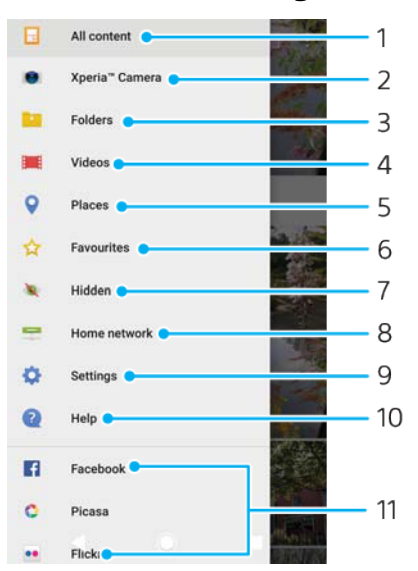

- 1 Tüm içeriği görüntülemek için Albüm uygulaması ana ekranına dönün
- 2 Cihazınızın kamerasıyla çekilen tüm fotoğrafları ve videoları görüntüleyin
- 3 Cihazınızda farklı klasörlerde kaydedilen tüm fotoğrafları ve videoları görüntüleyin
- 4 Cihazınıza kaydedilen tüm videoları görüntüleyin
- 5 Fotoğraflarınızı bir haritada veya Dünya görünümünde görüntüleyin
- 6 Sık kullanılan fotoğraf ve videolarınızı görüntüleyin
- 7 Görünümde sakladığınız fotoğraf ve videoları görüntüleyin
- 8 Fotoğraf ve videoları aynı ağ üzerinde bulunan diğer cihazlarda görüntüleyin
- 9 Albüm uygulamasından ayarlar menüsünü açın
- 10 Web desteğini açın
- 11 Çevrimiçi servislerdeki fotoğrafları görüntüleyin

#### Çevrimiçi servislerdeki fotoğrafları Albüm'de görüntülemek için

- 1 **Albüm** öğesini bulup dokunun, ardından  $\equiv$  simgesine dokunun.
- 2 İstediğiniz çevrimiçi hizmete dokunun ve başlamak için ekrandaki talimatları uygulayın. Hizmete yüklediğiniz tüm kullanılabilir çevrimiçi albümler görüntülenir.
- 3 İçeriğini görüntülemek için albüme ve ardından albümdeki fotoğrafa dokunun.
- 4 Bir sonraki fotoğrafı ya da videoyu görüntülemek için ekranı hafifçe sola doğru kaydırın. Önceki fotoğrafı veya videoyu görüntülemek için ekranı sağa doğru kaydırın.

# Fotoğrafları ve videoları paylaşma ve yönetme

Cihazınızda kayıtlı fotoğrafları ve videoları paylaşabilirsiniz. Fotoğrafları toplu olarak yönetebilir veya kayıtlara bağlayabilirsiniz. Alan açmak ve öngörülemez veri kayıplarını önlemek için fotoğraf ve videolarınızı bir bilgisayara veya harici depolama cihazına düzenli olarak aktarın. *Bir bilgisayar kullanarak dosyaları yönetme* sayfasındaki 44.

Telif hakkıyla korunan öğeleri kopyalamanız, göndermeniz veya aktarmanız mümkün olmayabilir. Dosya boyutu çok büyükse bazı öğeler gönderilemeyebilir.

#### Bir fotoğrafı veya videoyu paylaşmak için

- 1 Albüm'de, paylaşmak istediğiniz fotoğrafı veya videoyu bulup dokunun.
- 2 Araç çubuklarını görüntülemek için ekrana dokunun ve sonra da < öğesine dokunun.
- 3 Fotoğrafı paylaşmak üzere kullanmak istediğiniz uygulamaya dokunun ve sonra da ilgili adımları izleyerek fotoğrafı gönderin.

#### Bir fotoğrafı kayıt resmi olarak kullanmak için

- 1 Bir fotoğraf görüntülerken, araç çubuklarını görüntülemek için ekrana dokunun ve sonra > Farklı kullan > kayıt fotoğrafı öğelerine dokunun.
- 2 Bir kişi seçip fotoğrafı dilediğiniz şekilde düzenleyin.
- 3 KAYDET öğesine dokunun.

#### Bir fotoğrafı duvar kağıdı olarak kullanmak için

- 1 Bir fotoğraf görüntülerken, araç çubuklarını görüntülemek için ekrana dokunun ve sonra :> Farklı kullan > Duvar kağıdı öğelerine dokunun.
- 2 Ekrandaki talimatları izleyin.

#### Fotoğrafı döndürmek için

- 1 Bir fotoğrafı görüntülerken, araç çubuklarını görüntülemek için ekrana ve sonra simgesine dokunun.
- 2 Döndür öğesine dokunup bir seçenek belirtin. Fotoğraf yeni doğrultusunda kaydedilir.

#### Bir fotoğrafı veya videoyu silmek için

- 1 Bir fotoğrafı görüntülerken, araç çubuklarını görüntülemek için ekrana ve sonra 👕 simgesine dokunun.
- 2 Sil öğesine dokunun.

#### Albüm'de fotoğraf veya videolarla toplu olarak çalışmak için

- 1 Albüm'deki fotoğraf ve videoların küçük resimlerini görüntülediğinizde, vurgulanana kadar öğeyi basılı tutun.
- 2 Çalışmak istediğiniz diğer öğeleri seçmek için öğelere dokunun. Tüm öğeleri seçmek istiyorsanız, öğesine ve ardından Tümünü seç öğesine dokunun.
- 3 Seçtiğiniz öğelerle çalışmak için araç çubuğundaki araçları kullanın.

## Fotoğraf ve videoları gizleme

Fotoğrafları ve videoları Albüm ana ekranından gizleyebilirsiniz. Fotoğraflar ve videolar Albüm ana ekranından gizlendikten sonra yalnızca Gizli klasöründen görüntülenebilir.

#### Bir fotoğrafı veya videoyu gizlemek için

- 1 Albüm'de, gizlemek istediğiniz fotoğrafı veya videoyu bulup dokunun.
- 2 Araç çubuklarını görüntülemek için ekrana dokunun ve sonra da öğesine dokunun.
- **3 Gizle** > **Tamam** öğelerine dokunun.

#### Gizli fotoğraflarınızı ve videolarınızı görüntülemek için

- 1 Albüm'de  $\equiv$ , ardından **Gizli** öğesine dokunun.
- 2 Görüntülemek için bir fotoğrafa ya da videoya dokunun.
- Bir sonraki fotoğrafı ya da videoyu görüntülemek için ekranı hafifçe sola doğru kaydırın. Önceki fotoğrafı veya videoyu görüntülemek için ekranı sağa doğru kaydırın.

#### Bir fotoğrafı veya videoyu göstermek için

- 1 Albüm'de  $\equiv$ , ardından **Gizli** öğesine dokunun.
- 2 Göstermek istediğiniz fotoğrafa veya videoya hafifçe dokunun.
- 3 Araç çubuklarını görüntülemek için ekrana dokunun ve sonra da öğesine dokunun.
- 4 Gizleme öğesine dokunun.

# Bağlanabilirlik

# Cihazınızın ekranını bir TV'ye kablosuz olarak yansıtma

Cihazınızın ekranını televizyonda ve başka bir geniş ekranda, kablo bağlantısı kullanmadan görüntülemek için Ekran yansıtma özelliğini kullanabilirsiniz. Wi-Fi Direct™ teknolojisi iki cihaz arasında kablosuz bağlantı oluşturur ve böylelikle koltuğunuza yaslanıp en sevdiğiniz fotoğrafların tadını çıkarabilirsiniz. Bu özelliği cihazınızdan TV hoparlöründen müzik dinlemek için de kullanabilirsiniz.

Ekran yansıtma özelliğini kullandığınızda farklı Wi-Fi ağlarından parazit olması durumunda görüntü kalitesi olumsuz yönde etkilenebilir.

#### Cihazınızın ekranını bir TV ekranına yansıtmak için

- 1 **TV**: TV'nizdeki Ekran yansıtma fonksiyonunu açmak için Kullanıcı kılavuzundaki talimatları uygulayın.
- 2 Cihazınız: Ayarlar > Cihaz bağlantısı > Ekran yansıtma öğesini bulup dokunun.
- 3 Başlat öğesine dokunun.
- 4 Tamam öğesine dokunun ve bir cihaz seçin.
- Fonksiyonun çalışması için TV'niz, Wi-Fi CERTIFIED Miracast<sup>™</sup> teknolojisine dayanan Ekran yansıtma özelliğini desteklemelidir. TV'niz ekran yansıtma özelliğini desteklemiyorsa, ayrı bir kablosuz ekran adaptörü satın almanız gerekir. Ayrıca Ekran yansıtmayı kullanırken, cihazınızın Wi-Fi anten alanını kapatmayın.

#### Cihazlar arasındaki ekran yansıtmayı durdurmak için

- 1 Ayarlar > Cihaz bağlantısı > Ekran yansıtma öğesini bulup dokunun.
- 2 Bağlantıyı Kes, ardından Tamam öğesine dokunun.
- Cihazınızın durum çubuğundaki bildirime dokunarak da ekran yansıtma özelliğini durdurabilirsiniz. Durum çubuğunu aşağıya doğru sürükleyin ve Bağlantıyı Kes, ardından Tamam öğesine dokunun.

# Cihazınızı USB aksesuarlarına bağlama

Cihazınızı USB yığın depolama cihazları, oyun kumandaları, USB klavyeler ve USB fareler gibi USB aksesuarlarına bağlamak için bir USB Type-C™ ana adaptörü kullanabilirsiniz. USB cihazınızda bir USB Type-C konnektörü varsa USB Type-C ana adaptörü gerekli değildir.

USB Type-C ana adaptörleri ayrı satılmaktadır. Sony, tüm USB aksesuarlarının cihazınız tarafından desteklendiğini garanti etmez.

Bu cihaz kapaksız bir USB Type-C portuna sahiptir. Cihazınız suya maruz kalırsa USB Type-C kablosunu bağlamadan önce portun tamamen kurumuş olduğundan emin olun.

# Yakın Saha İletişimi (NFC)

Video, fotoğraf, web sayfası adresi, müzik dosyası ya da kayıtlar gibi verileri diğer cihazlarla paylaşmak için Yakın Saha İletişimi (NFC) kullanın. Ayrıca aygıtınızdaki belirli fonksiyonları etkinleştiren etiketlerin yanı sıra bir ürün veya servis hakkında daha fazla bilgi veren etiketleri taramak için de NFC özelliğini kullanabilirsiniz.

NFC maksimum bir santimetre aralığa sahip kablosuz bir teknolojidir, bundan dolayı veri paylaşan cihazların birbirine yakın olması gerekir. NFC kullanmadan önce, NFC fonksiyonunu açmanız gerekir. Ayrıca cihazınızın ekranı etkin, kilidi açık olmalıdır.

NFC algılama alanının konumu, cihazın arka tarafındadır. Cihazınızı diğer cihaza veya bir NFC okuyucusuna yakın tutun, böylece NFC algılama alanları temas edebilir.

| 0 |        |  |
|---|--------|--|
|   | XPERIA |  |
| ŕ |        |  |
|   |        |  |

INFC tüm ülke ve bölgelerde kullanılamayabilir. Belirli uygulamaları kullanarak, bazı NFC işlevleri cihaz kapalı olsa bile etkinleştirilebilir. Bütün cihazların bu özelliği desteklemediğini unutmayın.

#### Bildirim ışığını etkinleştirmek veya devre dışı bırakmak için

- 1 Ayarlar > Cihaz bağlantısı öğesini bulun ve dokunun.
- 2 **NFC** kaydırıcısına dokunun.

#### NFC kullanarak başka bir cihaz ile kayıt paylaşmak için

- 1 İki cihazın da NFC fonksiyonunun açık olduğundan ve iki ekranın da etkin ve kilitlerinin açık olduğundan emin olun.
- 2 Kayıtları görüntülemek için 🎩 dokunun.
- 3 Paylaşmak istediğiniz kayda dokunun.
- 4 Cihazınızı ve alıcı cihazı, her birinin NFC algılama alanı dokunacak şekilde birbirine yakın tutun. Cihazlar bağlandığında, kaydın minik resmi görünür.
- 5 Aktarımı başlatmak için minik resme dokunun.
- 6 Aktarım tamamlandığında, kayıt bilgisi alıcı cihazda kaydedilir ve ekranında görüntülenir.

#### NFC kullanarak bir müzik dosyasını başka bir cihazla paylaşmak için

- 1 Cihazınızın ve alıcı cihazın NFC fonksiyonunun açık olduğundan ve her iki ekranın da etkin, kilitlerinin açık olduğundan emin olun.
- 3 Müzik kategorisi seçin ve paylaşmak istediğiniz parçaya gidin.
- 4 Oynatmak için parçaya dokunun. Parçayı duraklatmak için i öğesine dokunabilirsiniz. Parça oynatılıyor da olsa duraklatılmış da olsa aktarma gerçekleşir.
- 5 Parçanın tam ekranda görüntülendiğinden emin olun.
- 6 Cihazınızı ve alıcı cihazı, her birinin NFC algılama alanı dokunacak şekilde birbirine yakın tutun. Cihazlar bağlandığında, izlemenin minik resmi görünür.
- 7 Aktarımı başlatmak için minik resme dokunun.
- 8 Aktarım tamamlandığında, müzik dosyası alıcı cihazda kaydedilir.
- 9 Müzik dosyasını görüntülemek için Bildirim panelini açmak üzere durum çubuğuna iki kez dokunun ve ardından lşınlama tamamlandı öğesine dokunun.

#### NFC kullanarak başka bir cihaz ile fotoğraf ya da video paylaşmak için

- 1 İki cihazın da NFC fonksiyonunun açık olduğundan ve iki ekranın da etkin ve kilitlerinin açık olduğundan emin olun.
- 2 Cihazınızdaki fotoğrafları ve videoları görüntülemek için, Albüm öğesini bulup dokunun.
- 3 Paylaşmak istediğiniz fotoğraf veya videoya dokunun.
- 4 Cihazınızı ve alıcı cihazı, her birinin NFC algılama alanı dokunacak şekilde birbirine yakın tutun. Cihazlar bağlandığında fotoğraf veya videonun minik resmi belirir.
- 5 Aktarımı başlatmak için minik resme dokunun.
- 6 Aktarım tamamlandığında, fotoğraf veya video alıcı cihazda kaydedilir.

#### NFC kullanarak başka bir cihaz ile bir web adresini paylaşmak için

- 1 İki cihazın da NFC fonksiyonunun açık olduğundan ve iki ekranın da etkin ve kilitlerinin açık olduğundan emin olun.
- 2 Web tarayıcınızı açmak için 💿 öğesini bulup dokunun.
- 3 Paylaşmak istediğiniz web sayfasını yükleyin.
- 4 Cihazınızı ve alıcı cihazı, her birinin NFC algılama alanı dokunacak şekilde birbirine yakın tutun. Cihazlar bağlandığında, web sayfasının minik resmi görünür.
- 5 Aktarımı başlatmak için minik resme dokunun.
- 6 Aktarım tamamlanınca, web sayfası alıcı cihazın ekranında görüntülenir.

## NFC etiketlerinin taranması

Cihazınız web adresi gibi ek bilgiler almak için pek çok farklı türde NFC etiketi tarayabilir. Örneğin, bir posterdeki, billboard reklamındaki veya mağazada bulunan bir ürünün etiketini tarayabilir.

#### Bir NFC etiketini taramak için

- 1 Cihazınızda NFC fonksiyonunun açık olduğundan ve ekranın etkin, kilidinin açık olduğundan emin olun.
- 2 Cihazın NFC tespit alanının etikete dokunmasını sağlamak için cihazı etiketin üzerine getirin. Cihazınız etiketi tarar ve toplanan içeriği görüntüler. Açmak için etiketin içeriğine dokunun.

## NFC uyumlu bir cihaza bağlanmak

Cihazınızı, Sony tarafından üretilen hoparlör ya da kulaklık gibi NFC uyumlu diğer cihazlara bağlayabilirsiniz. Bu tip bir bağlantı kurarken, daha fazla bilgi için uyumlu cihazın kullanım kılavuzuna başvurun.

Bağlantının çalışması için her iki cihazda da Wi-Fi ya da Bluetooth<sup>®</sup> özelliğini açmanız gerekebilir.

# Bluetooth<sup>®</sup> kablosuz teknolojisi

Bluetooth<sup>®</sup> fonksiyonunu, diğer Bluetooth<sup>®</sup> uyumlu cihazlara dosya gönderebilmek ya da mikrofon kulaklık seti aksesuarlarıyla bağlantı kurmak için kullanabilirsiniz. Bluetooth bağlantıları, arada yekpare nesnelerin bulunmadığı alanlarda, 10 metrelik (33 feet) mesafe içinde daha iyi çalışır. Bazı durumlarda cihazınızı diğer Bluetooth cihazlarıyla manuel olarak eşlemeniz gerekebilir.

- Bluetooth cihazları arasındaki birlikte işlerlik ve uyumluluk değişiklik gösterebilir.
- Birden çok kullanıcısı olan bir cihaz kullanıyorsanız her kullanıcı Bluetooth ayarlarını değiştirebilir ve değişiklikler tüm kullanıcıları etkiler.

#### Bluetooth fonksiyonunu açık veya kapalı konuma getirmek için

- 1 Ayarlar > Cihaz bağlantısı > Bluetooth öğesini bulup dokunun.
- 2 Fonksiyonu etkinleştirmek veya devre dışı bırakmak için Bluetooth kaydırıcısına dokunun.
## Cihazınızı adlandırma

Cihazınıza bir ad verebilirsiniz. Bluetooth<sup>®</sup> fonksiyonunu açtıktan sonra bu ad diğer cihazlara belirtilir ve cihazınız görünür olarak ayarlanır.

#### Cihazınıza ad vermek için

- 1 Bluetooth fonksiyonunun açık olduğundan emin olun.
- 2 Ayarlar > Cihaz bağlantısı > Bluetooth öğesini bulup dokunun.
- 3 > Bu cihazı yeniden adlandır öğesine dokunun.
- 4 Cihazınız için bir ad girin.
- 5 YENİ İSİM VER öğesine dokunun.

## Başka bir Bluetooth<sup>®</sup> cihazıyla eşleme

Cihazınızı başka bir cihazla eşlediğinizde, örneğin cihazınızı bir Bluetooth<sup>®</sup> mikrofonlu kulaklık setine veya Bluetooth araç kitine bağlayabilir ve bu cihazları müzik paylaşmak için kullanabilirsiniz.

Cihazınızı başka bir Bluetooth cihazıyla bir kez eşleştirdikten sonra, cihazınız bu eşleştirmeyi hatırlar. Cihazınızı bir Bluetooth cihazıyla ilk kez eşlerken bir şifre girmeniz gerekebilir. Cihazınız otomatik olarak genel şifre olan 0000'ı dener. Bu işe yaramazsa, cihazın şifresini bulmak için Bluetooth cihazınızın kullanım kılavuzuna bakın. Daha önce eşleşmiş bir Bluetooth cihazına bir daha bağlandığınızda, şifreyi tekrar girmeniz gerekmez.

- Bazı Bluetooth cihazları, örneğin çoğu Bluetooth mikrofonlu kulaklık seti, diğer cihazla hem eşleştirmenizi hem de bağlantı kurmanızı gerektirir.
- Cihazınızı birçok Bluetooth cihazıyla eşleştirebilirsiniz, ancak aynı anda yalnızca bir Bluetooth profiline bağlanabilirsiniz.

#### Cihazınızı başka bir Bluetooth cihazıyla eşleştirmek için

- 1 Eşlemek istediğiniz cihazın Bluetooth fonksiyonunun aktif olduğundan ve cihazın diğer Bluetooth cihazları tarafından görülebildiğinden emin olun.
- 2 Ayarlar > Cihaz bağlantısı > Bluetooth öğesini bulup dokunun.
- 3 Fonksiyonu etkinleştirmek için Bluetooth kaydırıcısına dokunun. Kullanılabilir Bluetooth cihazlarının bir listesi görünür.
- 4 Cihazınızla eşlemek istediğiniz Bluetooth cihazına dokunun.
- 5 Gerekirse bir şifre girin veya aynı şifreyi her iki cihazda da onaylayın.

#### Cihazınızı başka bir Bluetooth cihazına bağlamak için

- 1 Ayarlar > Cihaz bağlantısı > Bluetooth öğesini bulup dokunun.
- 2 Bağlanmak istediğiniz Bluetooth cihazına dokunun.

#### Bluetooth cihaz eşleşmesini kaldırmak için

- 1 Ayarlar > Cihaz bağlantısı > Bluetooth öğesini bulup dokunun.
- 2 Eşleştirilen cihazlar seçeneğinin altında, eşlemesini kaldırmayı istediğiniz cihaz adının yanındaki dir öğesine dokunun.
- **3 UNUT** öğesine dokunun.

## Bluetooth<sup>®</sup> teknolojisini kullanarak öğelerin gönderilmesi ve alınması

Telefon veya bilgisayar gibi Bluetooth<sup>®</sup> uyumlu diğer cihazlarla öğeleri paylaşmak için Bluetooth<sup>®</sup> teknolojisini kullanın. Aşağıdaki öğe türlerini gönderebilir ve alabilirsiniz:

- Fotoğraflar ve videolar
- Müzik ve diğer ses dosyaları
- Web sayfaları

#### Bluetooth<sup>®</sup> aracılığıyla öğe göndermek için

- <sup>1</sup> Alıcı cihaz için Bluetooth<sup>®</sup> fonksiyonunun açık olduğundan ve cihazın diğer Bluetooth cihazlarına göründüğünden emin olun.
- 2 Göndermek istediğiniz öğeyi içeren uygulamayı gönderici cihazda açın. İlgili öğeye gidin.
- 3 Göndermek istediğiniz uygulama veya öğeye bağlı olarak; örneğin öğeye dokunup beklemeniz, öğeyi açıp < öğesine basmanız gerekebilir.</p>
- 4 Bluetooth öğesini seçin.
- 5 Bluetooth'u açmanız istenirse açın.
- 6 Alıcı cihazın adına dokunun.
- 7 Alıcı cihazda bağlantıyı kabul etmeniz istenirse kabul edin.
- 8 Gönderici cihazda istendiğinde alıcı cihaza aktarımı onaylayın.
- 9 Alıcı cihazda gelen öğeyi kabul edin.

#### Bluetooth<sup>®</sup> aracılığıyla veri almak için

- <sup>1</sup> Bluetooth<sup>®</sup> fonksiyonunun açık ve diğer Bluetooth<sup>®</sup> cihazlarına belirir olduğundan emin olun.
- 2 Gönderici cihaz artık cihazınıza veri gönderebilir.
- 3 İstenirse her iki cihaza da aynı geçiş kodunu girin ya da önerilen geçiş kodunu onaylayın.
- 4 Cihazınıza bir dosyanın geldiği size bildirildiğinde durum çubuğunu aşağıya doğru sürükleyin ve dosya aktarımını kabul etmek için bildirime dokunun.
- 5 Dosya aktarımını başlatmak için **Kabul Et** seçeneğine dokunun.
- 6 Aktarımın ilerleyişini görüntülemek için durum çubuğunu aşağıya doğru sürükleyin.
- 7 Alınan bir öğeyi açmak için durum çubuğunu aşağıya doğru sürükleyin ve ilgili bildirime dokunun.

#### Bluetooth aracılığıyla aldığınız dosyaları görüntülemek için

- 1 Ayarlar > Cihaz bağlantısı > Bluetooth öğesini bulup dokunun.
- 2 öğesine basın ve Alınan dosyaları göster öğesini seçin.

## Zaman kazanmanızı sağlayan akıllı uygulamalar ve özellikler

## **Google Feed**

İnternet'te arama yapmak için Google uygulamasını kullanın. Ayrıca düzenli güncellemeler için bir veri kaynağını etkinleştirebilirsiniz. Örneğin işe gitmek için yola çıkmadan önce trafik bilgilerini alabilir, bulunduğunuz yerin yakınındaki popüler restoranları bulabilir veya favori takımınızın en son puan durumunu görebilir ve daha birçok şey yapabilirsiniz. Uygulamaya uygulama listesinde simgesine dokunarak erişebilirsiniz veya hızlı erişim ve kolay okuma için Ana ekranınızda bir bölme ayırabilirsiniz.

Veri kaynağınızı etkinleştirmek veya devre dışı bırakmak için

- 1 Ayarlar > Google > Ara > Veri kaynağınız öğelerini bulup dokunun.
- 2 Veri kaynağını etkinleştirmek veya devre dışı bırakmak için kaydırıcıya dokunun.

#### Google Feed için Ana ekranda bir bölme ayırmak üzere

- 1 Ana ekranınızda herhangi bir alana dokunup bekleyin.
- 2 💿 öğesine, sonra da **Google feed'i** kaydırıcısına dokunun.
- 3 Şimdi Google Feed arayüzüne erişmek için Ana ekranın en solundaki bölmeye kaydırabilirsiniz.
- Google Feed için en soldaki bölmeyi ayırırsanız, birincil Ana ekran bölmesi değiştirilemez ve sol tarafa başka bölmeler eklenemez. Yalnızca en soldaki bölme ayrılabilir.

## Cihazınızı cüzdan olarak kullanma

Cihazınızı, gerçek cüzdanınıza ihtiyaç duymadan ödeme yapmak için kullanabilir ve tüm ödeme servislerini tek bir yerden yönetebilirsiniz. Bir ödeme yaparken, cihazınızı kart okuyucuya temas ettirmeden önce NFC işlevini açmayı unutmayın. NFC hakkında daha fazla bilgi için, *Yakın Saha İletişimi (NFC)* sayfasındaki 106 bölümüne bakın.

Mobil ödeme servisleri, tüm bölgelerde kullanılmayabilir.

#### Ödeme servislerini yönetmek için

- 1 Cihazınızda NFC özelliğinin etkinleştirildiğinden emin olun.
- 2 Ayarlar > Uygulamalar ve bildirimler > Varsayılan uygulamalar > Dokundur ve öde öğelerini bulup dokunun. Ödeme servisleri listesi görüntülenir.
- 3 Ödeme servislerini istediğiniz gibi yönetin. Örneğin, varsayılan ödeme servisinizi değiştirebilirsiniz.

## Xperia<sup>™</sup> Actions

Farklı durumlar için bildirimleri özelleştirmek üzere Xperia<sup>™</sup> Actions'ı kullanın. Gece vakti, belirli günler, saatler veya konumlar için ve yurt dışında seyahat ederken ayrı bildirim modlarını seçebilir ve planlayabilirsiniz. Örneğin, cihazınızın bildirim almak istemediğiniz zamanlar için Uçuş veya Rahatsız etme modunu otomatik olarak açmasını sağlayın. Ayrıca dolaşımdayken hangi uygulamaların veri kullanacağını ayarlayabilir veya yurt dışında seyahat ederken STAMINA modunun otomatik olarak açılmasını sağlayabilirsiniz.

#### İyi geceler işlemlerini aktifleştirmek için

- 1 Ayarlar > Assistant > Xperia<sup>™</sup> Actions öğesini bulup dokunun.
- 2 İyi geceler öğesine dokunun.
- 3 Düzenlemek için zaman aralığına dokunun. Günler ve süre aralığı için istenen değerleri seçin. Sögesine dokunun ve onay kutularını istendiği gibi işaretleyin.
- 4 Kaydet öğesine dokunun.
- 👻 Ayrıca daha isabetli bir deneyim için konumunuzu da ekleyebilirsiniz.

#### Odaklama işlemlerini aktifleştirmek için

- 1 Ayarlar > Assistant > Xperia<sup>™</sup> Actions öğesini bulup dokunun.
- 2 Odak öğesine dokunun.
- 3 Düzenlemek için zaman aralığına dokunun. Günler ve süre aralığı için istenen değerleri seçin. Söğesine dokunun ve onay kutularını istendiği gibi işaretleyin.
- 4 Kaydet öğesine dokunun.
- 👻 Ayrıca daha isabetli bir deneyim için konumunuzu da ekleyebilirsiniz.

#### Yurt dışı işlemlerini aktifleştirmek için

- 1 Ayarlar > Assistant > Xperia<sup>™</sup> Actions öğesini bulup dokunun.
- 2 Yurt dışı öğesine dokunun.
- 3 Düzenlemek için zaman aralığına dokunun. Günler ve süre aralığı için istenen değerleri seçin. Sögesine dokunun ve onay kutularını istendiği gibi işaretleyin.
- 4 Kaydet öğesine dokunun.
- 👻 🛛 Ayrıca daha isabetli bir deneyim için konumunuzu da ekleyebilirsiniz.

#### İşe gidip gelme işlemlerini etkinleştirmek için

- 1 Ayarlar > Assistant > Xperia<sup>™</sup> Actions öğesini bulup dokunun.
- 2 Toplu taşımacılık öğesine dokunun.
- 3 Düzenlemek için süre aralığına dokunun. Günler ve süre aralığı için istenen değerleri seçin. Sögesine dokunun ve onay kutularını istendiği gibi işaretleyin.
- 4 Kaydet öğesine dokunun.
- 👻 Ayrıca daha isabetli bir deneyim için konumunuzu da ekleyebilirsiniz.

#### Oyun Oynama işlemlerini aktifleştirmek için

- 1 Ayarlar > Assistant > Xperia<sup>™</sup> Actions öğesini bulup dokunun.
- 2 **Oyun** öğesine dokunun.
- 3 Düzenlemek için zaman aralığına dokunun. Günler ve süre aralığı için istenen değerleri seçin. Sögesine dokunun ve onay kutularını istendiği gibi işaretleyin.
- 4 Kaydet öğesine dokunun.
- 👻 Ayrıca daha isabetli bir deneyim için konumunuzu da ekleyebilirsiniz.

## Saat ve Takvim

## Takvim

Zaman planlamanızı yönetmek için Takvim uygulamasını kullanın. Google™ hesabı ya da Facebook hesabına sahip Xperia™ gibi takvimler içeren bir veya birden fazla çevrimiçi hesapta oturum açtıysanız ve cihazınızı senkronize ettiyseniz, Takvim uygulamanızda bu hesaplara ait takvim etkinlikleri de görüntülenir. Birleştirilmiş Takvim görünümüne entegre etmek istediğiniz takvimleri seçebilirsiniz.

Bir randevu saati yaklaştığında cihazınız bunu size hatırlatmak için bir bildirim sesi çıkarır. Ayrıca durum çubuğunda 🖬 simgesi görüntülenir.

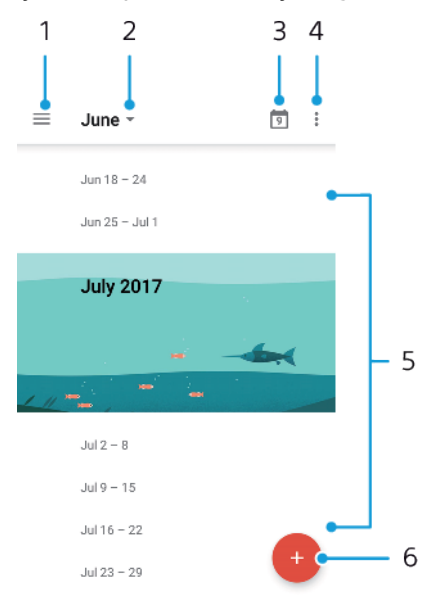

- 1 Bir görünüm türü ve görüntülemek istediğiniz takvimleri seçin
- 2 Geçerli ayın genel bakışına erişin
- 3 Geçerli tarihe geri dönün
- 4 Diğer seçeneklere erişin
- 5 Takvime göz atmak için yukarı veya aşağı doğru kaydırın
- 6 Bir takvim etkinliği ekleyin

#### Takvim hakkında daha bilgi edinmek için

 Takvim uygulaması açıkken ≡ öğesine dokunun ve sonra da Yardım ve geri bildirim öğesini bulup dokunun.

## Saat

Bir ya da birden fazla alarm kurabilir ve cihazınızda kayıtlı herhangi bir ses dosyasını alarm sinyali olarak kullanabilirsiniz. Cihazınız kapalıysa alarm çalmaz.

Gösterilen alarm saati biçimi, genel saat ayarlarınızda seçtiğiniz biçimle aynıdır, örneğin 12 saat veya 24 saat.

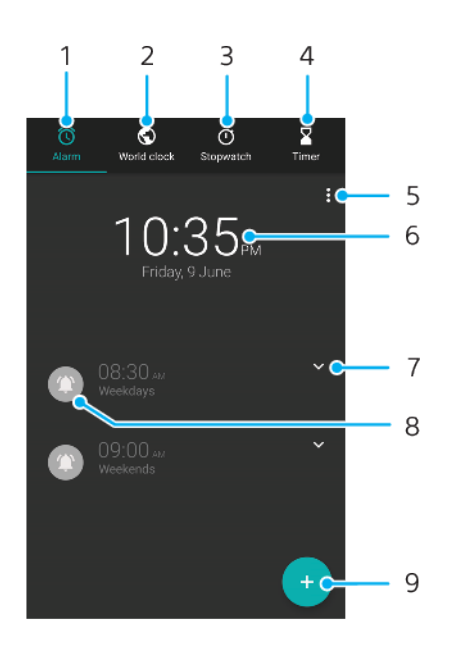

- 1 Alarmlar sekmesine erişin
- 2 Dünya saati sekmesine erişin
- 3 Kronometre sekmesine erişin
- 4 Zaman sayacı sekmesine erişin
- 5 Geçerli sekme için seçenekleri görüntüleyin
- 6 Tarih ve saat ayarlarını açın
- 7 Mevcut bir alarmı düzenleyin
- 8 Bir alarmı açın ya da kapatın
- 9 Yeni bir alarm ekleyin

#### Yeni bir alarm kurmak için

- 1 Saat öğesini bulup dokunun.
- 2 💿 öğesine dokunun.
- 3 İstenen değeri seçin.
- 4 Tamam öğesine dokunun.
- 👻 🛛 **DİĞER AYARLAR** öğesini görmek için 🗸 simgesine dokunun.

#### Çalan alarmı ertelemek için

• Alarm çalarken **Ertele** seçeneğine dokunun.

#### Çalan alarmı kapatmak için

• Alarm çalarken **Durdur** seçeneğine dokunun.

#### Mevcut bir alarmı düzenlemek için

- 1 **Saat** öğesine ve ardından düzenlemek istediğiniz alarm için ∨ simgesine dokunun.
- 2 DİĞER AYARLAR öğesine dokunup istediğiniz değişiklikleri yapın.

#### Alarmı açmak veya kapatmak için

 Saat öğesine ve ardından açmak veya kapatmak istediğiniz alarm için kaydırıcıya dokunun.

#### Bir alarmı silmek için

#### Alarmın sesini ayarlamak için

- 1 **Saat** öğesine ve ardından düzenlemek istediğiniz alarm için ∨ simgesine dokunun.
- 2 DİĞER AYARLAR > Alarm sesi öğesine dokunun ve bir seçeneği belirleyin ya da + seçeneğine dokunup bir müzik dosyası seçin.
- 3 Tamam, ardından KAYDET öğesine dokunun.

#### Bir alarmın ses düzeyini ayarlamak için

- 1 **Saat** öğesine ve ardından düzenlemek istediğiniz alarm için ∨ simgesine dokunun.
- 2 DİĞER AYARLAR öğesine dokunduktan sonra Ses düzeyini artırma için kaydırıcıyı sürükleyin.

#### Yinelenen bir alarm ayarlamak için

- 1 **Saat** öğesine ve ardından düzenlemek istediğiniz alarm için ∨ simgesine dokunun.
- 2 Tekrarla onay kutusunu işaretleyin.
- 3 İlgili günlerin onay kutularını istediğiniz şekilde işaretleyin.

#### Bir alarmın türünü seçmek için

- 1 **Saat** öğesine ve ardından düzenlemek istediğiniz alarm için ∨ simgesine dokunun.
- 2 Alarm türü öğesine dokunup bir seçenek belirtin.

#### Yan tuş davranışlarını ayarlamak için

- 1 **Saat** öğesine ve ardından düzenlemek istediğiniz alarm için ∨ simgesine dokunun.
- 2 Kenar düğme davranışı öğesine dokunun, daha sonra alarm sırasında basıldığında yan tuşların istenen davranışını seçip Kaydet öğesine dokunun.

# Erişilebilirlik

## Büyütme

Büyütme, dokunmatik ekranın bir alanına arka arkaya üç kez dokunarak ekranın bölümlerini yakınlaştırmanıza olanak sağlar.

Büyütmeyi etkinleştirmek veya devre dışı bırakmak için

- 1 Ayarlar > Erişilebilirlik > Büyütme öğesini bulup dokunun.
- 2 Fonksiyonu etkinleştirmek için bir seçenek belirleyip kaydırıcıya dokunun.

Bir alanı büyütmek ve ekran boyunca kaydırmak için

- 1 **Büyütme** özelliğinin etkin olduğundan emin olun.
- 2 Bir alanı geçici olarak büyütmek için alana üç kez dokunun.
- 3 İki veya daha çok parmakla sürükleyerek alanı taşıyın.
- 4 Yaklaştırma modundan çıkmak için alana tekrar üç kez dokunun.
- 👻 Ayrıca belirli uygulamalarda bir alanı sıkıştırarak da yaklaştırabilir veya uzaklaştırabilirsiniz.

## Yazı tipi

Cihazınızda görüntülenen metnin varsayılan boyutunu büyütmek için Yazı tipi boyutu metin seçeneğini etkinleştirebilirsiniz.

Yazı tipini ayarlamak için

- 1 Ayarlar > Erişilebilirlik öğesini bulun ve dokunun.
- 2 Yazı tipi boyutu öğesine dokunun ve ölçeğe dokunarak istediğiniz yazı tipi boyutunu ayarlayın.

## Renk düzeltme

Renk düzeltme ayarı, renk körü veya renkleri ayırt etmekte zorlanan kullanıcılar için ekrandaki renklerin nasıl görüntülendiğini ayarlar.

#### Renk düzeltmeyi etkinleştirmek veya devre dışı bırakmak için

- 1 Ayarlar > Erişilebilirlik > Renk düzeltme öğesini bulup dokunun.
- 2 Fonksiyonu etkinleştirmek veya devre dışı birakmak için **Renk düzeltme** altındaki kaydırıcıya dokunun.
- 3 Düzeltme modu öğesine dokunun, ardından uygun renk hassasiyetini seçin.
- Renk düzeltme şu anda deneme aşamasındaki bir özelliktir ve cihaz performansını etkileyebilir.

## TalkBack

TalkBack, görme engelli kullanıcılar için bir ekran okuyucu hizmetidir. TalkBack, Android cihazınızda gerçekleştirilen etkinlikleri veya eylemleri tanımlamak için konuşmalı geri bildirim kullanır. TalkBack kullanıcı arayüzünü açıklar ve yazılım hatalarını, uyarıları ve mesajları okur.

#### TalkBack'i etkinleştirmek için

- 1 Ayarlar > Erişilebilirlik > TalkBack öğesini bulup dokunun.
- 2 Kaydırıcıya ve ardından **Tamam** öğesine dokunun.
- TalkBack için konuşma, geri bildirim ve dokunmatik tercihlerini değiştirmek üzere **Ayarlar** öğesine dokunun.
- Özelliği etkinleştirdikten sonra TalkBack bir öğretici başlatır. Öğreticiden çıkmak için simgesine dokunun, ardından ekrana iki kez dokunun.

#### TalkBack'i devre dışı bırakmak için

- 1 **Ayarlar** öğesini bulup dokunun ve ardından ekranda herhangi bir yere iki kez dokunun.
- 2 İki veya daha fazla parmakla listeyi kaydırarak **Erişilebilirlik** öğesini bulun ve dokunun, ardından ekranda herhangi bir yere iki kez dokunun.
- 3 İki veya daha fazla parmakla listeyi kaydırarak **TalkBack** öğesini bulun ve dokunun, ardından ekranda herhangi bir yere iki kez dokunun.
- 4 Açma-kapatma anahtarına ve ardından ekranın herhangi bir yerine iki kez dokunun.
- **5 Tamam** öğesine dokunduktan sonra ekranın herhangi bir yerine iki kez dokunun.

## Mono ses

Mono ses ayarı, ses oynatılırken hem sol hem de sağ ses kanallarının eşzamanlı olarak oynatılmasını sağlar. Stereo oynatma yerine Mono ayarın kullanılması, belirli türde duyma kaybı olan kişiler için veya güvenlik açısından en faydalı yöntemdir, örneğin etrafınızdaki sesleri dinlemeniz gerektiğinde.

#### Mono sesi etkinleştirmek veya devre dışı bırakmak için

- 1 Ayarlar > Erişilebilirlik öğesini bulun ve dokunun.
- 2 Bu fonksiyonu etkinleştirmek veya devre dışı bırakmak için **Mono ses** yanındaki kaydırıcıya dokunun.

## Geçiş Erişimi

Geçiş Erişimi özelliğiyle Xperia™ cihazınızla bir veya daha fazla geçiş kullanarak iletişim kurabilirsiniz. Geçiş, Android cihazına bir tuş vuruşu sinyali göndermek için kullanılan bir cihazdır. Bu geçişler mobilite kısıtlamaları olan kullanıcılar için faydalıdır. Geçiş Erişimi özelliği hakkında daha fazla bilgi edinmek için, **Ayarlar** > **Erişilebilirlik** > **Erişimi Değiştir** > **AYARLAR** > **Yardım ve geri bildirim** öğelerine bakın.

#### Geçiş Erişimi'ni etkinleştirmek veya devre dışı bırakmak için

- 1 Ayarlar > Erişilebilirlik > Erişimi Değiştir öğesini bulup dokunun.
- 2 Fonksiyonu etkinleştirmek veya devre dışı bırakmak için kaydırıcıya, ardından **Tamam** öğesine dokunun.

# Destek ve yasal bilgiler

## Destek uygulaması

Kullanıcı kılavuzlarına, sorun giderme kılavuzlarına göz atmak ve yazılım güncellemeleri hakkındaki ve ürünle alakalı diğer bilgileri bulmak için cihazınızdaki Destek uygulamasını kullanın.

#### Destek uygulamasına erişmek için

🔹 🕐 öğesini bulup dokunun.

## Yeniden başlatma, sıfırlama ve onarım

Cihazınız yanıt vermeyi durdurduğunda veya normal şekilde yeniden başlatılamadığında cihazınızı yeniden başlatmaya veya kapanmaya zorlayabilirsiniz. Hiçbir ayar veya kişisel veri silinmez.

Cihazınızı fabrika ayarlarına da sıfırlayabilirsiniz. Cihazınız düzgün bir şekilde çalışmayı durdurduğunda bu eylem bazen zorunlu olabilir; ancak herhangi bir önemli veriyi tutmak istiyorsanız, önce bu verileri bir bellek kartına veya harici belleğe yedeklemeniz gerektiğini unutmayın. Daha fazla bilgi için *İçerikleri yedekleme ve geri yükleme* sayfasında 47 bölümüne bakın.

Cihazınız açılamıyorsa veya cihazınızın yazılımını sıfırlamak isterseniz, cihazınızı onarmak için Xperia™ Companion kullanabilirsiniz. Xperia™ Companion kullanma hakkında daha fazla bilgi için, 44 sayfasındaki *Xperia™ Companion* bölümüne bakın.

Bir cihazı birden fazla kullanıcıyla paylaşıyorsanız, cihazınızı orijinal fabrika ayarlarına döndürmek için cihaz sahibi, yani birincil kullanıcı olarak giriş yapmanız gerekebilir.

#### Cihazınızı yeniden başlatmak için

- Pil düzeyi düşükse cihazınız yeniden başlatılamayabilir. Cihazınızı bir şarj cihazına bağlayın ve yeniden başlatmayı deneyin.
- 1 Güç tuşunu () basılı tutun.
- 2 Açılan menüde **Yeniden Başlat** öğesine dokunun. Cihazınız otomatik olarak yeniden başlar.

#### Cihazı zorla yeniden başlatmak veya kapatmak için

- 1 () güç tuşunu basılı tutun ve aynı anda sesi artırma tuşunu 6 saniye boyunca basılı tutun.
- 2 Cihazınız bir kez titrer. Cihazı zorla yeniden başlatmak veya kapatmak isteğinize bağlı olarak aşağıdaki şekilde devam edin.
  - Cihazı zorla yeniden başlatmak istiyorsanız: Bu noktada düğmeleri bırakın. Cihazınız yeniden başlatılır.
  - Cihazı zorla kapatmak istiyorsanız: Düğmelere basmaya devam edin. Birkaç saniye sonra cihaz üç kez titreşir ve kapanır.

#### Fabrika ayarlarına döndürmek için

Cihazınızın kalıcı hasara uğramasını önlemek için fabrika ayarlarına döndürme işlemini kesintiye uğratmayın.

- 1 Cihazınızın dahili belleğinde kayıtlı olan tüm önemli verileri bir bellek kartı ya da diğer dahili olmayan bir belleğe yedekleyin. Bir SD kartta depolanmış şifreli dosyalarınız varsa, fabrika ayarlarına döndürme işleminden sonra söz konusu dosyalara hala erişebildiğinizden emin olmak için şifrelemeyi kaldırmanız gerekir.
- 2 Ayarlar > Sistem > Sıfırlama öğesini bulup dokunun.
- 3 Fab. verilerine sıfırla > Telefonu sıfırla öğesine dokunun.
- 4 Gerekirse, devam etmek için ekran kilidi açma düzeninizi girin veya ekran kilidi açma parolanızı ya da PIN'inizi girin.
- 5 Onaylamak için Her şeyi sil öğesine dokunun.
- Fabrika verileri sıfırlama işlemi gerçekleştirdiğinizde cihazınız daha eski bir Android yazılım sürümüne geri dönmeyecektir.

### Cihaz yazılımını onarmak için

Ekran kilidi açma parolanızı, PIN'inizi ya da düzeninizi unutursanız güvenlik katmanını silmek için Xperia™ Companion'ın cihaz onarım özelliğinden faydalanabilirsiniz. Bu işlemi gerçekleştirmek için Google hesabınızın giriş bilgilerini sağlamanız gerekir. Onarım özelliğini çalıştırarak yazılımı cihazınıza tekrar yüklersiniz. Bu sırada bazı kişisel verilerinizi kaybedebilirsiniz.

Yazılım onarımı gerçekleştirmeden önce cihazınızı kapatamıyorsanız, zorla kapatın.

Yeni bir Google™ hesabı kullanıcı adı veya parolası aldığınızda, bu bilgileri cihazınızda oturum açmak ve cihazınızı 24 saat boyunca kurtarmak için kullanabilirsiniz.

#### Xperia<sup>™</sup> Companion kullanarak cihaz yazılımını onarmak için

Yazılım onarımı gerçekleştirmeden önce Google™ hesabınıza ait kullanıcı adı ve parolayı bildiğinizden emin olun. Güvenlik ayarlarınıza bağlı olarak, yazılım onarımının ardından cihazı yeniden başlatmak için bu kimlik bilgilerini girmeniz gerekebilir.

Cihazınız donmuş gibi görünüyorsa, sürekli olarak yeniden başlatılıyorsa veya Xperia<sup>™</sup> yazılımını güncellemenizin ardından ya da bir yazılım onarımı veya fabrika ayarlarına döndürme işlemi gerçekleştirmenizin ardından açılmıyorsa, cihazı kapatmayı ve ardından yeniden açmayı deneyin. Sorun devam ederse, cihazı kapanmaya zorlayın, ardından aşağıdaki adımları uygulayarak bir yazılım onarımı gerçekleştirin:

- <sup>1</sup> PC'nizde veya Mac<sup>®</sup> bilgisayarınızda Xperia™ Companion yazılımının yüklenmiş olduğundan emin olun.
- 2 Bilgisayarınızda Xperia™ Companion yazılımını açın ve ana ekranda **Yazılım** onarımı öğesini tıklayın.
- 3 Yazılımı tekrar yüklemek için ekranda beliren talimatları takip edin ve onarım sürecini tamamlayın.

## Garanti, SAR ve kullanım kuralları

Garanti, SAR (Özgül Soğurma Oranı) ve güvenlik yönergeleri hakkında bilgi edinmek için lütfen cihazınızdaki **Ayarlar** > **Sistem** > **Telefon hakkında** > **Yasal bilgiler** altında sağlanan **Önemli bilgiler** bölümünü okuyun.

## Yasal bilgiler

### Sony G8341/G8343

Bu Kullanım kılavuzu Sony Mobile Communications Inc. veya yerel yan kuruluşu tarafından, herhangi bir garanti sunulmaksızın yayınlanmıştır. Sony Mobile Communications Inc., herhangi bir zamanda, önceden haber vermeksizin bu Kullanım kılavuzundaki yazım hataları, geçerli bilgilerdeki yanlışlar veya programlar ve/veya cihazların geliştirilmeleri nedeniyle gerekli değişiklik ve düzeltmeler yapabilir. Ancak bu tür değişiklikler, bu Kullanım kılavuzunun yeni sürümlerine dahil edilecektir. Tüm resimler yalnızca açıklama amaçlı olup gerçek cihazı tam olarak tanımlamayabilir. Burada bahsedilen tüm ürün ve şirket adları, ilgili sahiplerinin ticari markaları veya tescilli ticari markalarıdır. Diğer tüm ticari markalar kendi sahiplerinin mülkiyetindedir. Burada açıkça belirtilmeyen tüm haklar saklıdır. Daha fazla bilgi için *www.sonymobile.com/us/legal/* adresini ziyaret edin.

Bu Kullanım kılavızunda, üçüncü taraflarca sağlanan servislere veya uygulamalara gönderme yapılabilir. Bu tür programların veya servislerin kullanımı, üçüncü taraf sağlayıcıda ayrı bir kayıt yaptırılmasını, ücret ödemesini, kredi kartı bilgilerinin provizyonunu gerektirebilir. Ayrıca ek kullanım koşullarına, değişikliklere, kesintiye veya servisin sonlandırılmasına tabi olabilir. Üçüncü tarafa ait bir veb sitesi üzerinden veya aracılığıyla erişilen uygulamalar için, lütfen ilgili web sitelerinin kullanım koşullarını ve geçerli gizlilik bildirimini önceden inceleyin. Sony, üçüncü taraf uygulamalarının, web sitelerinin veya sunulan servislerin kullanılabiliriğini ya da performansını garanti etmez. Mobil cihazınız zil sesleri gibi ek içerikler indirme, saklama ve iletme kapasitesine sahiptir. Bu tür içeriklerin

Mobil cihazınız zil sesleri gibi ek içerikler indirme, saklama ve iletme kapasitesine sahiptir. Bu tür içeriklerin kullanımı, yürürlükteki telif hakkı yasaları uyarınca geçerli olan kısıtlamalar da dahil ancak bunlarla sınırlı olmamak kaydıyla, üçüncü tarafların haklarıyla sınırlanımış veya yasaklanmış olabilir. Cihazınıza indirdiğiniz ve telefonunuzdan ilettiğiniz ilave içeriklerden Sony değil, siz sorumlu olursunuz. Ek içerikleri kullanımadan önce, lütfen kullanım amacınıza uygun lisansa veya yetkiye sahip olduğunuzu doğrulayın. Sony, ek içeriklerin veya herhangi bir üçüncü tarafi çeriğinin doğruluğunu, güvenilirliğini ya da kalitesini garanti etmez. Sony, hiçbir koşulda ve hiçbir şekilde, ek içerikleri veya diğer üçüncü taraflara ait içeriğinin doğruluğunu, güvenilirliğini ya da kalitesini garanti etmez. Sony, hiçbir koşulda ve hiçbir şekilde, ek içerikleri veya diğer üçüncü taraflara ait içerikleri doğru şekilde kullanımamanızdan sorumlu tutulmaz.

Bu ürün, bir tüketicinin kişisel olarak ve ticari olmayan amaçlarla (i) MPEG-4 görsel standardına ("MPEG-4 video") veya AVC standardına ("AVC video") uygun videolar kodlaması ve/veya (ii) kişisel nitelikte ve ticari amaçlı olmayan bir fadiyette bulunan bir tüketici tarafından kodlanmış ve/veya MPEG-4 ve/veya AVC videoları sunmak için MPEG-4 görsel ve AVC patent portföyü lisansları ile ruhsatlandırılmıştır. Lisans herhangi bir başka kullanım amaçıla vel veya AVC bu videolarını çözmesi için, MPEG-4 görsel ve AVC patent portföyü lisansları ile ruhsatlandırılmıştır. Lisans herhangi bir başka kullanım amacıyla verilmemiş olup, bu yönde bir imada da bulunmaz. Tanıtıcı, dahili ve ticari kullanımlar ve lisanslamayla ilgili bilgiler dahil olmak üzere ek bilgiler MPEG LA, L.L.C.'den edinilebilir. Bkz. *www.mpegla.com*. MPEG Layer-3 ses kodu çözme teknolojisi Fraunhofer IIS ve Thomson tarafından lisanslıtır.

BU KULLANICI KILAVUZUNDA VEYA BELGEDE TANIMLANAN YÖNTEMLERİN HERHANGİ BİRİ DIŞINDA BİR YOLLA YAPILMIŞ CİHAZ GÜNCELLEMESİ SONUCU DOĞACAK, CİHAZINIZDA (KİŞİLER, MÜZİK PARÇALARI VE RESİMLER DAHİL OLUP BUNLARLA SINIRLI KALMAMAK KAYDIYLA) SAKLANAN DOSYALARIN VEYA KİŞİSEL VERİLERİN KAYBINDAN, SİLİNMESİNDEN VE/VEYA ÜZERİNE YAZILMASINDAN SONY MOBILE SORUMLU TUTULAMAZ. HİÇBİR DURUMDA SONY MOBILE'IN VEYA TEDARİKÇİLERİNİN ZARARLAR, KAYIPLAR VE DAVA SEBEPLERİNİN TÜMÜ YA DA HERHANGİ BİRİ İÇİN (İHMAL DAHİL ANCAK BUNUNLA SINIRLI OLMAMAK ÜZERE GEREK İHMAL GEREK SÖZLEŞMEVE DAYANAN VEYA AKSİ DURUMDA) SİZE KARŞI OLAN SORUMLULUĞU CİHAZINIZ İÇİN ÖDEDİĞİNİZ GERÇEK TUTARI AŞAMAZ.

©2017 Sony Mobile Communications Inc.

Tüm hakları saklıdır.